Revised: February 2005

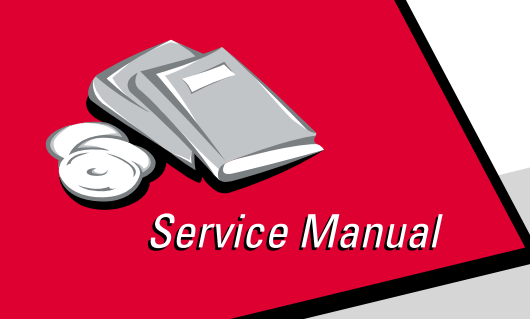

Lexmark<sup>™</sup> T430 4048-1xx

# Table of contents

# Start diagnostics

# Safety and notices

- Trademarks
  - Index

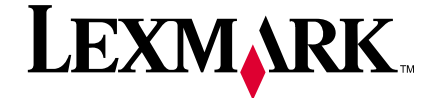

Lexmark and Lexmark with diamond design are trademarks of Lexmark International, Inc., registered in the United States and/or other countries.

#### Edition: February 2005

The following paragraph does not apply to any country where such provisions are inconsistent with local law: LEXMARK INTERNATIONAL, INC. PROVIDES THIS PUBLICATION "AS IS" WITHOUT WARRANTY OF ANY KIND, EITHER EXPRESS OR IMPLIED, INCLUDING, BUT NOT LIMITED TO, THE IMPLIED WARRANTIES OF MERCHANTABILITY OR FITNESS FOR A PARTICULAR PURPOSE. Some states do not allow disclaimer of express or implied warranties in certain transactions; therefore, this statement may not apply to you.

This publication could include technical inaccuracies or typographical errors. Changes are periodically made to the information herein; these changes will be incorporated in later editions. Improvements or changes in the products or the programs described may be made at any time.

Comments may be addressed to Lexmark International, Inc., Department D22A/032-2, 740 West New Circle Road, Lexington, Kentucky 40550, U.S.A or e-mail at ServiceInfoAndTraining@Lexmark.com. Lexmark may use or distribute any of the information you supply in any way it believes appropriate without incurring any obligation to you. You can purchase additional copies of publications related to this product by calling 1-800-553-9727. In other countries, contact your point of purchase.

References in this publication to products, programs, or services do not imply that the manufacturer intends to make these available in all countries in which it operates. Any reference to a product, program, or service is not intended to state or imply that only that product, program, or service may be used. Any functionally equivalent product, program, or service that does not infringe any existing intellectual property right may be used instead. Evaluation and verification of operation in conjunction with other products, programs, or services, except those expressly designated by the manufacturer, are the user's responsibility.

Lexmark, Lexmark with diamond design, MarkNet, and MarkVision are trademarks of Lexmark International, Inc., registered in the United States and/or other countries.

ImageQuick, Optra Forms, and PrictureGrade are trademarks of Lemark International, Inc.

PCL<sup>®</sup> is a registered trademark of the Hewlett-Packard Company.

PostScript<sup>®</sup> is a registered trademark of Adobe Systems Incorporated.

Other trademarks are the property of their respective owners.

#### © 2004 Lexmark International, Inc.

#### All rights reserved.

#### UNITED STATES GOVERNMENT RESTRICTED RIGHTS

This software and documentation are provided with RESTRICTED RIGHTS. Use, duplication or disclosure by the Government is subject to restrictions as set forth in subparagraph (c)(1)(ii) of the Rights in Technical Data and Computer Software clause at DFARS 252.227-7013 and in applicable FAR provisions: Lexmark International, Inc., Lexington, KY 40550.

U.S.A. P/N 12G9436

# Table of Contents

| Safety information                  | xii<br>xii<br>1-1<br>1-1<br>1-2<br>1-2<br>1-2 |
|-------------------------------------|-----------------------------------------------|
| Preface                             | xii<br>1-1<br>1-1<br>1-2<br>1-2<br>1-3        |
| Definitions                         | xii<br>1-1<br>1-1<br>1-2<br>1-2<br>1-3        |
| General information                 | 1-1<br>1-1<br>1-2<br>1-2<br>1-3               |
|                                     | 1-1<br>1-2<br>1-2<br>1-3                      |
| Models                              | 1-1<br>1-2<br>1-2<br>1-3                      |
| Maintenance approach                | 1-2<br>1-2<br>1-3                             |
| Special tools                       | 1-2<br>1-3                                    |
| Printer identification              | 1-3                                           |
| Printer features and specifications | 1-3                                           |
| Operator panel                      |                                               |
| Resolution and print quality        | -4                                            |
| Memory and user flash memory        | 1-5                                           |
| Printer data streams                | 1-5                                           |
| Print area                          | 1-6                                           |
| Supplies                            | 1-6                                           |
| Fonts                               | 1-6                                           |
| Media and paper handling            | 1-7                                           |
|                                     | 1-7                                           |
|                                     | 1-8                                           |
| Output media                        | 1-9                                           |
|                                     | 11                                            |
|                                     |                                               |
|                                     | 2-1                                           |
| Start                               | 2-1                                           |
| Power–On Reset (POR) sequence       | 2-2                                           |
| Symptom tables                      | 2-3                                           |
| POST symptom table                  | 2-3                                           |
| Printer symptom table               | 2-4                                           |
| Messages and error codes            | 2-6                                           |
|                                     | 2-0                                           |
| Deper attendance messages           | 11                                            |
| Sub arror codes                     | .24                                           |
| Disconnects on the controller card  | 34                                            |

| Service checks                                 | .2-36 |
|------------------------------------------------|-------|
| Cooling fan service check                      | .2-36 |
| Cover interlock switch service check           | .2-37 |
| Controller card service check                  | .2-38 |
| Dead machine service check                     | .2-39 |
| Low voltage power supply (LVPS) service check  | .2-39 |
| High voltage power supply (HVPS) service check | .2-40 |
| Fuser service check.                           | .2-40 |
| Main motor service check                       | .2-42 |
| Operator panel service check                   | .2-43 |
| Transfer roll service check                    | .2-44 |
| Paper feed service checks                      | .2-45 |
| Parallel port service check                    | .2-49 |
| Print guality service checks                   | .2-50 |
| Solving print quality problems                 | .2-56 |
|                                                | 2.1   |
|                                                |       |
| Additional service menus                       | 3-1   |
| Diagnostics Mode                               |       |
| Entering Diagnostic Mode                       | 3-2   |
| REGISTRATION                                   |       |
|                                                |       |
| HARDWARE LESIS                                 |       |
| DUPLEX TESTS                                   | 3-9   |
|                                                | .3-12 |
| BASE SENSOR TEST                               | .3-14 |
|                                                | .3-14 |
|                                                | .3-15 |
| EP SETUP                                       | .3-17 |
| ERROR LOG.                                     | .3-18 |
| Configuration Menu                             | .3-21 |
| Entering CONFIG MENU.                          | .3-21 |
| Maint Cnt Value                                | .3-22 |
| Reset Maint Cnt                                | .3-22 |
| Prt Quality Pgs.                               | .3-23 |
| Panel Menus                                    | .3-23 |
| PPDS Emulation                                 | .3-23 |
| Download Emuls                                 | .3-24 |
| Demo Mode                                      | .3-24 |
| Factory Defaults.                              | .3-24 |
| Energy Conserve                                | .3-25 |
| ERKUR LUG                                      | .3-25 |
| Paper Prompts                                  | .3-26 |
| Env Prompts                                    | .3-26 |
| Reduced Curl.                                  | .3-26 |
| Exit Config Menu                               | .3-26 |
| Paper jams                                     | .3-27 |

| Repair information                                | . 4-1       |
|---------------------------------------------------|-------------|
| Handling ESD-sensitive parts                      | . 4-1       |
| Adjustments                                       | . 4-2       |
| Printhead assembly adjustment.                    | . 4-2       |
| Adjusting paper feed alignment (skew)             | . 4-5       |
|                                                   | . 4-6       |
| Reassembly                                        | . 4-7       |
| Removal procedures                                | . 4-8       |
| MPF door cover removal                            | . 4-8       |
| Front cover removal                               | . 4-9       |
| Top cover assembly removal                        | 4-11        |
| Right side cover removal                          | 4-12        |
| Left side cover removal                           | 4-14        |
| Rear cover removal                                | 4-15        |
| Rear exit door removal                            | 4-17        |
| Output tray full flag removal                     | 4-18        |
| Operator panel cable removal                      | 4-20        |
| Operator panel assembly removal                   | 4-22        |
| Duplex tray assembly removal                      | 4-24        |
| Bottom pan removal                                | 4-25        |
| Fuser assembly removal                            | 4-26        |
| Fuser paper exit guide assembly removal           | 4-29        |
| Fuser exit sensor removal                         | 4-33        |
| Cartridge contact assembly removal                | 4-34        |
| Tray damper and spring removal                    | 4-35        |
| Door latch removal                                | 4-36        |
| Paper guide roller removal                        | 4-37        |
| Charge roll removal                               | <b>4-38</b> |
| Right guide removal                               | 4-39        |
| Left guide removal                                | <b>4-40</b> |
| Cartridge signature button sensor removal         | 4-42        |
| Transfer roll assembly                            | 4-43        |
| Bracket, paper detect (input sensor) removal      | 4-44        |
| D–roll feed removal, tray 1                       | 4-44        |
| D-roll shaft assembly removal, tray 1             | 4-45        |
| 3-pin and 2-pin connectors removal                | 4-46        |
| Printhead removal                                 | 4-46        |
| Controller card cage (with card in place) removal | 4-48        |
| Controller card assembly removal                  | 4-50        |
| MPF gear removal                                  | 4-52        |
| Main drive motor assembly removal                 | 4-53        |
| Main drive assembly removal                       | 4-55        |
| Exit drive motor removal                          | 4-58        |
| Exit drive assembly removal                       | 4-59        |
| Ratchet drive removal                             | <b>4-60</b> |
| Reference feed assembly removal                   | 4-62        |

| Cartridge coupling assembly removal                  | 4-65  |
|------------------------------------------------------|-------|
| Upper MPF housing assembly (with paper flag) removal | 4-66  |
| MPF paper sensor removal                             | 4-67  |
| Lower MPF housing assembly removal                   | 4-70  |
| Backup feed roller assembly removal                  | 4-72  |
| MPF pick roller assembly removal.                    | 4-73  |
| HVPS card removal                                    | 4-75  |
| LVPS fan removal                                     | 4-76  |
| LVPS card removal                                    | 4-77  |
| Inner link and outer link assembly removal           | 4-78  |
| Cooling fan removal                                  | 4-82  |
| Locations and connections                            | .5-1  |
| Exterior locations                                   | .5-1  |
| Connectors                                           | .5-2  |
| Controller card assembly                             | .5-2  |
| Low voltage power supply (LVPS)                      | .5-7  |
| High voltage power supply (HVPS)                     | .5-8  |
| Preventive maintenance                               | .6-1  |
| Safety inspection guide                              | .6-1  |
| Lubrication specifications                           | .6-1  |
| Scheduled maintenance                                | .6-2  |
| Maintenance kits                                     | .6-2  |
| Maintenance kit parts group                          | .6-3  |
| Parts catalog                                        | .7-1  |
| How to use this parts catalog                        | .7-1  |
| Assembly 1: Covers                                   | .7-2  |
| Assembly 2: Paper feed                               | .7-4  |
| Assembly 3: Frame                                    | .7-6  |
| Assembly 4: Multipurpose feeder (MPF)                | .7-8  |
| Assembly 5: Fuser                                    | .7-9  |
| Assembly 6: Charging                                 | 7-10  |
| Assembly 7: Electronics and cables 1                 | 7-12  |
| Assembly 8: Electronics and cables 2                 | 7-14  |
| Assembly 9: Sensors                                  | 7-18  |
| Assembly 10: Options                                 | 7-20  |
| Index                                                | . I-1 |
| Part number index                                    | . I-7 |

## Laser notices

The following laser notice labels may be affixed to this printer as shown:

Laser advisory label

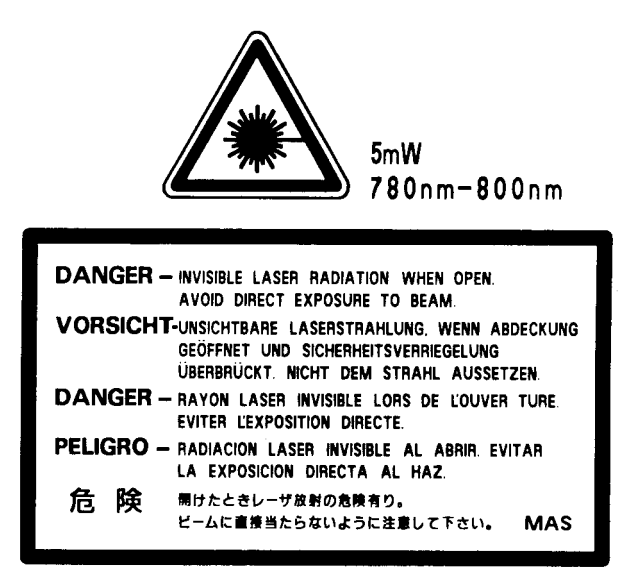

#### Laser notice

The printer is certified in the U.S. to conform to the requirements of DHHS 21 CFR Subchapter J for Class I (1) laser products, and elsewhere is certified as a Class I laser product conforming to the requirements of IEC 60825-1.

Class I laser products are not considered to be hazardous. The printer contains internally a Class IIIb (3b) laser that is nominally a 5 milliwatt gallium arsenide laser operating in the wavelength region of 770-795 nanometers. The laser system and printer are designed so there is never any human access to laser radiation above a Class I level during normal operation, user maintenance, or prescribed service condition.

#### Laser

Der Drucker erfüllt gemäß amtlicher Bestätigung der USA die Anforderungen der Bestimmung DHHS (Department of Health and Human Services) 21 CFR Teil J für Laserprodukte der Klasse I (1). In anderen Ländern gilt der Drucker als Laserprodukt der Klasse I, der die Anforderungen der IEC (International Electrotechnical Commission) 60825-1 gemäß amtlicher Bestätigung erfüllt.

Laserprodukte der Klasse I gelten als unschädlich. Im Inneren des Druckers befindet sich ein Laser der Klasse IIIb (3b), bei dem es sich um einen Galliumarsenlaser mit 5 Milliwatt handelt, der Wellen der Länge 770-795 Nanometer ausstrahlt. Das Lasersystem und der Drucker sind so konzipiert, daß im Normalbetrieb, bei der Wartung durch den Benutzer oder bei ordnungsgemäßer Wartung durch den Kundendienst Laserbestrahlung, die die Klasse I übersteigen würde, Menschen keinesfalls erreicht.

#### Avis relatif à l'utilisation de laser

Pour les Etats-Unis : cette imprimante est certifiée conforme aux provisions DHHS 21 CFR alinéa J concernant les produits laser de Classe I (1). Pour les autres pays : cette imprimante répond aux normes IEC 60825-1 relatives aux produits laser de Classe I.

Les produits laser de Classe I sont considérés comme des produits non dangereux. Cette imprimante est équipée d'un laser de Classe IIIb (3b) (arséniure de gallium d'une puissance nominale de 5 milliwatts) émettant sur des longueurs d'onde comprises entre 770 et 795 nanomètres. L'imprimante et son système laser sont conçus pour impossible, dans des conditions normales d'utilisation, d'entretien par l'utilisateur ou de révision, l'exposition à des rayonnements laser supérieurs à des rayonnements de Classe I.

#### Avvertenze sui prodotti laser

Questa stampante è certificata negli Stati Uniti per essere conforme ai requisiti del DHHS 21 CFR Sottocapitolo J per i prodotti laser di classe 1 ed è certificata negli altri Paesi come prodotto laser di classe 1 conforme ai requisiti della norma CEI 60825-1.

I prodotti laser di classe non sono considerati pericolosi. La stampante contiene al suo interno un laser di classe IIIb (3b) all'arseniuro di gallio della potenza di 5mW che opera sulla lunghezza d'onda compresa tra 770 e 795 nanometri. Il sistema laser e la stampante sono stati progettati in modo tale che le persone a contatto con la stampante, durante il normale funzionamento, le operazioni di servizio o quelle di assistenza tecnica, non ricevano radiazioni laser superiori al livello della classe 1.

#### Avisos sobre el láser

Se certifica que, en los EE.UU., esta impresora cumple los requisitos para los productos láser de Clase I (1) establecidos en el subcapítulo J de la norma CFR 21 del DHHS (Departamento de Sanidad y Servicios) y, en los demás países, reúne todas las condiciones expuestas en la norma IEC 60825-1 para productos láser de Clase I (1).

Los productos láser de Clase I no se consideran peligrosos. La impresora contiene en su interior un láser de Clase IIIb (3b) de arseniuro de galio de funcionamiento nominal a 5 milivatios en una longitud de onda de 770 a 795 nanómetros. El sistema láser y la impresora están diseñados de forma que ninguna persona pueda verse afectada por ningún tipo de radiación láser superior al nivel de la Clase I durante su uso normal, el mantenimiento realizado por el usuario o cualquier otra situación de servicio técnico.

#### Declaração sobre Laser

A impressora está certificada nos E.U.A. em conformidade com os requisitos da regulamentação DHHS 21 CFR Subcapítulo J para a Classe I (1) de produtos laser. Em outros locais, está certificada como um produto laser da Classe I, em conformidade com os requisitos da norma IEC 60825-1.

Os produtos laser da Classe I não são considerados perigosos. Internamente, a impressora contém um produto laser da Classe IIIb (3b), designado laser de arseneto de potássio, de 5 milliwatts ,operando numa faixa de comprimento de onda entre 770 e 795 nanómetros. O sistema e a impressora laser foram concebidos de forma a nunca existir qualquer possiblidade de acesso humano a radiação laser superior a um nível de Classe I durante a operação normal, a manutenção feita pelo utilizador ou condições de assistência prescritas.

#### Laserinformatie

De printer voldoet aan de eisen die gesteld worden aan een laserprodukt van klasse I. Voor de Verenigde Staten zijn deze eisen vastgelegd in DHHS 21 CFR Subchapter J, voor andere landen in IEC 60825-1.

Laserprodukten van klasse I worden niet als ongevaarlijk aangemerkt. De printer is voorzien van een laser van klasse IIIb (3b), dat wil zeggen een gallium arsenide-laser van 5 milliwatt met een golflengte van 770-795 nanometer. Het lasergedeelte en de printer zijn zo ontworpen dat bij normaal gebruik, bij onderhoud of reparatie conform de voorschriften, nooit blootstelling mogelijk is aan laserstraling boven een niveau zoals voorgeschreven is voor klasse 1.

#### Lasermeddelelse

Printeren er godkendt som et Klasse I-laserprodukt, i overenstemmelse med kravene i IEC 60825-1.

Klasse I-laserprodukter betragtes ikke som farlige. Printeren indeholder internt en Klasse IIIB (3b)-laser, der nominelt er en 5 milliwatt galliumarsenid laser, som arbejder på bølgelængdeområdet 770-795 nanometer. Lasersystemet og printeren er udformet således, at mennesker aldrig udsættes for en laserstråling over Klasse I-niveau ved normal drift, brugervedligeholdelse eller obligatoriske servicebetingelser.

#### Huomautus laserlaitteesta

Tämä kirjoitin on Yhdysvalloissa luokan I (1) laserlaitteiden DHHS 21 CFR Subchapter J -määrityksen mukainen ja muualla luokan I laserlaitteiden IEC 60825-1 -määrityksen mukainen.

Luokan I laserlaitteiden ei katsota olevan vaarallisia käyttäjälle. Kirjoittimessa on sisäinen luokan IIIb (3b) 5 milliwatin galliumarsenidilaser, joka toimii aaltoalueella 770 - 795 nanometriä. Laserjärjestelmä ja kirjoitin on suunniteltu siten, että käyttäjä ei altistu luokan I määrityksiä voimakkaammalle säteilylle kirjoittimen normaalin toiminnan, käyttäjän tekemien huoltotoimien tai muiden huoltotoimien yhteydessä.

VARO! Avattaessa ja suojalukitus ohitettaessa olet alttiina näkymättömälle lasersäteilylle. Älä katso säteeseen.

VARNING! Osynlig laserstrålning när denna del är öppnad och spärren är urkopplad. Betrakta ej strålen.

#### Laser-notis

Denna skrivare är i USA certifierad att motsvara kraven i DHHS 21 CFR, underparagraf J för laserprodukter av Klass I (1). I andra länder uppfyller skrivaren kraven för laserprodukter av Klass I enligt kraven i IEC 60825-1.

Laserprodukter i Klass I anses ej hälsovådliga. Skrivaren har en inbyggd laser av Klass IIIb (3b) som består av en laserenhet av gallium-arsenid på 5 milliwatt som arbetar i våglängdsområdet 770-795 nanometer. Lasersystemet och skrivaren är utformade så att det aldrig finns risk för att någon person utsätts för laserstrålning över Klass I-nivå vid normal användning, underhåll som utförs av användaren eller annan föreskriven serviceåtgärd.

#### Laser-melding

Skriveren er godkjent i USA etter kravene i DHHS 21 CFR, underkapittel J, for klasse I (1) laserprodukter, og er i andre land godkjent som et Klasse I-laserprodukt i samsvar med kravene i IEC 60825-1.

Klasse I-laserprodukter er ikke å betrakte som farlige. Skriveren inneholder internt en klasse IIIb (3b)-laser, som består av en gallium-arsenlaserenhet som avgir stråling i bølgelengdeområdet 770-795 nanometer. Lasersystemet og skriveren er utformet slik at personer aldri utsettes for laserstråling ut over klasse I-nivå under vanlig bruk, vedlikehold som utføres av brukeren, eller foreskrevne serviceoperasjoner.

#### Avís sobre el Làser

Segons ha estat certificat als Estats Units, aquesta impressora compleix els requisits de DHHS 21 CFR, apartat J, pels productes làser de classe I (1), i segons ha estat certificat en altres llocs, és un producte làser de classe I que compleix els requisits d'IEC 60825-1.

Els productes làser de classe I no es consideren perillosos. Aquesta impressora conté un làser de classe IIIb (3b) d'arseniür de gal.li, nominalment de 5 mil.liwats, i funciona a la regió de longitud d'ona de 770-795 nanòmetres. El sistema làser i la impressora han sigut concebuts de manera que mai hi hagi exposició a la radiació làser per sobre d'un nivell de classe I durant una operació normal, durant les tasques de manteniment d'usuari ni durant els serveis que satisfacin les condicions prescrites.

#### **Japanese Laser Notice**

レーザーに関するお知らせ

このプリンターは、米国ではDHHS 21 CFRサブチャプターJ のクラスI(1)の基準を満たしたレーザー製品であることが証明さ れています。また米国以外ではIEC 825の基準を満たしたクラ スIのレーザー製品であることが証明されています。

クラスIのレーザー製品には危険性はないと考えられています。この プリンターはクラスID(3b)のレーザーを内蔵しています。この レーザーは、波長が770 ~ 795ナノメーターの範囲で、通常 5ミリワットのガリウム砒化物を放射するレーザーです。このレーザ ーシステムとプリンターは、通常の操作、ユーザのメンテナンス、規 定された修理においては、人体がクラスIのレベル以上のレーザー放 射に晒されることのないよう設計されています。

#### **Chinese Laser Notice**

注意:

本打印机被美国认证合乎 DHHS 21 CFR Subchapter I 对分类 I (1) 激光产品的标 准, 而在其他地区则被认证合乎 IEC 825 的标准。

分类 I 激光产品一般认为不具危险性,本 打印机内部含有分类 IIIb (3b)的激光, 在操作过程中会产生 5 毫瓦含镓及砷的微 量激光,其波长范围在 770-795 nm 之间 。本激光系统及打印机的设计,在一般操 作、使用者维护或规定内的维修情况下, 不会使人体接触分类 I 以上等级的辐射。

#### Korean Laser Notice

본프린터는 1등급 레이저 제품들에 대한 DHHS 21 CFR Subchapter 3의 규정을 준수하고 있음을 미국에서 인증받았으며, 그외의 나라에서도 IEC 825 규정을 준수하는 1등급 레이저 제품으로서 인증을 받았습니다.

1등급 레이저 제품들은 안전한 것으로 간주됩니다. 본 프린터는 5 밀리와트 갤륨 아르세나이드 레이저로서 770-795 나노미터의 파장대에서 활동하는 Class III (3b) 레이저를 내부에 갖고 있습니다. 본 레이저 시스템과 프린터는 정상 작동 중이나 유지 보수 중 또는 규정된 서비스 상태에서 상기의 Class I 수준의 레이저 방출에 사람이 절대 접근할 수 없도록 설계되어 있습니다. 4048-1*xx* 

## **Safety information**

- The safety of this product is based on testing and approvals of the original design and specific components. The manufacturer is not responsible for safety in the event of use of unauthorized replacement parts.
- The maintenance information for this product has been prepared for use by a professional service person and is not intended to be used by others.
- There may be an increased risk of electric shock and personal injury during disassembly and servicing of this product. Professional service personnel should understand this and take necessary precautions.

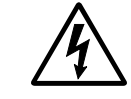

**CAUTION:** When you see this symbol, there is a danger from hazardous voltage in the area of the product where you are working. Unplug the product before you begin, or use caution if the product must receive power in order to perform the task.

## Consignes de sécurité

- La sécurité de ce produit repose sur des tests et des agréations portant sur sa conception d'origine et sur des composants particuliers. Le fabricant n'assume aucune responsabilité concernant la sécurité en cas d'utilisation de pièces de rechange non agréées.
- Les consignes d'entretien et de réparation de ce produit s'adressent uniquement à un personnel de maintenance qualifié.
- Le démontage et l'entretien de ce produit pouvant présenter certains risques électriques, le personnel d'entretien qualifié devra prendre toutes les précautions nécessaires.

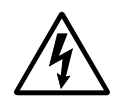

**ATTENTION :** Ce symbole indique la présence d'une tension dangereuse dans la partie du produit sur laquelle vous travaillez. Débranchez le produit avant de commencer ou faites preuve de vigilance si l'exécution de la tâche exige que le produit reste sous tension.

#### Norme di sicurezza

- La sicurezza del prodotto si basa sui test e sull'approvazione del progetto originale e dei componenti specifici. Il produttore non è responsabile per la sicurezza in caso di sostituzione non autorizzata delle parti.
- Le informazioni riguardanti la manutenzione di questo prodotto sono indirizzate soltanto al personale di assistenza autorizzato.
- Durante lo smontaggio e la manutenzione di questo prodotto, il rischio di subire scosse elettriche e danni alla persona è più elevato. Il personale di assistenza autorizzato deve, quindi, adottare le precauzioni necessarie.

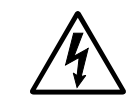

**ATTENZIONE:** Questo simbolo indica la presenza di tensione pericolosa nell'area del prodotto. Scollegare il prodotto prima di iniziare o usare cautela se il prodotto deve essere alimentato per eseguire l'intervento.

## Sicherheitshinweise

- Die Sicherheit dieses Produkts basiert auf Tests und Zulassungen des ursprünglichen Modells und bestimmter Bauteile. Bei Verwendung nicht genehmigter Ersatzteile wird vom Hersteller keine Verantwortung oder Haftung für die Sicherheit übernommen.
- Die Wartungsinformationen für dieses Produkt sind ausschließlich für die Verwendung durch einen Wartungsfachmann bestimmt.
- Während des Auseinandernehmens und der Wartung des Geräts besteht ein zusätzliches Risiko eines elektrischen Schlags und körperlicher Verletzung. Das zuständige Fachpersonal sollte entsprechende Vorsichtsmaßnahmen treffen.

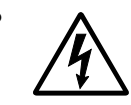

ACHTUNG: Dieses Symbol weist auf eine gefährliche elektrische Spannung hin, die in diesem Bereich des Produkts auftreten kann. Ziehen Sie vor den Arbeiten am Gerät den Netzstecker des Geräts, bzw. arbeiten Sie mit großer Vorsicht, wenn das Produkt für die Ausführung der Arbeiten an den Strom angeschlossen sein muß.

## Pautas de Seguridad

- La seguridad de este producto se basa en pruebas y aprobaciones del diseño original y componentes específicos.
   El fabricante no es responsable de la seguridad en caso de uso de piezas de repuesto no autorizadas.
- La información sobre el mantenimiento de este producto está dirigida exclusivamente al personal cualificado de mantenimiento.
- Existe mayor riesgo de descarga eléctrica y de daños personales durante el desmontaje y la reparación de la máquina. El personal cualificado debe ser consciente de este peligro y tomar las precauciones necesarias.

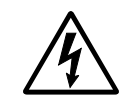

**PRECAUCIÓN:** este símbolo indica que el voltaje de la parte del equipo con la que está trabajando es peligroso. Antes de empezar, desenchufe el equipo o tenga cuidado si, para trabajar con él, debe conectarlo.

## Informações de Segurança

- A segurança deste produto baseia-se em testes e aprovações do modelo original e de componentes específicos. O fabricante não é responsável pela segunrança, no caso de uso de peças de substituição não autorizadas.
- As informações de segurança relativas a este produto destinam-se a profissionais destes serviços e não devem ser utilizadas por outras pessoas.
- Risco de choques eléctricos e ferimentos graves durante a desmontagem e manutenção deste produto. Os profissionais destes serviços devem estar avisados deste facto e tomar os cuidados necessários.

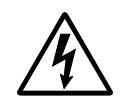

**CUIDADO:** Quando vir este símbolo, existe a possível presença de uma potencial tensão perigosa na zona do produto em que está a trabalhar. Antes de começar, desligue o produto da tomada eléctrica ou seja cuidadoso caso o produto tenha de estar ligado à corrente eléctrica para realizar a tarefa necessária.

## Informació de Seguretat

- La seguretat d'aquest producte es basa en l'avaluació i aprovació del disseny original i els components específics. El fabricant no es fa responsable de les qüestions de seguretat si s'utilitzen peces de recanvi no autoritzades.
- La informació pel manteniment d'aquest producte està orientada exclusivament a professionals i no està destinada a ningú que no ho sigui.
- El risc de xoc elèctric i de danys personals pot augmentar durant el procés de desmuntatge i de servei d'aquest producte. El personal professional ha d'estar-ne assabentat i prendre les mesures convenients.

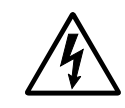

**PRECAUCIÓ:** aquest símbol indica que el voltatge de la part de l'equip amb la qual esteu treballant és perillós. Abans de començar, desendolleu l'equip o extremeu les precaucions si, per treballar amb l'equip, l'heu de connectar.

#### 안전 사항

- 본 제품은 원래 설계 및 특정 구성품에 대한 테스트 결과로 안정 성이 입증된 것입니다. 따라서 무허가 교체부품을 사용하는 경 우에는 제조업체에서 안전에 대한 책임을 지지 않습니다.
- 본 제품에 관한 유지 보수 설명서는 전문서비스 미술자 용으로 작성된 것이므로, 비전문가는 사용할 수 없습니다.
- 본제품을 해체하거나 정비할 경우, 전기적인 충격을 받거나 상 처를 입을 위험이 커집니다. 전문 서비스 기술자는 이 사실을 숙지하고, 필요한 예방조치를 취하도록 하십시오.

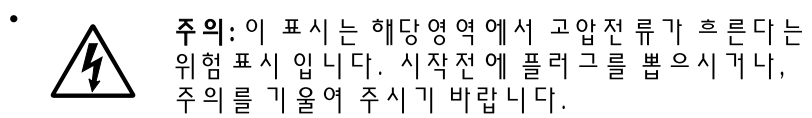

## 安全信息

本产品的安全性以原来设计和特定产品的测试结果和认证为基础。万一使用未经许可的替换部件,制造商不对安全性负责。 本产品的维护信息仅供专业服务人员使用,并不打算让其他人使用。

本产品在拆卸、维修时,遭受电击或人员受伤的危险性会增高, 专业服务人员对这点必须有所了解,并采取必要的预防措施。

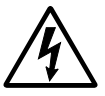

**切记**:当您看到此符号时,说明在您工作的产品区域 有危险电压的存在。请在开始操作前拔掉产品的电源 线,或者在产品必须使用电源来执行任务时,小心从 事。

## Preface

This manual contains maintenance procedures for service personnel. It is divided into the following chapters:

- 1. **General information** contains a general description of the printer and the maintenance approach used to repair it. Special tools and test equipment are listed, as well as general environmental and safety instructions.
- 2. **Diagnostic information** contains an error indicator table, symptom tables, and service checks used to isolate failing field replaceable units (FRUs).
- 3. **Diagnostic aids** contains tests and checks used to locate or repeat symptoms of printer problems.
- 4. **Repair information** provides instructions for making printer adjustments and removing and installing FRUs.
- 5. **Locations and connections** uses illustrations to identify the connector locations and test points on the printer.
- 6. **Preventive maintenance** contains the lubrication specifications and recommendations to prevent problems.
- 7. **Parts catalog** contains illustrations and part numbers for individual FRUs.

#### Definitions

Note: A note provides additional information.

**Warning:** A warning identifies something that might damage the product hardware or software.

**CAUTION:** A caution identifies something that might cause a servicer harm.

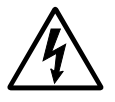

**CAUTION:** When you see this symbol, there is a danger from hazardous voltage in the area of the product where you are working. Unplug the product before you begin, or use caution if the product must receive power in order to perform the task.

# 1. General information

The Lexmark<sup>™</sup> T430 (4048-1xx) laser printer is a monochrome laser printer designed for individual users or small workgroups.

#### Models

There are three models, differing on standard features, including standard memory. For information on standard and optional memory, see "Memory and user flash memory" on page 1-5.

|                                                                                                    | Models |     |     |
|----------------------------------------------------------------------------------------------------|--------|-----|-----|
| Standard features                                                                                                    | 101    | 102 | 111 |
| Duplex                                                                                                    | 1      | 1   | X   |
| Parallel interface connector (1284–B connector.)                                                                                                    | 1      | 1   | 1   |
| Parallel mode 2                                                                                                    | 1      | 1   | 1   |
| USB port                                                                                                    | 1      | 1   | 1   |
| Ethernet adapter, integrated                                                                                                    | ×      | 1   | ×   |
| <ul> <li>Indicates attachment is part of the factory shipped configuration.</li> <li>Indicates attachment is not part of the factory shipped configuration.</li> </ul> |        |     |     |

#### Maintenance approach

The diagnostic information leads you to the correct field replaceable unit (FRU) or part. Use the error code charts, symptom index, and service checks to determine the symptom and repair the failure. See **"Diagnostic information" on page 2-1**, for the location of each section. See the **"Repair information" on page 4-1** to help identify parts. After completing the repair, perform tests as needed to verify the repair.

## **Special tools**

Long Phillips screwdriver (approximately 6-inch shank) Slotted screwdriver Small Phillips screwdriver Spring hook

When taking voltage readings, always use the printer frame as ground unless another ground is specified.

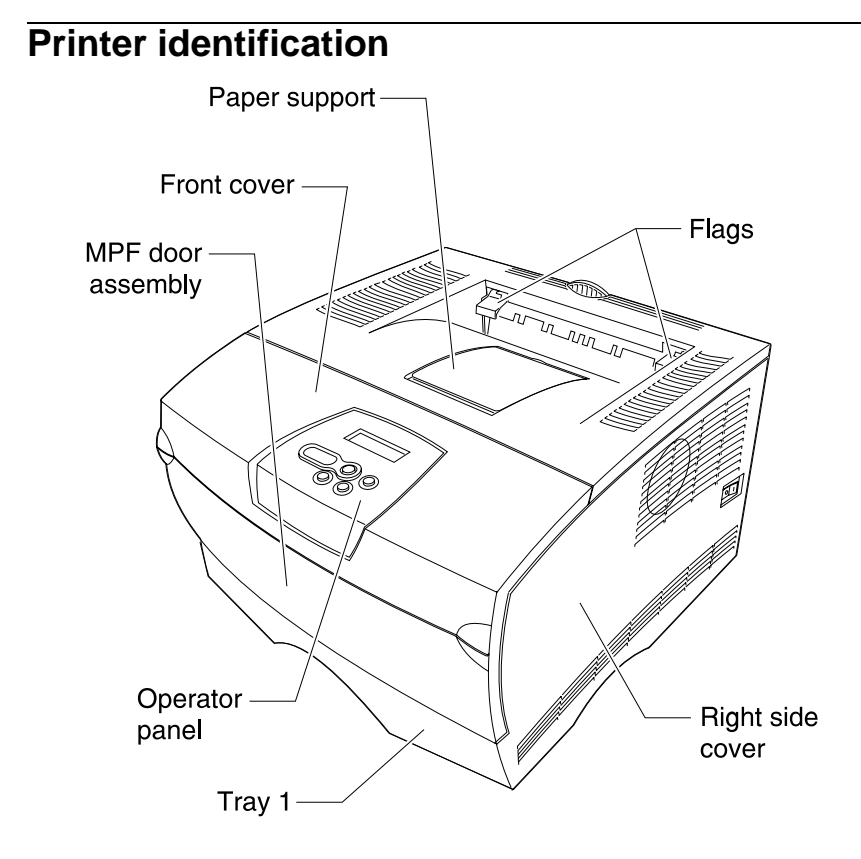

#### Serial number

Look for the serial number label on the inside front cover of the printer.

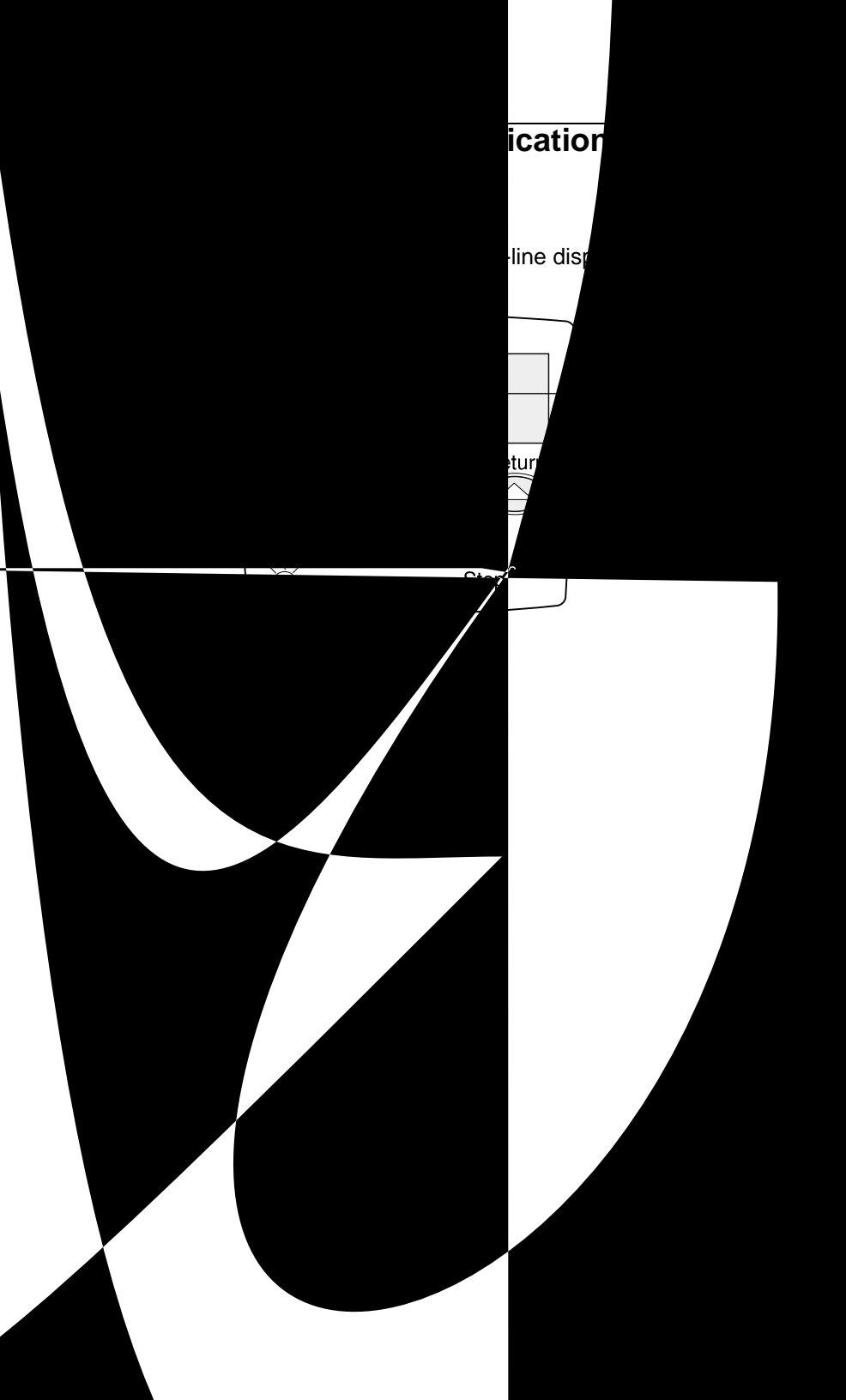

#### Resolution and print quality

- IET, PictureGrade<sup>™</sup>, print resolution, print darkness, and toner saver can all be set independently of each other through the data stream.
- Control panel menus let a user independently set PictureGrade and print resolution.
- The IET setting is selected when a print resolution is selected using the Quality Menu.
- Toner saver and print darkness settings are set when a toner darkness is selected using the Quality Menu.

| Print Quality setting                                                                                     | All models |  |
|----------------------------------------------------------------------------------------------------|------------|--|
| Print resolution:<br>• 300 dpi<br>• 600 dpi<br>• 1200 Image Quality<br>• 2400 Image Quality<br>• 1200 dpi | ~ ~ ~ ~ ~  |  |
| Image Enhancement Technology<br>(IET):<br>• 2 bits/pel<br>• 4 bits/pel                                    | ~ ~        |  |
| Toner saver                                                                                               | 1          |  |
| Print darkness                                                                                            | <i>✓</i>   |  |
| PictureGrade                                                                                              | 1          |  |
| ✓ Indicates print quality setting is supported.                                                           |            |  |

#### Memory and user flash memory

Each model has a standard amount of memory (RAM) soldered on the controller card, and a certain number of 100-pin DIMM slots available for installing additional memory or user flash memory options.

|                                                                                               | Models        |             |
|-----------------------------------------------------------------------------------------------|---------------|-------------|
| Memory                                                                                        | 101 and 111   | 102         |
| Standard memory                                                                               | 32MB          | 64MB        |
| Standard flash memory                                                                         | None          | None        |
| Memory options<br>8MB DIMM<br>16MB DIMM<br>32MB DIMM<br>64MB DIMM<br>128MB DIMM<br>256MB DIMM | ~ ~ ~ ~ ~ ~ ~ | ~ ~ ~ ~ ~ ~ |
| Maximum # of memory DIMM                                                                      | 1             | 1           |
| Maximum possible memory                                                                       | 288MB         | 320MB       |
| Flash memory options<br>16MB<br>32MB                                                          | 1<br>1        | \$<br>\$    |
| Maximum # of flash memory options                                                             | 1             | 1           |
| Maximum possible flash memory                                                                 | 32MB          | 32MB        |
| ✓ Indicates option is supported.                                                              |               |             |

#### Printer data streams

| Data streams           | All models |
|------------------------|------------|
| PCL 6 emulation        | 1          |
| PostScript 3 emulation | 1          |
| PPDS                   | 1          |
| PDF (version 1.3)      | 1          |

#### 4048-1*xx*

#### Print area

The following print area settings are available.

| Print area option | All models |
|-------------------|------------|
| Normal            | 1          |
| Fit to page       | ×          |
| Edge to edge      | 1          |

#### **Supplies**

| Print cartridge                                                                | Average yield   | Approximate<br>coverage |
|--------------------------------------------------------------------------------|-----------------|-------------------------|
| Lexmark Return Program<br>print cartridges                                     | 6,000<br>12,000 | 5%<br>5%                |
| Regular cartridges (without Lexmark<br>Return Program terms and<br>conditions) | 6,000<br>12,000 | 5%<br>5%                |

#### **Fonts**

| Fonts/options       | All models |
|---------------------|------------|
| PCL bitmapped       | 2          |
| PCL scalable        | 89         |
| PostScript scalable | 91         |
| PPDS bitmapped      | 5          |
| PPDS scalable       | 39         |

**Note:** Additional fonts can be downloaded to the printer RAM, or optional user flash.

## Media and paper handling

#### Media

The following table shows the supported media, media weights and media textures which together provide optimal print quality across a variety of media.

| Media supported | All models |  |  |
|-----------------|------------|--|--|
| Paper           | 1          |  |  |
| Card stock      | 1          |  |  |
| Transparency    | 1          |  |  |
| Labels          | 1          |  |  |
| Envelope        | 1          |  |  |
| Bond            | 1          |  |  |
| Media weights   |            |  |  |
| Heavy           | 1          |  |  |
| Normal          | 1          |  |  |
| Light           | 1          |  |  |
| Media textures  |            |  |  |
| Rough           | 1          |  |  |
| Normal          | 1          |  |  |
| Smooth          | 1          |  |  |

Note: ✓ Indicates media is supported.

## Standard and optional paper sources

|                                                                                                    | Models   |      |
|----------------------------------------------------------------------------------------------------|----------|------|
| Media sources                                                                                                    | 101, 102 | 111  |
| Standard                                                                                                    |          |      |
| Standard input sources:                                                                                                    | 2        | 2    |
| <ul> <li>Integrated 250–sheet tray<br/>The 250-sheet drawer supports the following<br/>sizes: A4, A5, JIS B5, folio, letter, legal,<br/>executive, and statement.</li> </ul> | 1        | 1    |
| Multipurpose feeder                                                                                                    | 1        | 1    |
| Standard output destination (150-sheet sensing bin)                                                                                                    | 1        | 1    |
| Duplex (standard in models 101 and 102, only)                                                                                                    | 1        | X    |
| Options                                                                                                    |          |      |
| Maximum # of optional drawers                                                                                                    | 2        | 2    |
| Optional drawers:<br><b>Note:</b> When two optional drawers are installed,<br>the first must be a 250-sheet drawer.                                                          |          |      |
| • 250-sheet drawer                                                                                                    | 1        | 1    |
| <ul> <li>500–sheet drawer</li> <li>The 500 sheet drawer supports the following sizes: A4, JIS B5, folio, letter, legal, and executive.</li> </ul>                            | J        | 1    |
| Maximum number of media input sources                                                                                                    | 4        | 4    |
| Maximum input sheet capacity (excluding envelopes)                                                                                                    | 1000     | 1000 |
| Maximum sheet capacity (excluding envelopes)                                                                                                    | 150      | 150  |
| ✓ Indicates associated capability is supported.<br>Assumes 20 lb xerographic paper.                                                                                          |          |      |

## Input media sources

| Supported input sizes <sup>*</sup> | Integrated<br>250-sheet tray | Multipurpose<br>feeder | Optional<br>250-sheet drawer | Optional<br>500-sheet drawer | Duplex<br>(models 101, 102 only) |
|------------------------------------|------------------------------|------------------------|------------------------------|------------------------------|----------------------------------|
| Letter                             | 1                            | 1                      | 1                            | 1                            | 1                                |
| 11 x 17                            |                              |                        |                              |                              |                                  |
| Legal                              | 1                            | 1                      | 1                            | 1                            | 1                                |
| A4                                 | 1                            | 1                      | 1                            | 1                            | 1                                |
| A3                                 |                              |                        |                              |                              |                                  |
| A5                                 | 1                            | 1                      | 1                            |                              |                                  |
| Folio                              | 1                            | 1                      | 1                            | 1                            | 1                                |
| Statement                          | 1                            | 1                      | 1                            |                              |                                  |
| JIS-B4                             |                              |                        |                              |                              |                                  |
| JIS-B5                             | 1                            | 1                      | 1                            | 1                            | 1                                |
| Executive                          | 1                            | 1                      | 1                            | 1                            | 1                                |
| Universal                          | 1                            | 1                      | 1                            | 1                            | 1                                |
| 7 3/4 envelope                     |                              | 1                      |                              |                              |                                  |
| 9 envelope                         |                              | 1                      |                              |                              |                                  |
| 10 envelope                        |                              | 1                      |                              |                              |                                  |
| DL envelope                        |                              | 1                      |                              |                              |                                  |
| C5 envelope                        |                              | 1                      |                              |                              |                                  |
| B5 envelope                        |                              | 1                      |                              |                              |                                  |
| Other envelope                     |                              | 1                      |                              |                              |                                  |
| ✓ Size supported without s         | ize sensin                   | g.                     |                              |                              |                                  |

#### 4048-1*xx*

#### Output media

| Supported output sizes                             | 150-sheet<br>standard bin | 20-sheet<br>rear exit |  |  |  |
|----------------------------------------------------|---------------------------|-----------------------|--|--|--|
| Letter                                             | 1                         | 1                     |  |  |  |
| A4                                                 | 1                         | 1                     |  |  |  |
| Legal                                              | 1                         | *                     |  |  |  |
| 11 x 17                                            |                           |                       |  |  |  |
| A3                                                 |                           |                       |  |  |  |
| Folio                                              | 1                         | 1                     |  |  |  |
| Statement                                          | 1                         | 1                     |  |  |  |
| A5                                                 | 1                         | 1                     |  |  |  |
| JIS-B4                                             |                           |                       |  |  |  |
| JIS-B5                                             | 1                         | 1                     |  |  |  |
| Executive                                          | 1                         | 1                     |  |  |  |
| Universal                                          | 1                         | *                     |  |  |  |
| 7 3/4 envelope                                     | 1                         | 1                     |  |  |  |
| 9 envelope                                         | 1                         | 1                     |  |  |  |
| 10 envelope                                        | 1                         | 1                     |  |  |  |
| DL envelope                                        | 1                         | 1                     |  |  |  |
| C5 envelope                                        | 1                         | 1                     |  |  |  |
| B5 envelope                                        | 1                         | 1                     |  |  |  |
| Other envelope                                     | 1                         | 1                     |  |  |  |
| * Size supported, but results may be unacceptable. |                           |                       |  |  |  |

# Acronyms

| ory    |
|--------|
|        |
|        |
|        |
|        |
|        |
|        |
|        |
|        |
|        |
|        |
|        |
|        |
|        |
|        |
|        |
|        |
|        |
|        |
| Memory |
|        |
|        |
|        |
|        |
|        |
|        |

4048-1*xx* 

# 2. Diagnostic information

## Start

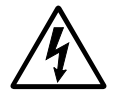

**CAUTION:** Unplug power from the printer before connecting or disconnecting any cable, assembly, or electronic card. This is a precaution for personal safety and to prevent damage to the printer.

This chapter contains the codes and diagnostic tools to aid in providing corrective action for a malfunctioning printer. To determine the corrective action to repair a printer, look for the following information:

- Does the POR stop? Check the:
  - "Power-On Reset (POR) sequence" on page 2-2
  - "POST symptom table" on page 2-3.
- Do you have a symptom, rather than an error message? Check the "Symptom tables" on page 2-3.
- If you have an error message or user message, check the following:
  - "Service error codes" on page 2-6
  - "User attendance messages" on page 2-11.
- Additional information:
  - "Service checks" on page 2-36
  - "Solving print quality problems" on page 2-56.

#### Power–On Reset (POR) sequence

The following is an example of the events that occur during the POR sequence when the printer is turned on.

- 1. Diamonds are displayed on the operator panel.
- 2. While code is being loaded into DRAM, dots scroll across the operator panel.
- 3. A screen is displayed with the memory and processor speed. A typical example of this message is:

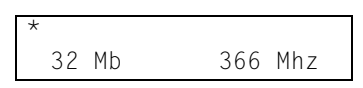

- 4. Performing Self Test is displayed.
- 5. Busy is displayed.
- 6. Close Door will be posted if the cover is open.
- 7. Any cartridge errors, such as Defective Cartridge are posted.
- 8. Applicable maintenance messages are posted. For example, 80 Scheduled Maintenance.
- 9. Applicable toner low messages are posted.
- 10. The printer displays Ready.
# Symptom tables

### **POST symptom table**

These symptoms may appear during the POST (Power-on Self Test). See "Power-On Reset (POR) sequence" on page 2-2 for the sequence when a printer is turned on.

| Symptom                                                 | Action                                                   |
|---------------------------------------------------------|----------------------------------------------------------|
| The main motor, cooling fan and fuser do not come on.   | See "Cover interlock switch service check" on page 2-37. |
| POST completes except display is incomplete or erratic. | See "Operator panel service check" on page 2-43.         |
| POST complete except display does not function.         | See "Operator panel service check" on page 2-43.         |
| Main motor does not come on.                            | See "Main motor service check" on page 2-42.             |
| Fan does not come on.                                   | See "Cooling fan service check"<br>on page 2-36.         |
| Fuser heater does not come on.                          | See "Cold fuser service check" on page 2-41.             |
| Fuser heater never turns off.                           | See "Hot fuser service check" on page 2-41.              |
| The paper feed picks and tries to feed paper.           | See "Paper feed service checks"<br>on page 2-45.         |

# Printer symptom table

| Symptom                           | Action                                                                                 |
|-----------------------------------|----------------------------------------------------------------------------------------|
| Dead machine (no power)           | See "Dead machine service<br>check" on page 2-39.                                      |
| Fan noisy or not working          | See "Cooling fan service check"<br>on page 2-36.                                       |
| Fuser parts melted                | See "Hot fuser service check" on page 2-41.                                            |
| Fuser heater does not activate    | See "Cold fuser service check" on page 2-41.                                           |
| Toner not fused to the paper      | See "Poor fusing of image" on page 2-53.                                               |
| Blank page                        | See "Blank page" on page 2-50.                                                         |
| Black page                        | See "Black page" on page 2-51.                                                         |
| Heavy background                  | See "Heavy background" on page 2-52.                                                   |
| Light print                       | See "Light print" on page 2-54.                                                        |
| White or black lines or bands     | See "White or black lines or bands" on page 2-54.                                      |
| Toner on back of page             | See "Toner on back of page" on page 2-55.                                              |
| Paper jams                        | See "Paper feed service checks"<br>on page 2-45.                                       |
| Main motor noisy or does not move | See "Main motor service check"<br>on page 2-42.                                        |
| Paper never picks                 | See "Paper never picks" on page 2-48.                                                  |
| Paper feeds continuously          | See "Paper picks during POST<br>and/or continuously" on<br>page 2-46.                  |
| Skewed paper                      | See Note regarding alignment on page 4-64 or "Paper feed service checks" on page 2-45. |

| Symptom                                            | Action                                                                                                    |
|----------------------------------------------------|----------------------------------------------------------------------------------------------------|
| Printer not communicating with<br>host             | See "Parallel port service check"<br>on page 2-49.                                                        |
| Paper wrinkled or bent                             | See "Paper "trees," wrinkles,<br>stacks poorly or curls" on<br>page 2-49.                                 |
| Top cover will not close                           | See "Cover interlock switch service check" on page 2-37.                                                  |
| Operator panel button does not respond             | See "Operator panel service<br>check" on page 2-43 or<br>"Controller card service check"<br>on page 2-38. |
| Operator panel light does not light or is very dim | See "Controller card service check" on page 2-38.                                                         |

# Messages and error codes

### Service error codes

Service error codes are generally non-recoverable except in an intermittent condition when you can POR the printer to temporarily recover from the error condition.

#### Service error codes (9xx)

| Error | Description                          | Action                                                                                                    |
|-------|--------------------------------------|----------------------------------------------------------------------------------------------------|
| 900   | RIP software                         | Server firmware problem. Contact the next level of support.                                                                                               |
| 902   | General engine<br>software failure   | An unrecoverable system software error.<br>Reset the printer (POR). If the problem<br>continues, replace the controller card.                             |
| 910   | DC exit motor stall                  | The load on the exit motor is too high or there is a cabling problem. First, check for                                                                    |
| 911   | DC exit motor                        | jams and then move the exit rollers,                                                                                                    |
| 912   | DC exit motor below speed            | while observing the DC motor. If the<br>torque is too high, isolate the problem to                                                                        |
| 913   | DC exit motor over speed             | the redrive and repair or replace as<br>necessary. If the torque seems normal,<br>check the cabling for continuity and<br>replace the motor with cabling. |
| 914   | DC pick motor-no<br>encoder feedback | Verify motor is plugged into controller card correctly. Also check load condition (see service error 910, above).                                         |
| 917   | Transfer roll                        | The most likely cause is a faulty HVPS. It may also indicate a problem in the transfer roll area. Go to "Transfer roll service check" on page 2-44.       |
| 920   | Fuser error                          | Indicates that the fuser is below temperature when printing. Go to "Fuser service check" on page 2-40.                                                    |
| 922   | Fuser error                          | Fuser failed to reach standby<br>temperature. Verify line voltage to the<br>fuser. Go to "Fuser service check" on<br>page 2-40.                           |

| Error | Description                                   | Action                                                                                                    |
|-------|-----------------------------------------------|----------------------------------------------------------------------------------------------------|
| 923   | Fuser error                                   | Fuser is too hot during printing or when printer is idle. Go to "Fuser service check" on page 2-40.                                                                                                    |
| 924   | Fuser error                                   | An open circuit has been detected in the fuser thermistor circuit. Check cabling and connectors. Go to <b>"Fuser service check" on page 2-40</b> .                                                                             |
| 929   | Toner sensor                                  | The toner sensor is not operating<br>properly, the developer drive assembly is<br>not operating properly, or the print<br>cartridge is defective. Go to <b>"Sensor</b><br><b>Test" on page 3-12</b> .                          |
| 931   | Printhead—no first<br>hysnc                   | Check for unplugged printhead, faulty cabling, or faulty printhead.                                                                                                    |
| 932   | Printhead—lost hsyncs                         | Replace the printhead.                                                                                                    |
| 934   | Mirror motor lost lock                        | Replace the printhead.                                                                                                    |
| 935   | Mirror motor unable to reach operating speed. | Faulty printhead, cabling or connector.                                                                                                    |
| 936   | Transport motor initial lock failure          | Indicates a problem with the main drive<br>motor or a jam occurred during the motor<br>ramp-up to speed.                                                                                                    |
| 937   | Transport motor lost<br>lock                  | Faulty motor or a jam occurred after motor ramp-up to speed. Possible problem with the main drive.                                                                                                    |
| 939   | RIP—engine<br>communications                  | The RIP processor cannot communicate<br>with the engine processor. Replace the<br>controller card. Go to "Controller card<br>assembly removal" on page 4-50. If the<br>problem persists, contact the next level of<br>support. |

| Error | Description        | Action                                                                                                    |
|-------|--------------------|----------------------------------------------------------------------------------------------------|
| 940   | LV Power Supply    | <ul> <li>The low voltage power supply zero crossover test failed.</li> <li>Check the LVPS for correct installation.</li> <li>Make sure the connector on the LVPS assembly is firmly seated with the connector on the interconnect card connector.</li> <li>This error may also be caused by a noisy AC input power source.</li> <li>Be sure the correct LVPS has been installed.</li> <li>If all the above are correct, replace the LVPS assembly.</li> </ul> |
| 941   | Controller card    | This error indicates an open fuse in line to<br>tray 2. POR the printer to reset the fuse.<br>Check for +24 V dc on J21, pin 6. If<br>correct, the fuse is okay. If incorrect,<br>remove the drawer and check resistance<br>between pin 6 and 5 of the tray. If the<br>resistance is less than 50 ohms, replace<br>the drawer.                                                                                                    |
| 950   | Controller card    | There is a mismatch between the<br>variables in the EPROM on the operator<br>panel card and those in the secure<br>NVRAM on the controller card. This can<br>only occur after a replacement of one of<br>the two parts and the replaced part is<br>faulty. Replace the controller card or the<br>operator panel.<br><b>Warning:</b> Always replace only one at a<br>time with a POR between.                                                                  |
| 951   | Controller card    | The secure NVRAM was not detected on the controller card. Replace the controller card.                                                                                                    |
| 952   | NV failure:n       | Recoverable error. Reset (POR) the printer.                                                                                                    |
| 953   | NVRAM chip failure | Indicates the NVRAM chip has failed.<br>Replace the controller card.                                                                                                    |
| 954   | NVRAM CRC failure  | Indicates the NVRAM experienced a CRC failure. Replace the controller card.                                                                                                    |

| Error | Description                     | Action                                                                                                    |
|-------|---------------------------------|----------------------------------------------------------------------------------------------------|
| 955   | Code CRC < <i>loc</i> >         | Replace the controller card. Where<br>< <i>loc</i> > = CRC Failure or ECC Failure on<br>the controller card.                                                                                                    |
| 956   | Controller card                 | Error codes 956, 957, and 959 are<br>controller card failures.<br>Perform a power on reset (POR). If this<br>does not fix the problem, replace the<br>controller card.                                                                                                    |
| 957   | ASIC failure                    | Error codes 956, 957, and 959 are<br>controller card failures.<br>Perform a power on reset (POR). If this<br>does not fix the problem, replace the<br>controller card.                                                                                                    |
| 958   | NAND failure                    | Before proceeding, perform a power on<br>reset (POR) to see if the ECC error<br>correction code can reflash NAND.<br>If this does not fix the problem, replace<br>the controller card.                                                                                                    |
| 959   | SRAM failure                    | Error codes 956, 957, and 959 are<br>controller card failures.<br>Perform a power on reset (POR). If this<br>does not fix the problem, replace the<br>controller card.                                                                                                    |
| 960   | RAM soldered on the card is bad | Indicates a DRAM Memory Error on the<br>controller card. Replace the controller<br>card.                                                                                                    |
| 961   | RAM in slot 1 is bad            | If another SDRAM memory DIMM is<br>available, turn the power off and switch<br>the DIMM. If the memory card now works<br>correctly, replace the failing DIMM. If this<br>does not fix the problem, replace the<br>controller card. If another DIMM is not<br>available, replace the memory option first<br>and then the controller card if necessary. |

| Error | Description                                                                                                    | Action                                                                                                    |
|-------|----------------------------------------------------------------------------------------------------|----------------------------------------------------------------------------------------------------|
| 964   | Download emulation<br>CRC failure. Checksum<br>failure detected in the<br>emulation header or<br>emulation file.     | <ul> <li>Perform the following:</li> <li>1. Disable the downloaded emulations.<br/>See "Download Emuls" on<br/>page 3-24.</li> <li>2. Reprogram the downloaded<br/>emulations.</li> <li>If the problem persists, replace the<br/>emulation card.</li> </ul> |
| 975   | Unrecognizable<br>network port                                                                                       | A failure with the network port.<br>If the printer is a network model, replace                                                                                                    |
| 976   | Software error in<br>network port                                                                                    | the controller card. See "Controller card<br>assembly removal" on page 4-50.                                                                                                    |
| 978   | Bad checksum while<br>programming network<br>port.                                                                   |                                                                                                    |
| 979   | Flash parts failed while<br>programming network<br>port.                                                             |                                                                                                    |
| 980   | <device> Comm<br/>The engine is<br/>experiencing unreliable<br/>communications to the<br/>specified device.</device> | Service errors 980 through 984, <i><device></device></i> can be one of the following: Engine, Duplex, or Tray <i>x</i> ( <i>x</i> =1, 2, or 3).                                                                                                    |

### User attendance messages

#### User attendance messages

| Message                                                        | Explanation                                                                                                    |
|----------------------------------------------------------------|----------------------------------------------------------------------------------------------------|
| Change Cartridge<br>Invalid Refill                             | Remove the print cartridge and install a new cartridge.                                                                                                    |
| Change <input source=""/><br><custom name="" type=""></custom> | <ul> <li>This message displays when the user should change the media installed in one of the input options.</li> <li>&lt;<i>input source&gt;=</i>Tray 1, Tray 2, Tray 3, or MP feeder.</li> </ul>                                                                                                    |
|                                                                | <ul> <li><custom hame="" type="">=Custom 1 through<br/>Custom 6 using the MarkVision™ utility.<br/>When the printer is prompting for one of the<br/>custom types which has been named by the<br/>user, then only the custom type name is<br/>displayed on line 2. The name may be<br/>truncated to fit the display.</custom></li> </ul> |
| Change <input source=""/><br><custom string=""></custom>       | <ul> <li>This message displays when the user should change the media installed in one of the input options.</li> <li>&lt;<i>input source&gt;=</i>Tray 1, Tray 2, Tray 3, or MP feeder.</li> <li>&lt;<i>custom string&gt;=</i> a user definable name.</li> </ul>                                                                         |
| Change <input source=""/><br><size></size>                     | This message displays when the user should<br>change the media installed in one of the input<br>options:                                                                                                    |
|                                                                | <ul> <li><input source=""/>=Tray 1, Tray 2, Tray 3, or MP feeder.</li> </ul>                                                                                                    |
|                                                                | <ul> <li><size>=letter, legal, B5, A4, Executive,<br/>Universal, A5, Folio, or Statement. For<br/>envelopes, <size>=7¾ Envelope, 9 Envelope,<br/>10 Envelope, DL Envelope, C5 Envelope,<br/>B5 Envelope, or other Envelope.</size></size></li> </ul>                                                                                    |

| Message                                                 | Explanation                                                                                                    |
|---------------------------------------------------------|----------------------------------------------------------------------------------------------------|
| Change <input source=""/><br><type><size></size></type> | <ul> <li>This message displays when the user should change the media installed in one of the input options.</li> <li>&lt;<i>input source&gt;=</i>Tray 1, Tray 2, Tray 3, or MP feeder.</li> <li>&lt;<i>type&gt;=</i>Bond, Card stock, Colored, Envelope, Labels, Ltrhead, Plain, Preprint, or Transparency.</li> <li>&lt;<i>size&gt;=</i>letter, legal, B5, A4, Executive, Universal, A5, Folio, or Statement. For envelopes, &lt;<i>size&gt;=</i>7<sup>3</sup>/<sub>4</sub> Envelope, 9 Envelope, 10 Envelope, DL Envelope.</li> </ul>                                                                                                    |
| Check Tray x<br>Connection                              | <ul> <li>Tray <i>x</i>=Tray 2 or Tray 3.</li> <li>This messages displays for the following conditions:</li> <li>The specified device may have been removed from the printer, possibly to clear a paper jam or to uninstall the option.</li> <li>The option may be attached to the printer, but a communications problem may prevent the printer from detecting the option. For example, there may be a poor connection or a hardware failure.</li> <li>The following actions may be taken:</li> <li>If the option was temporarily removed or not connected properly, reattach or reconnect it.</li> <li>Press Go to execute a configuration change which notifies the printer the option has been hot unplugged (removed with the power on).</li> <li>Note: This action is not available if the printer is in Diagnostics Mode or running diagnostics.</li> <li>If the device is experiencing a hardware problem, turn the printer off and on.</li> </ul> |
| Close Door                                              | Close the upper front door.                                                                                                    |

| Message                     | Explanation                                                                                                    |
|-----------------------------|----------------------------------------------------------------------------------------------------|
| Delete All Jobs<br>Go/Stop? | <ul> <li>When the user has selected the Print and<br/>Hold Delete All Jobs selection, this<br/>message is displayed. The following actions may<br/>be taken:</li> <li>Press Go to confirm the selection. All jobs are<br/>deleted.</li> <li>Press Return or Stop to cancel the delete<br/>operation.</li> </ul>                                                                                                    |
| Insert <tray></tray>        | <i>Tray</i> =Tray 1 or Tray 2.<br>The printer does not detect the presence or<br>absence of a tray, but that paper was not picked.<br>Replace the tray and press <b>Go</b> .<br><b>Note:</b> This situation usually occurs when the<br>tray is refilled during a job. To refill a tray during<br>a printing session, press <b>Stop</b> and wait for<br>pages to reach the output bin before refilling the<br>tray.                                        |
|                             | The following actions may be taken:                                                                                                    |
|                             | <ul> <li>Insert the requested tray.</li> <li>Press Menu until Busy/Waiting displays.<br/>The following selections are available: <ul> <li>Cancel Job</li> <li>Reset Printer</li> </ul> </li> <li>If the message cannot be cleared, verify whether the paper is being picked. If so, and the paper advances to activate the input sensor, this message would indicate a sensor problem.<br/>Otherwise, check the pick tires and pick mechanism.</li> </ul> |

| Message                                                             | Explanation                                                                                                    |
|---------------------------------------------------------------------|----------------------------------------------------------------------------------------------------|
| Install Tray x<br>or Cancel Job                                     | Tray <i>x</i> =Tray 2 or Tray 3.<br>This message is displayed when a paper<br>handling option has been hot unplugged. The<br>printer requires the reinstallation of the option to<br>print a page which has been formatted by the<br>interpreter before the option was removed.<br>The following actions may be taken:<br>• Install the option.<br>• Press Menu until Busy/Waiting displays.<br>Select one of the following:<br>• Cancel Job<br>• Reset Printer<br>If the message cannot be cleared, check<br>connections and then POR the printer with the<br>option attached. If the message persists, check<br>the cables, starting at the controller card. |
| Load <i><input source=""/></i><br><custom name="" type=""></custom> | <ul> <li>Input source=Tray 1, Tray 2, Tray 3, or MP<br/>Feeder. Custom type name is a user defined<br/>media type.</li> <li>The following actions may be taken:</li> <li>Load media in the indicated source.</li> <li>Press Menu until Busy/Waiting displays.<br/>Select one of the following:</li> <li>- Cancel Job</li> <li>- Reset Printer</li> <li>If the message cannot be cleared, go to "Input<br/>tray(s) service check" on page 2-64.</li> </ul>                                                                                                    |
| Load <input source=""/><br><size></size>                            | <ul> <li>Input source=Tray 1, Tray 2, Tray 3, or MP</li> <li>Feeder. Size=Letter, Legal, B5, A4, A5, Exec, Univ., Folio, or Stmt.</li> <li>The following actions may be taken:</li> <li>Load media in the indicated source.</li> <li>Press Menu until Busy/Waiting displays. Select one of the following: <ul> <li>Cancel Job</li> <li>Reset Printer</li> </ul> </li> <li>If the message cannot be cleared, go to "Input tray(s) service check" on page 2-64.</li> </ul>                                                                                                    |

| Message                                               | Explanation                                                                                                    |  |  |
|-------------------------------------------------------|----------------------------------------------------------------------------------------------------|--|--|
| Load <input source=""/><br><type><size></size></type> | Input source=Tray 1, Tray 2, Tray 3, or MP<br>Feeder. Type=Bond, Cardstock, Colored,<br>Envelope, Labels, Ltrhead, Plain, Preprint,<br>Trnsprncy. Size=letter, legal, B5, A4, A5, Exec,<br>Univ., Folio, or Stmt.<br>The following actions may be taken:<br>• Load media in the indicated source.<br>• Press Menu until Busy/Waiting displays.<br>Select one of the following:<br>- Cancel Job<br>- Reset Printer<br>If the message cannot be cleared, go to "Input<br>tray(s) service check" on page 2-64. |  |  |
| No Jobs Found<br>Retry?                               | <ul> <li>When a PIN (personal identification number) is added to a Confidential Print job and there are no jobs associated with the PIN number.</li> <li>The following actions may be taken:</li> <li>Press Go to enter another PIN.</li> <li>Press Return or Stop to exit the PIN entry operation.</li> </ul>                                                                                                    |  |  |
| Res Reduced<br>≺warning>                              | <ul> <li>This message displays only when the<br/>Resolution Reduction setting is enabled. The<br/>following actions may be taken:</li> <li>Press Stop to take the printer offline. No more<br/>data is processed, but the printer processes<br/>all the paper currently in the paper path.</li> <li>Press Menu to access the Busy/Waiting<br/>menu group. Select one of the following:<br/>- Cancel Job<br/>- Reset Printer.</li> </ul>                                                                     |  |  |
| 31 Missing or<br>Defective Cart.                      | The cartridge may be missing and the front door closed. Return the cartridge. Or, the cartridge may be defective. Replace the cartridge.                                                                                                    |  |  |

| Message                             | Explanation                                                                                                    |
|-------------------------------------|----------------------------------------------------------------------------------------------------|
| 32 Unsupported<br>Print Cartridge   | Error 32 displays when the top cover is closed<br>and an unsupported print cartridge is detected.<br>It may take the printer 10-20 seconds to<br>determine if the print cartridge is supported.<br>Depending on the setting of the Machine Class<br>ID, the printer may be allowed to print pages<br>during this 10-20 second interval. If pages are<br>allowed to print, then they are not reprinted once<br>a good print cartridge is inserted. Replace the<br>cartridge.                                                   |
| 34 Short Paper                      | <ul> <li>The printer determines the paper length is too short to print the formatted data. This occurs when the printer does not know the actual paper size loaded in the tray. Make sure the Paper Size setting is correct for the size paper that is being used.</li> <li>The following actions may be taken:</li> <li>Press Go to clear the message and continue printing.</li> <li>Press Menu until Busy/Waiting displays. Select one of the following: <ul> <li>Cancel Job</li> <li>Reset Printer</li> </ul> </li> </ul> |
| 35 Res Save Off<br>Deficient Memory | <ul> <li>The printer lacks sufficient memory to enable<br/>Resource Save. The following actions may be<br/>taken:</li> <li>Press Go to clear the message. The printer<br/>disables Resource Save.</li> <li>Install additional memory.</li> <li>Set link buffers to Auto, return to Ready and<br/>enable Resource Save and reset the link<br/>buffers.</li> </ul>                                                                                                    |

| Message                           | Explanation                                                                                                    |
|-----------------------------------|----------------------------------------------------------------------------------------------------|
| 37 Insufficient<br>Collation Area | This message displays when the printer memory<br>is insufficient to perform the Flash Memory<br>Defragment operation.<br><b>Note:</b> This message is posted prior to the<br>actual start of the defragment operation. The<br>printer code determines if enough printer<br>memory is available to complete the defragment<br>operation. The user should not be concerned<br>with losing resources stored in the flash option. |
|                                   | <ul> <li>The following actions may be taken:</li> <li>Press Go to clear the message.</li> <li>Press Menu until Busy/Waiting appears.<br/>The following actions are available:</li> <li>Cancel Job</li> </ul>                                                                                                    |
|                                   | – Reset Printer                                                                                                    |
| 37 Insufficient<br>Defrag Memory  | This message displays when the printer memory<br>is fragmented. Defragmentation is required and<br>additional memory is required to complete the<br>task.                                                                                                    |
|                                   | <ul> <li>Press Go to clear the message.<br/>Defragmentation will not continue and no<br/>changes are made to memory and no<br/>resources are lost.</li> </ul>                                                                                                    |
|                                   | <ul> <li>Press Menu until Busy/Waiting appears.<br/>The following functions may be available:</li> </ul>                                                                                                    |
|                                   | – Cancel Job<br>– Reset Printer                                                                                                    |
|                                   | The user may clear memory for a<br>defragmentation by:                                                                                                    |
|                                   | <ul> <li>Deleting fonts, macros, and other data in<br/>RAM.</li> </ul>                                                                                                    |
|                                   | <ul> <li>Installing additional memory.</li> </ul>                                                                                                    |

| Message                                               | Explanation                                                                                                    |  |  |
|-------------------------------------------------------|----------------------------------------------------------------------------------------------------|--|--|
| 37 Insufficient<br>Memory<br>Held Jobs may be<br>lost | <ul> <li>This message displays when there is not enough memory available to continue processing a job and Print and Hold feature is in use. The printer frees memory by deleting the oldest Reserve Print and Verify Print jobs. It deletes only the amount needed to continue the incoming job. Some or all of the jobs may not be restored. If, while printing the current job, it runs out of memory again, another message is not posted.</li> <li>Press Go to clear the message. Some of the Print and Hold jobs on the disk will not be restored. They remain on the disk, but cannot be accessed.</li> <li>Press Menu until Busy/Waiting appears. The function, Reset Printer, may be available.</li> </ul> |  |  |
| 38 Memory Full                                        | <ul> <li>This message displays when the printer is processing an incoming job and there is insufficient memory available to continue processing the job. The following actions may be taken:</li> <li>Press Go to clear the message. Perform the defragment operation: <ul> <li>Simplify the print job.</li> <li>Delete fonts, macros, and other data in RAM</li> <li>Install additional memory</li> </ul> </li> <li>Press Menu to display Busy/Waiting. The following functions may be available: <ul> <li>Cancel Job</li> <li>Reset Printer</li> </ul> </li> </ul>                                                                                                    |  |  |
| 39 Complex Page                                       | <ul> <li>This message displays when the page is too complex to print. The following actions may be taken:</li> <li>Press Go to clear the message and continue the job. Some data loss may occur. Simplify the print job and reprint, if necessary.</li> <li>Press Menu until Busy/Waiting appears. The following selections are possible: <ul> <li>Cancel Job</li> <li>Reset Printer</li> </ul> </li> </ul>                                                                                                    |  |  |

| Message                         | Explanation                                                                                                    |
|---------------------------------|----------------------------------------------------------------------------------------------------|
| 40 Unsupported<br>Firmware Card | A firmware card containing network code is<br>installed on a non-network printer or a non-<br>network card is installed on a network printer.<br>Press and hold <b>Go</b> while powering the printer.<br>The unsupported card will be ignored. Remove<br>the card.                                                                                                    |
| 41 Unsupported<br>Firmware Card | A firmware card containing unsupported code is detected. Press and hold <b>Go</b> while powering the printer. The unsupported card will be ignored. Remove the card.                                                                                                    |
| 50 PPDS<br>Font Error           | <ul> <li>This message displays when the PPDS interpreter has encountered a font error.</li> <li>Note: This error may only occur when the printer is formatting PPDS print data.</li> <li>The following actions may be taken:</li> <li>Press Go to clear the message and continue processing the job.</li> <li>Press Menu until Busy/Waiting appears. The following are available: <ul> <li>Cancel Job</li> <li>Reset Printer</li> </ul> </li> </ul> |
| 51 Defective<br>Flash           | This message displays when the printer detects<br>a defective flash. This error may occur at power<br>on, or during flash format and write operations.<br>Press <b>Go</b> to clear the message. The flash is<br>marked as bad and normal operation continues.<br>Flash operations are not allowed until the<br>problem is resolved.                                                                                                    |
| 52 Flash Full                   | <ul> <li>This message displays when there is not<br/>enough free space in the flash memory to hold<br/>the resources that have been requested to be<br/>written to flash.</li> <li>The following actions may be taken:</li> <li>Press Go to clear the message and continue<br/>processing the job.</li> <li>Press Menu until Busy/Waiting appears.<br/>The following are available:</li> <li>- Cancel Job</li> <li>- Reset Printer</li> </ul>       |

| Message                                  | Explanation                                                                                                    |
|------------------------------------------|----------------------------------------------------------------------------------------------------|
| 53 Unformatted<br>Flash                  | This message displays when the printer detects<br>an unformatted flash at power on. Press <b>Go</b> to<br>clear the message. The flash is marked as bad<br>and normal operation continues. Flash<br>operations are not allowed until the flash is<br>formatted.                                                                                                    |
| 54 Std Network<br>Software Error         | This error displays when a network port is detected, but the printer cannot establish communications with it.<br>Press <b>Go</b> to clear the message. The printer disables all communications to the network interface.                                                                                                    |
| 55 Unsupported<br>Flash in Slot <i>x</i> | An unsupported flash option is installed in the solutions port. Turn off the printer and remove the unsupported flash option in the specified slot.                                                                                                    |
| 56 Std Parallel<br>Port Disabled         | <ul> <li>This error is displayed when data is sent to the printer across the parallel port, but the parallel port has been disabled. Once this message is displayed, reporting of further errors is suppressed until the menus are entered, or the printer is reset. The following actions may be taken:</li> <li>Press Go to clear the message. The printer discards any data received on the parallel port.</li> <li>Press Menu until Busy/Waiting appears and select Reset Printer.</li> </ul> |
| 56 Standard USB<br>Port Disabled         | <ul> <li>Displayed when status is requested over the USB port, but the port has been disabled. Once the error has been displayed for the first time, reporting of further errors is suppressed until the menus are entered or the printer is reset.</li> <li>The following actions may be taken:</li> <li>Press Go to clear the message. The printer discards any data received on the USB port.</li> <li>Press Menu until Busy/Waiting appears and select Reset Printer.</li> </ul>              |
| 58 Too Many<br>Trays Attached            | This error code displays when too many input trays are attached to the printer. Remove the extra trays.                                                                                                    |

| Message                       | Explanation                                                                                                    |
|-------------------------------|----------------------------------------------------------------------------------------------------|
| 58 Too Many<br>Flash Options  | <ul> <li>This error displays when too many flash options are installed in the printer.</li> <li>The following options may be taken:</li> <li>Turn off the printer and remove the extra flash options.</li> <li>Press Go to clear the message. The extra flash options are ignored.</li> </ul>                                                                       |
| 59 Incompatible<br>Tray x     | An incompatible tray is installed. For Tray $x$ ,<br>x= 2 or 3.<br>Remove the incompatible tray and press <b>Go</b> to<br>clear the message.<br><b>Note:</b> If the user installed the incompatible<br>device to satisfy a Check Device Connections/<br>reattach message, the user should reinstall an<br>associated compatible option or hot unplug the<br>option. |
| 80 Scheduled<br>Maintenance   | Replace the fuser assembly, transfer roller,<br>charge roll, and pick rolls at this recommended<br>interval to maintain the print quality and<br>reliability of the printer. The parts are available<br>as a maintenance kit. For more information, see<br><b>"Scheduled maintenance" on page 6-2</b> .                                                             |
| 81 Engine Code<br>CRC Failure | This error displays when the microcode to be<br>programmed in the engine flash code module<br>has failed a CRC check. Press <b>Go</b> to clear the<br>message. The microcode data is discarded and<br>must be re-transmitted from the host.                                                                                                    |
| 88 Toner Low                  | This message displays when toner low occurs<br>and the toner low alarm is activated. Press <b>Go</b><br>to clear this message.                                                                                                    |

#### 4048-1*xx*

### Paper jam messages

Repeating jams or jam messages can be caused by any of the following:

- Faulty pick solenoids or worn cams of the solenoids.
- Faulty flags or springs.
- Worn backup rollers at the reference guide.
- Improperly adjusted reference guide.
- Debris in the paper path.
- Paper not of the specified length.

#### Paper jam messages

| Message                             | Explanation                                                                                                    |
|-------------------------------------|----------------------------------------------------------------------------------------------------|
| 200 Paper Jam<br>Remove Cartridge   | The input sensor under print cartridge is<br>covered too long or is covered during POR or<br>when <b>Go</b> is pressed after clearing a different jam<br>or problem. The exit sensor could also be<br>covered. Remove the print cartridge and open<br>the rear door to remove the media. |
| 201 Paper Jam<br>Remove Cartridge   | Paper is jammed between the printer input and exit sensor. Remove the print cartridge to clear the paper path.                                                                                                    |
| 202 Paper Jam<br>Open Rear Door     | The exit sensor is either covered during POR or covered too long. Open the rear door to access the jam area.                                                                                                    |
| 231 Paper Jam<br>Remove Tray1       | A piece of media did not arrive at the duplex input sensor, but did leave the printer exit                                                                                                    |
| Pull Down Lever<br>At Printer Rear  | sensor.                                                                                                    |
| 235 Paper Jam<br>Remove Tray1       | A piece of media is over the duplex sensor after a sheet has been picked from the duplex.                                                                                                    |
| Pull Down Lever<br>At Printer Front |                                                                                                    |
| 237 Paper Jam<br>Check Duplex       | A piece of media did not reach the printer input sensor after leaving the duplex unit.                                                                                                    |

### Paper jam messages (continued)

| Message                                                                        | Explanation                                                                                                    |
|--------------------------------------------------------------------------------|----------------------------------------------------------------------------------------------------|
| 238 Paper Jam<br>Check Duplex                                                  | A piece of media is most likely jammed in the<br>duplex area. Remove tray 1 and pull down the<br>lever to access the jam area. If the paper is not<br>in the duplex area, then check the rear of the<br>printer by opening the rear door.                                                                                                    |
| 239 Paper Jam<br>Remove Tray 1<br>Pull Down Lever<br>At Printer < <i>loc</i> > | A paper jam has occurred in the duplex unit.<br>Indicates a load problem with the exit motor<br>(also serves as a duplex motor). High load could<br>be from using non-specified (too heavy) media<br>in duplex, paper path obstructions, high frictional<br>forces in the redrive unit (rear cover), or a worn<br>motor.<br>< <i>loc</i> > can be Front or Rear. |
| 242 Paper Jam<br>Check Tray 2                                                  | Tray 2 pass thru sensor is covered during<br>warm-up.<br>Try opening Tray 2. If the tray is difficult to<br>remove, then you may have to remove the tray<br>above or below the tray to remove the jammed<br>pages.                                                                                                    |
| 243 Paper Jam<br>Check Tray 3                                                  | Media picked from tray 3 made it through the tray 2 pass thru sensor, but failed to make the input sensor in time.                                                                                                    |
| 250 Paper Jam<br>Check MP Feeder                                               | Media in the multipurpose feeder was picked (two attempts, if necessary), but did not make it to the input sensor.                                                                                                    |
| 1565 Emul Error<br>Load Emul Option                                            | The emulation version on the card does not function with the printer code. The correct version must be downloaded.                                                                                                    |

#### 4048-1*xx*

#### Sub error codes

The sub error codes are helpful troubleshooting a paper path problem. Each status byte has a different level of troubleshooting value for each area of the printer. The following table displays up to 8 status bytes of data. Some or all of these bytes may be used to help diagnose a printer problem. These status bytes are designed to help isolate paper jams and paper feed problems in the base printer.

| DU | XX | xx | XX | хх |  |
|----|----|----|----|----|--|
| DU | XX | XX | XX | XX |  |

To identify the bytes:

| DU | Byte 1    | Byte 2    | Byte 3    | Byte 4    |
|----|-----------|-----------|-----------|-----------|
|    | <i>xx</i> | xx        | xx        | <i>xx</i> |
| DU | <i>xx</i> | <i>xx</i> | <i>xx</i> | <i>xx</i> |
|    | Byte 5    | Byte 6    | Byte 7    | Byte 8    |

#### **Displayed error codes**

When a 9xx or 2xx error displays:

1. Press and hold **Return** and press **Select** to enter for sub error codes.

The first screen of information displays. Write down the information.

2. Continue pressing **Return** and **Select** until each screen of information is obtained.

When the last screen displays, the original message displays.

#### Printed error codes

Additional information is available by printing the error log. See "Print Log" on page 3-19.

#### Values

In the table below, the values for common variables are listed below:

- media source
   10=Multipurpose tray (MPT)
   11=Tray 1
   12=Tray 2
   13=Tray 3
   80=Duplex unit
- media size
  - 1=Letter
  - 2=Legal
  - 3=B5
  - 4=A4
  - 5=Executive
  - 6=A5
  - 7=Custom size
  - 9=7¾ in. envelope
  - A=#9 Envelope
  - B=#10 Envelope
  - C=8.661 in. Envelope
  - D=C5 Envelope
  - E=B5 Envelope
  - F=Legal envelope

#### Sub error codes

| First 6 bytes sub<br>error code data<br>( <i>xx</i> can be any<br>value) | Explanation                                                                                                    | Possible<br>error<br>message |
|--------------------------------------------------------------------------|----------------------------------------------------------------------------------------------------|------------------------------|
| 84 xx 00 x1<br>x2 x3                                                     | <ul> <li>This code indicates that the input sensor is still actuated from the first sheet and the second sheet is ready to arrive at the sensor.</li> <li>(<i>x</i>1=media size, <i>x</i>2=media source.)</li> <li>Check the printer input sensor and flag for correct operation. The flag should operate freely.</li> <li>Check for debris in the area of the input sensor.</li> <li>Check the area of the transfer roll and input to the fuser for anything that might cause the paper to remain over the input sensor.</li> </ul> | 200                          |
| 84 xx 01 x1                                                              | The video signal never started within 2<br>inches after actuating the input sensor.<br>Check input sensor and flag.<br>( <i>x1</i> =media size)                                                                                                    | 200                          |
| 84 xx 02 x1<br>x2                                                        | <ul> <li>Paper is over the input sensor too long.<br/>(x1=media size, x2=source.)</li> <li>Possible causes are: <ul> <li>Multi sheet feeding.</li> <li>Paper size is not the same as expected.</li> </ul> </li> <li>The media feeding from the source is slipping or media is slipping before exiting the input sensor.</li> </ul>                                                                                                    | 200                          |
| 84 xx 03 x1                                                              | The measured gap between sheets of media at the input sensor is too small to meet video requirements. $x1$ =time by which the gap was too small.                                                                                                    | 200                          |

| First 6 bytes sub<br>error code data<br>( <i>xx</i> can be any<br>value) | Explanation                                                                                                    | Possible<br>error<br>message |
|--------------------------------------------------------------------------|----------------------------------------------------------------------------------------------------|------------------------------|
| 84 <i>xx</i> 04                                                          | <ul> <li>The input sensor was covered (activated) during POST.</li> <li>Clear the media or debris from the printer.</li> <li>Run the base sensor test (input sensor) from the diagnostic tests menu to test the input sensor and flag for correct operation.</li> </ul>                                                                                                    |                              |
| 84 xx 05 x1                                                              | <ul> <li>There was media at the input sensor too early. There was not enough time between printhead start and the printhead mirror motor to lock.</li> <li>Possible causes for this error are: <ul> <li>Paper might be pre-staged in the paper source tray.</li> <li>Paper is picking too fast due to faulty paper feed assembly.</li> <li>A defective input sensor.</li> </ul> </li> </ul> | 200                          |
| 84 xx OF x1<br>x2 x3                                                     | <ul> <li>The option tray pass thru sensor was never deactivated.</li> <li>(x1=media size, x2=media source, and x3=media source where paper jam was detected)</li> <li>Check the pass thru sensor and flag for correct operation.</li> <li>Check to see if paper has cleared the pass thru area of the option where the paper jam occurred.</li> </ul>                                       | 243                          |
| 84 xx 18                                                                 | <ul> <li>There is media over the Tray 2 pass thru sensor during warm up. If no media is present, check the pass thru sensor, flag, and cables.</li> <li>Try running the Input Tray Tests for Tray 2 and see if Tray 2 is feeding paper correctly and all the sensors are working correctly.</li> <li>Make sure the paper size setting is correct for the size paper in the tray.</li> </ul> | 242                          |

Sub error codes (continued)

| First 6 bytes sub<br>error code data<br>( <i>xx</i> can be any<br>value) | Explanation                                                                                                    | Possible<br>error<br>message |
|--------------------------------------------------------------------------|----------------------------------------------------------------------------------------------------|------------------------------|
| 84 xx 20 x1<br>x2                                                        | The imaged page is not the expected page.<br>( $x1$ =media size, $x2$ =media source)<br>Check the pass thru sensor to make sure it is operating properly. If no problem is found, it may still be necessary to try a new pass thru sensor.                                                                                 | 200                          |
| 84 xx 22 x1<br>x2 00                                                     | This code indicates that the media<br>activated the input sensor before the<br>printer EP was ready.<br>( $x1$ =leading edge of media state,<br>x2=trailing edge of media state)                                                                                                    | 200                          |
| 84 xx 23 x1<br>x2 x3                                                     | <ul> <li>The transfer servo never started.</li> <li>(<i>x1</i>=media size, <i>x2</i>=leading edge of media state, <i>x3</i>=trailing edge state).</li> <li>Possible causes:</li> <li>Slow or missing main motor positional feedback. Paper too fast to input sensor.</li> <li>Gap too small on interpage servo.</li> </ul> | 200                          |
| 84 <i>xx</i> 26                                                          | This code indicates that media has<br>activated the input sensor; however, the<br>printhead fell out of lock condition or<br>expected a stable lock too soon. The<br>media may have also reached the input<br>sensor early.                                                                                                | 200                          |
| 84 xx 2F x1<br>x2 x3                                                     | Laser servo never started due to potential conflict with the transfer servo.<br>(x1=bit 0: transfer servo started, bit 1: transport started; x2+x3=transfer servo count value.) Possible cause is slow or missing transport motor positional feedback.                                                                     | 200                          |

| First 6 bytes sub<br>error code data<br>( <i>xx</i> can be any<br>value) | Explanation                                                                                                    | Possible<br>error<br>message |
|--------------------------------------------------------------------------|----------------------------------------------------------------------------------------------------|------------------------------|
| 84 xx 30 00<br>00 00                                                     | <ul> <li>Input sensor never became uncovered<br/>from page ahead while trying to feed<br/>media out of path during warm-up. Paper<br/>originally detected at option tray pass thru<br/>sensor.</li> <li>Clear the media or debris from the<br/>printer.</li> <li>Enter Diagnostics and perform the<br/>Base Sensor test to verify the proper<br/>function of the input sensor. See<br/>"Entering Diagnostic Mode" on<br/>page 3-2 and "BASE SENSOR TEST"<br/>on page 3-14.</li> </ul> | 200                          |
| 84 00 08                                                                 | Paper at input sensor when not expected during printing. Possible cause is multiple sheets picked.                                                                                                    | 200                          |
| 84 00 10                                                                 | <ul> <li>The main motor driver failed to detect a specific motor after two tries. Possible causes for this error are:</li> <li>The main drive motor has stalled.</li> <li>An incorrect main drive motor/gearbox assembly has been installed.</li> </ul>                                                                                                    | 200                          |
| 84 00 31 00<br>00 00                                                     | <ul> <li>Trailing edge never cleared input sensor when feeding out media that was detected during warm-up.</li> <li>Clear the media or debris from the printer.</li> <li>Enter Diagnostics and perform the Base Sensor test to verify the proper function of the exit sensor. See "Entering Diagnostic Mode" on page 3-2 and "BASE SENSOR TEST" on page 3-14.</li> </ul>                                                                                                    | 200                          |

Sub error codes (continued)

| First 6 bytes sub<br>error code data<br>( <i>xx</i> can be any<br>value) | Explanation                                                                                                    | Possible<br>error<br>message |
|--------------------------------------------------------------------------|----------------------------------------------------------------------------------------------------|------------------------------|
| 89 00 01                                                                 | The exit sensor at the fuser is activated by<br>a piece of media indicating there is a<br>piece of media in the machine during<br>POST.<br>Check for media in the exit of the fuser<br>assembly or redrive assembly. Feed a<br>sheet of paper, and if the same error<br>occurs after clearing the fuser or the<br>same error occurs when no media is<br>present, check the exit sensor assembly.<br>Turn the printer off, enter the diagnostic<br>tests menu, and select the base sensor<br>test. Select output sensor and check the<br>sensor for correct operation. | 202                          |
| 89 <i>xx</i> 03                                                          | <ul> <li>The fuser exit sensor did not detect the trailing edge of the media going through the fuser assembly.</li> <li>This failure can be caused by a broken fuser exit sensor flag.</li> <li>This may also be caused by erratic operation of exit sensor flag or exit sensor or a defective piece of media.</li> </ul>                                                                                                    | 202                          |
| 89 xx 04 x1                                                              | The fuser exit sensor never actuated from<br>the sheet going through the fuser before<br>the next page begins feeding.<br>( <i>x1</i> =media size)                                                                                                    | 202                          |
| 89 xx OD                                                                 | The fuser exit sensor bounced. Check the exit sensor for correct operation. Check the sensor cable to J16 on the controller card. Also, the controller card may be failing.                                                                                                    | 202                          |
| 89 00 0E 00<br>00 00                                                     | Exit sensor never changed state from<br>sheet ahead of page heading toward exit<br>sensor when feeding out media detected<br>during warm-up.                                                                                                    | 202                          |
| 89 00 0F 00<br>00 00                                                     | Trailing edge never cleared exit sensor<br>when feeding out media that was<br>detected during warm-up.                                                                                                    | 202                          |

| First 6 bytes sub<br>error code data<br>( <i>xx</i> can be any<br>value) | Explanation                                                                                                    | Possible<br>error<br>message |
|--------------------------------------------------------------------------|----------------------------------------------------------------------------------------------------|------------------------------|
| 8D 00 00                                                                 | <ul> <li>The fuser exit sensor was never activated by the leading edge of the media fed through the printer.</li> <li>This error can be displayed after a 201 paper jam.</li> <li>This can be caused by a defective fuser exit sensor assembly.</li> <li>Note: Enter the diagnostic tests menu, select Base Sensor Tests, select Output Sensor Test and check the fuser exit sensor for correct operation. If the test fails, check the cable connection to J16 on the controller card.</li> </ul> | 201                          |
| 8D 00 01 00<br>00 00                                                     | User pressed <b>Go</b> or <b>Continue</b> after an $8D \times x = 00$ jam, but never opened the top cover. Need to open cover and clear any media under cartridge before continuing.                                                                                                    | 201                          |
| 8D 00 02 00<br>00 00                                                     | Exit sensor never made by leading edge<br>of paper when feeding out media that was<br>detected during warm-up.                                                                                                    | 201                          |
| 8D x1 03 x2<br>x3 x4                                                     | Page arrived at fuser too soon and feed<br>time was too quick. Possibly staged<br>media caused a quick pick.                                                                                                    | 201                          |
| 8E xx 00 x1<br>x2 x3                                                     | Sheet coming from duplex unit never<br>made it to the input sensor.<br>( <i>x1</i> =source, <i>x2</i> + <i>x3</i> =timeout value)                                                                                                    | 237                          |

| First 6 bytes sub<br>error code data<br>( <i>xx</i> can be any<br>value) | Explanation                                                                                                    | Possible<br>error<br>message |
|--------------------------------------------------------------------------|----------------------------------------------------------------------------------------------------|------------------------------|
| 8E xx 02 x1<br>x2                                                        | <ul> <li>This error can be caused by the input sensor not being activated by a page that was known to have been picked. (<i>x1=size, x2=media source</i>)</li> <li>Ensure the correct source has been selected and the media is feeding from that source.</li> <li>Enter Diagnostics and go to INPUT TRAY TESTS. Select Sensor Test and the tray to test to verify the function of the pass thru sensor. (TP=Tray present; P-pass thru). See "Sensor Test" on page 3-11.</li> </ul> | 243                          |
| 8E xx 06 x1                                                              | The second pick failed from the MPF<br>when paper was detected to be in the<br>source.<br>( <i>x1</i> =media source)                                                                                                    | 250                          |
| 8E xx 09 x1                                                              | The second pick from the MPF or Tray 1 failed. When other sheets were committed to the paper path. $(x1=media \text{ source})$                                                                                                    | 250                          |
| 8E 00 0D x1 00<br>00                                                     | Paper reached the input sensor after<br>engine timed out and was feeding the<br>paper ahead to the output tray.<br>x1=media source)                                                                                                    | 200                          |
| 8E <i>x1</i> 11 <i>x2</i><br><i>x3 x4</i>                                | Took too long to ramp up DC redrive motor.                                                                                                    | 239                          |
| 8E 00 15 <i>x1</i><br>00 <i>x2</i>                                       | Excessive PWM for the DC redrive motor.                                                                                                    | 239                          |
| 8E xx 16 00<br>00 00                                                     | Page detected over tray pass thru at<br>warm-up and tried to feed out, but did not<br>reach the input sensor in time.                                                                                                    | 200                          |
| 8F xx 00 x1<br>x2 00                                                     | Duplex sensor was never made by leading edge of page. $(x1+x2=timeout value)$                                                                                                    | 231                          |

| First 6 bytes sub<br>error code data<br>( <i>xx</i> can be any<br>value) | Explanation                                                                                                  | Possible<br>error<br>message |
|--------------------------------------------------------------------------|----------------------------------------------------------------------------------------------------|------------------------------|
| 8F xx 01 00<br>00 00                                                     | Duplex sensor covered, paper not expected (paper in duplex during warm-up.                                   | 238                          |
| 8F xx 02 x1<br>x2 00                                                     | Duplex sensor never changed state when sheet left duplex (possible sticky sensor). $(x1+x2=$ timeout value). | 235                          |

#### 4048-1*xx*

## Disconnects on the controller card

Always print a page from each paper source following a repair action. The following table is an aid to find a problem with a cable connection.

| Error or message<br>if cable is<br>unplugged                         | Condition<br>required to<br>obtain error          | Check<br>connection<br>at: | Connector name and description                                                                             |
|----------------------------------------------------------------------|---------------------------------------------------|----------------------------|----------------------------------------------------------------------------------------------------|
| No backlight and<br>no text on the<br>operator panel                 | POST. No power<br>delivered to<br>controller card | J17                        | LVPS (low<br>voltage power<br>supply)                                                                      |
| No backlight, no<br>text on operator<br>panel, and 5<br><i>beeps</i> | POST                                              | J5                         | OP-PANEL<br>(operator panel)<br>Go to "Dead<br>machine service<br>check" on<br>page 2-39<br>(second note). |
| 914                                                                  | POST                                              | J6                         | EXIT MOTOR<br>(redrive motor)                                                                              |
| 917                                                                  | POST                                              | J19                        | HVPS (high<br>voltage power<br>supply and fan)                                                             |
| 924                                                                  | POST                                              | J18                        | THERM<br>(thermistor and<br>smart chip)                                                                    |
| 929                                                                  | Print multiple<br>pages                           | J12                        | MPF SENSOR<br>(multipurpose<br>feeder sensor<br>and toner sensor)                                          |
| 931                                                                  | POST                                              | J3                         | LSU (laser<br>printhead)                                                                                   |
| 935                                                                  | POST                                              | J1                         | MMTR (mirror<br>motor)                                                                                     |
| 936                                                                  | POST                                              | J10                        | MAIN MOTOR<br>(transport motor)                                                                            |
| 940                                                                  | POST                                              | J13                        | LVPS (low<br>voltage power<br>supply control)                                                              |
| Close Door                                                           | POST                                              | J2                         | CO (cover open switch)                                                                                     |
| Load MP<br>Feeder                                                    | Pick paper from<br>MPF                            | J9                         | MPF<br>(multipurpose<br>feeder solenoid)                                                                   |

| Error or message<br>if cable is<br>unplugged | Condition<br>required to<br>obtain error                    | Check<br>connection<br>at: | Connector name and description                                                  |
|----------------------------------------------|-------------------------------------------------------------|----------------------------|---------------------------------------------------------------------------------|
| Load Tray 1                                  | Pick paper from tray1                                       | J14                        | FD (tray1 feed solenoid)                                                        |
| Paper Jam                                    | Print a page from any source                                | J20                        | PAPER DUPLEX<br>(input sensor,<br>narrow media<br>sensor, and<br>duplex sensor) |
| Remove Paper<br>Standard Bin                 | POST                                                        | J16                        | EXIT (exit sensor<br>and bin full<br>sensor)                                    |
| Option tray is not available                 | Attempt to select<br>option tray in<br>PAPER SOURCE<br>menu | J21                        | TRAY (option tray)                                                              |

# Service checks

Service checks involve measuring voltages of the LVPS, HVPS, and controller card assembly. Continuity and resistance verifications are done on cables and components as required.

**Note:** When looking at the printed side of a printed circuit board, connectors are designated with "J" followed by a number. Pin #1 is designated on the board by an adjacent "1" or triangle. Pin numbers index sequentially to the opposite end of the connector. See "Controller card assembly" on page 5-2 for more information.

The controller card passes +5 V dc and +24 V dc from the LVPS to its clients. Therefore, when either voltage is missing as an output on the controller card, be sure to verify the inputs from the LVPS (J17, sockets 1 and 2 at +24 V dc and socket 5 at +5 V dc).

| FRU                                       | Action                                                                                                    |
|-------------------------------------------|----------------------------------------------------------------------------------------------------|
| Cooling fan (fuser)<br>Cooling fan (LVPS) | <ul> <li>Make sure the plugs of the cooling fan cables are properly seated.</li> <li>Both fans are connected to the same +24 V dc on pin #1 at J19 on the controller. Pin #2 is ground for both fans. Therefore if one fan functions and the other does not, either the fan or the cable is faulty. Turn the printer off and disconnect the cooling fan cable at the suspect cooling fan. Turn the printer on. Within approximately 15 seconds the controller card assembly should apply +24V dc to the fan. See "Controller card assembly" on page 5-2 for more information.</li> <li>If voltage is present, reconnect the fan to verify the fan is faulty. If it is, replace the fan.</li> <li>If voltage is not present, disconnect the cable from the controller card (J19) and check for continuity on each cable.</li> <li>If the cable is good, see "Controller card service check" on page 2-38 for more information.</li> <li>If the cable is damaged, replace the cable.</li> </ul> |

### Cooling fan service check

# Cover interlock switch service check

**Note:** Make sure a print cartridge is installed and the cover closes all the way, fully engaging the cover open switch lever.

| FRU                    | Action                                                                                                    |
|------------------------|----------------------------------------------------------------------------------------------------|
| Cover interlock switch | Disconnect the cover interlock cable from the interlock switch.                                                                                               |
|                        | Push the cover interlock switch to the closed position and verify continuity between the bottom and middle terminals.                                         |
|                        | Open the switch and verify continuity between<br>the bottom and top terminals. The top and<br>middle terminals should indicate discontinuity<br>at all times. |
|                        | <ul> <li>If the switch is good, verify +5 V dc on the<br/>middle spade of the cable and ground on the<br/>top spade of the cable.</li> </ul>                  |
|                        | <ul> <li>If voltage is not present, see "Controller<br/>card service check" on page 2-38.</li> </ul>                                                          |
|                        | Replace the switch if faulty.                                                                                                    |

# Controller card service check

**Warning:** Never replace both the operator panel and controller card at the same time. Otherwise, some critical settings will be permanently lost.

| FRU                      | Action                                                                                                    |
|--------------------------|----------------------------------------------------------------------------------------------------|
| Controller card assembly | Check for +5 V dc and +24 V dc from the LVPS card to the controller card assembly.                                                                                                    |
|                          | <ol> <li>2. Disconnect the LVPS cable from the<br/>controller card at J17.</li> <li>3. Turn the printer on</li> </ol>                                                                                                    |
|                          | <ol> <li>4. Verify +24 V dc from the cable, connector<br/>sockets #1 and #2 and +5 V dc at socket #5.</li> </ol>                                                                                                    |
|                          | If voltages are not present or incorrect, see<br>"Low voltage power supply (LVPS)<br>service check" on page 2-39.                                                                                                    |
|                          | <b>Note:</b> With all cables connected, the printer should complete POST within approximately 12–15 seconds in the following sequence:                                                                                                    |
|                          | a. The operator panel light comes on.                                                                                                    |
|                          | b. Diamonds display from left to right.                                                                                                    |
|                          | c. Dots display left to right.                                                                                                    |
|                          | <ul> <li>d. The memory size and processing speed<br/>temporarily display.</li> </ul>                                                                                                    |
|                          | e. The operator panel displays Performing<br>Self Test.                                                                                                    |
|                          | f. Ready displays.                                                                                                    |
|                          | If immediately following power–on, the<br>operator panel lights are on, but the printer<br>does not go through steps a and b above,<br>replace the controller card assembly.                                                                                          |
|                          | <b>Note:</b> Always check printhead alignment after replacing the controller card assembly. See <b>"Printhead assembly adjustment" on page 4-2</b> for hardware alignment of the printhead.                                                                           |
|                          | <b>Note:</b> U.S. versus non–U.S. and the printer configuration ID can be reset. This affects default measurements and paper size. This can be changed. See "Defaults" on page 3-15 in the Diagnostics Mode. See "Diagnostics Mode" on page 3-2 for more information. |
# Dead machine service check

**Note:** Check the AC line voltage. The voltage should be within the following limits:

- 90 V ac-120 V ac for nominal-100 V model printer
- 100 V ac–127 V ac for the nominal–110 V model printer
- 200 V ac-240 V ac for the nominal-220 V model printer

# Low voltage power supply (LVPS) service check

| FRU                                                            | Action                                                                                                    |
|----------------------------------------------------------------|----------------------------------------------------------------------------------------------------|
| Low voltage power<br>supply (LVPS)<br>(100 V, 110 V, or 220 V) | Unplug the power cord and verify that the cable is correct and functioning. Replace if necessary.                                                                                                    |
| <u>A</u>                                                       | <ul> <li>With the power cord unplugged, remove the HVPS fan and disconnect the 8–pin (CN2) connector from the LVPS. Pin 8 is the topmost pin of the connector.</li> <li>Verify pins #2, #5, and #6 are ground.</li> <li>Replug the power cord and turn the printer on.</li> </ul>                                                                                                    |
|                                                                | <b>CAUTION:</b> Be careful to not ground pins to cage while testing.                                                                                                    |
|                                                                | <ul> <li>Verify pin #4 is +5 V dc.</li> <li>Verify pins #7 and #8 are +24 V dc.</li> </ul>                                                                                                    |
|                                                                | If any one of these is incorrect, replace the LVPS.                                                                                                    |
|                                                                | If these are correct, check the controller card, operator panel, and wiring.                                                                                                    |
|                                                                | <b>Note:</b> A "dead machine" implies no power<br>beyond the LVPS. If the printer behaves "dead"<br>but has correct power from the LVPS, unplug<br>all connectors from the controller card except<br>J18 (power from LVPS). Turn the printer on. If<br>the printer does not <i>beep</i> 5 times, replace the<br>controller card. If it does <i>beep</i> , turn the power<br>off and plug in other devices such as sensors<br>and operator panel one at a time. Turn the<br>printer back on and observe any <i>beeps</i> and/or<br>operator panel messages. This technique may<br>be repeated to help isolate a faulty component<br>or short. |

# High voltage power supply (HVPS) service check

| FRU               | Action                                                                                                    |
|-------------------|----------------------------------------------------------------------------------------------------|
| HVPS<br>Cartridge | <ul> <li>Check continuity between the HVPS and the charge roll, Dr. B (doctor blade), TAR (toner adder roll), the developer roll, and the photoconductor (DC). Check as follows:</li> <li>1. Turn printer off.</li> <li>2. Remove the right side cover. See "Right side cover removal" on page 4-12 for more information.</li> <li>3. Remove the print cartridge.</li> <li>4. Check from C on the HVPS to the bearing on the left side of the charge roll. See page 5-8 for more information.</li> <li>5. Check from the Dr. B, TAR, developer roll (D), transfer roll (T), and photoconductor (DC) respectively to the corresponding pin on the right side frame where the print cartridge makes its contacts.</li> <li>If any show discontinuity, remove the HVPS and check the cartridge contact assemblies (springs) for continuity and damage. If the charge roll and the cable at C show discontinuity, replace the left guide assembly. See "High voltage power supply (HVPS)" on page 5-8 for testing the board.</li> </ul> |

# **Fuser service check**

When toner is partially fused to the paper, it is usually caused by low fuser temperature.

The line voltage to the printer must be within the following limits:

- 90 V ac-120 V ac for nominal-100 V model printer
- 100 V ac-127 V ac for the nominal-110 V model printer
- 200 V ac-240 V ac for the nominal-220 V model printer

# Cold fuser service check

| FRU                    | Action                                                                                                    |
|------------------------|----------------------------------------------------------------------------------------------------|
| Fuser assembly<br>LVPS | <ul> <li>Unplug the printer and disconnect the fuser heater cable from the LVPS card connector (CN3). See "Low voltage power supply (LVPS)" on page 5-7 for more information.</li> <li>Check for continuity across the fuser heater (pins #1 and #3 or outer pins). If there is no continuity, replace the fuser assembly. See "Fuser assembly removal" on page 4-26. If there is continuity, follow these steps:</li> <li>1. Reconnect the fuser heater cable.</li> <li>2. Replug and turn the printer on. Measure the voltage between the connectors on the back of the switch. It should match the line voltage.</li> <li>3. If line voltage is not present, replace the LVPS. Make sure the fuser thermistor is correctly connected to the controller card (J18).</li> </ul> |
| Fuser assembly         | If the fuser heater comes on and a fuser failure<br>error code displays, be sure the thermistor is<br>firmly seated in connector J18 on the controller<br>card assembly. (The thermistor cable goes<br>through the frame by way of a connector.)<br>Unplug the printer and disconnect the<br>thermistor cable from the controller card (J18).<br>Measure the resistance of the thermistor. The<br>resistance measures approximately 240K to<br>400K ohms when cool (approximately 40°C or<br>104°F) and 1.5K to 3K ohms hot (immediately<br>after running a printout).<br>Replace the fuser assembly as necessary.                                                                                                    |

# Hot fuser service check

| FRU            | Action                                                                                                    |
|----------------|----------------------------------------------------------------------------------------------------|
| Fuser assembly | Unplug the printer and measure the resistance<br>of the thermistor. The resistance measures<br>240K to 400K ohms when cool (approximately<br>40°C or 104°F) and 1.5K to 3K ohms hot.<br>Replace the fuser assembly as necessary. |

# Main motor service check

| FRU                                                           | Action                                                                                                    |
|---------------------------------------------------------------|----------------------------------------------------------------------------------------------------|
| Main motor<br>Main motor cable<br>Controller card<br>assembly | <ul> <li>With the printer on, verify +24 V dc on pin #7 at J10 on the controller card assembly.</li> <li>If the voltage is correct, check the main motor cable for continuity. <ul> <li>If continuity exists on each wire, replace the main motor.</li> <li>If continuity does not exist on one or more of the wires, replace the motor cable.</li> </ul> </li> <li>If the voltage is not correct, verify +24 V dc on pins #1 and #2 on J17. <ul> <li>If voltage is correct, replace the controller card.</li> <li>If the voltage is not correct, check the LVPS.</li> </ul> </li> <li>Note: Always check printhead alignment after replacing the controller card assembly adjustment" on page 4-2 for hardware alignment of the printhead.</li> </ul> |

# **Operator panel service check**

**Warning:** Never replace both the operator panel and controller card at the same time. Otherwise, some critical settings will be permanently lost.

Inspect the operator panel cable for damage. Make sure the cable is plugged in securely.

Run POST and check for proper operation. See"**Power–On Reset** (POR) sequence" on page 2-2.

| FRU                                                                   | Action                                                                                                    |
|-----------------------------------------------------------------------|----------------------------------------------------------------------------------------------------|
| Operator panel<br>Operator panel cable<br>Controller card<br>assembly | If the buttons do not depress or <i>click</i> when<br>pressed, replace the operator panel.<br>If the operator panel does not illuminate, turn<br>the printer off and unplug J5 on the controller<br>card. Verify pin #4 is ground. Turn the printer<br>on and verify +5 V dc on pins #2 and #5. Also<br>verify +3.3 V dc on pins #6 and #7. |
|                                                                       | controller card. See "Controller card<br>assembly removal" on page 4-50.                                                                                                    |
|                                                                       | <ul> <li>If all of the voltages are correct, verify the<br/>continuity of the operator panel cable. If the<br/>cable fails continuity, replace it. See</li> <li>"Operator panel cable removal" on<br/>page 4-20.</li> </ul>                                                                                                    |
|                                                                       | <ul> <li>Otherwise, replace the operator panel. See<br/>"Operator panel assembly removal" on<br/>page 4-22.</li> </ul>                                                                                                    |
|                                                                       | If the operator panel display is erratic during POST, replace the following FRUs one at a time in the order shown:                                                                                                    |
|                                                                       | <ul> <li>Controller card assembly</li> </ul>                                                                                                    |
|                                                                       | <b>Note:</b> Always check printhead alignment<br>after replacing the controller card assembly.<br>See " <b>Printhead assembly adjustment</b> " on<br><b>page 4-2</b> for hardware alignment of the<br>printhead.                                                                                                    |
|                                                                       | Operator panel                                                                                                    |
|                                                                       | Operator panel cable                                                                                                    |

# Transfer roll service check

| FRU                    | Action                                                                                                    |
|------------------------|----------------------------------------------------------------------------------------------------|
| Transfer assembly roll | Check the springs in the left and right transfer<br>roll bearings. The bearing assemblies should<br>support the transfer roll, applying even<br>pressure to the PC drum. The roll should rotate<br>evenly and smoothly. |
|                        | Replace the transfer roll assembly if the<br>springs or bearings indicate damage or lack of<br>proper function.                                                                                                    |
|                        | Inspect the transfer roll for signs of wear,<br>damage, or contamination. Replace the<br>assembly as necessary.                                                                                                    |
|                        | Note: Do not vacuum the roll.                                                                                                    |
|                        | <b>Note:</b> Always check the bottom margin following a transfer roll replacement. See <b>"REGISTRATION" on page 3-4</b>                                                                                                |

# Paper feed service checks

| Pa | per | picks | and | advances | ар | proximately | four | inches |
|----|-----|-------|-----|----------|----|-------------|------|--------|
|    |     |       |     |          |    |             |      |        |

| FRU                                                                                       | Action                                                                                                    |
|-------------------------------------------------------------------------------------------|----------------------------------------------------------------------------------------------------|
| Reference feed<br>assembly<br>Backup roller assembly<br>Paper feed gear<br>Drive assembly | <ul> <li>Turn printer off and remove the print cartridge and left side cover.</li> <li>With a left finger, rotate the main motor counterclockwise while using a right finger to resist gear movement in the reference feed assembly (located in the paper path below the cartridge).</li> <li>If the gear motion cannot be stopped, look for obstructions in the paper path, such as debris or damage.</li> <li>If the gear motion can be stopped while continuing to rotate the drive motor, one of the following units has to be replaced. Check or replace the FRUs in the following order: <ul> <li>Backup roller assemblies</li> <li>Reference feed assembly is replaced, it has to be adjusted. See "Adjusting paper feed alignment (skew)" on page 4-5 for more information.</li> </ul> </li> </ul> |

# Paper jam error indication during POST

| FRU                                 | Action                                                                                                    |
|-------------------------------------|----------------------------------------------------------------------------------------------------|
| Stack control flags<br>Photo sensor | If the exit sensor flag is not resting within the<br>paper exit sensor during POST, the printer<br>indicates Remove Paper/Standard Bin.<br>Make sure the flag is operating freely and<br>correctly.<br>Replace the photo sensor and/or the stack<br>control flag as necessary.                                                                                                    |
| Photo sensors<br>(paper path)       | Make sure the sensors are working properly. A stuck or incorrectly installed sensor causes this error.<br>The operator panel indicates 200 Paper Jam, 201 Paper Jam, 202 Paper Jam, or 23x Paper Jam. For a 200 or 201 message, look under the cartridge. A 201 is posted if the paper stops between the input sensor under the cartridge and the exit sensor at the fuser. A 202 indicates a jam in the rear door. Errors 231, 235, 237, and 238 indicate jams in the duplex. If the printer functions correctly in the simplex, but posts these errors in duplex, check the sensor cable for continuity and replace the cable or sensor(s) as necessary. |

# Paper picks during POST and/or continuously

| FRU                                        | Action                                                                                                    |
|--------------------------------------------|----------------------------------------------------------------------------------------------------|
| Paper feed assembly<br>Paper feed solenoid | Check the pick mechanism for wear. The<br>solenoid releases the shaft of the D-roll,<br>allowing it to engage with a gear on the main<br>drive. There is a step in the plastic part of the<br>shaft that rests against the solenoid arm. This<br>error occurs if the step is worn or damaged so<br>the solenoid cannot stop the rotation. Replace<br>the paper feed assembly if necessary.<br>Make sure the spring on the solenoid is<br>properly installed. If the spring is improperly<br>installed or missing, the pick roller will<br>continuously pick paper.<br>Replace the solenoid as necessary. |

## Paper picks but stops half way through the printer

| FRU                                                    | Action                                                                                                    |
|--------------------------------------------------------|----------------------------------------------------------------------------------------------------|
| Input paper feed sensor<br>Controller card<br>assembly | Make sure the input paper feed sensor is<br>working properly.<br>Check for a broken or stuck flag on the input<br>paper feed sensor.<br>Make sure the cable is seated on the controller<br>card assembly (J20).<br>Verify +5 V dc on pins #1, #4, #7, and ground<br>on pins #3, #6, and #9. See "Locations and<br>connections" on page 5-1 for more<br>information. |
|                                                        | <ul> <li>If the voltage is not correct, replace the controller card assembly.</li> <li>Note: Always check printhead alignment after replacing the controller card assembly.</li> <li>See "Printhead assembly adjustment" on page 4-2 for hardware alignment of the printhead.</li> </ul>                                                                            |

# Paper never picks

| FRU                                                | Action                                                                                                    |
|----------------------------------------------------|----------------------------------------------------------------------------------------------------|
| Paper tray                                         | Make sure the paper tray and paper are<br>correctly positioned.<br>Check the input tray for missing or broken<br>parts.<br>Replace the tray as necessary.                                                                                                    |
| Paper feed solenoid<br>Controller card<br>assembly | <ul> <li>Make sure solenoid is installed correctly and its cable is plugged into the controller card assembly at J15. See "Locations and connections" on page 5-1 for more information.</li> <li>Verify approximately 55 ohms in the solenoid. If not correct, replace the solenoid.</li> <li>Verify the solenoid has the spring in place and functions mechanically. If this is true and the resistance is correct, replace the controller card assembly.</li> <li>Note: Always check printhead alignment after replacing the controller card assembly. See "Printhead assembly adjustment" on page 4-2 for hardware alignment of the printhead.</li> </ul> |

# Paper occasionally picks or picks multiple sheets at once

| FRU                                    | Action                                                                                                    |
|----------------------------------------|----------------------------------------------------------------------------------------------------|
| Paper feed roll<br>Paper feed assembly | Check the paper feed roll (D–roll or pick roll) for<br>wear. Verify that the extension spring is<br>working properly. Replace as necessary.<br>During a paper pick, the paper feed assembly<br>is released by the solenoid. Verify the plastic<br>end of the shaft is not worn allowing the shaft<br>to be released without the solenoid being<br>activated. Replace the paper feed assembly as<br>necessary.<br><b>Note:</b> We recommend that the paper feed roll<br>be replaced when the paper feed assembly is<br>replaced.<br>Also see <b>"Paper picks during POST and/or<br/>continuously" on page 2-46</b> . |

| FRU            | Action                                                                                                    |
|----------------|----------------------------------------------------------------------------------------------------|
| Fuser assembly | This problem is most likely due to a worn<br>backup roller. A worn backup roller causes the<br>printer to run hotter than required for the media<br>being printed. Excessive heat can cause paper<br>treeing problems, poor stacking, or excessive<br>curl. |

### Paper "trees," wrinkles, stacks poorly or curls

# Parallel port service check

- 1. Perform a print test to make sure the printer prints correctly. See "Prt Quality Pgs" on page 3-6 for more information.
- 2. Be sure the printer cable is designed for bidirectional printing.
- 3. Be sure the user application is set up correctly.
- 4. An extra long parallel cable may require some adjustment in the Par S strobe. See "Par S Strobe Adj" on page 3-16.
- 5. Some computers assume the printer samples data on the trailing edge of the strobe. This printer samples data on the leading edge by default. This process can be switched by turning Parallel Mode 2 off. To change this setting:
  - a. Select **PARALLEL MENU** from the Ready Menu.
  - b. Select Parallel Mode 2. Selections are On and Off.
- 6. If the printer fails to print on command from the host, verify the following:
  - a. Internal print test page prints correctly.
  - b. The user application/printer driver is set up correctly.
  - c. The host computer has been restarted.
  - d. The bidirectional parallel cable is connected correctly and is functional.

If the printer still fails to print correctly, replace the controller card assembly.

**Note:** Always check printhead alignment after replacing the controller card assembly. See "**Printhead assembly adjustment**" on page 4-2.

# Print quality service checks

# Blank page

| FRU                                                                                                   | Action                                                                                                    |
|----------------------------------------------------------------------------------------------------|----------------------------------------------------------------------------------------------------|
| Print cartridge<br>(not a FRU)                                                                        | Remove the print cartridge and gently shake<br>the assembly to evenly distribute the toner.<br>Ensure clean electrical contacts on the right<br>side of the cartridge.                                                                                                    |
| Printhead<br>Printhead cable<br>HVPS<br>Controller card<br>assembly<br>Cartridge contacts<br>assembly | Blank pages can be caused by a defective<br>printhead assembly, HVPS, or controller card<br>assembly. See "Controller card service<br>check" on page 2-38 and verify +24 V dc on<br>pin #5 at J1 and +5 V dc on pin #7 at J3. Verify<br>ground on pin #4 at J1 and on pin #6 at J3. If<br>these are not correct, replace the controller<br>card. See "Controller card assembly<br>removal" on page 4-50. |
|                                                                                                    | If the voltages are correct, check the printhead<br>cable for continuity.                                                                                                    |
|                                                                                                    | <ul> <li>If the cable has continuity, replace the<br/>printhead. See "Printhead removal" on<br/>page 4-46</li> </ul>                                                                                                    |
|                                                                                                    | <ul> <li>If the cable does not have continuity, replace<br/>the cable.</li> </ul>                                                                                                    |
|                                                                                                    | With the cartridge removed and the printer off,<br>check continuity between HVPS (DC<br>designation on outer side of card) and the PC<br>pin inside the printer. The PC pin is directly<br>above the transfer roll gear. Replace the<br>cartridge contacts as necessary.                                                                                                    |
|                                                                                                    | See " <b>High voltage power supply (HVPS)</b> "<br>on page 5-8. Verify input voltages of +24 V dc<br>(pin #4) and +5 V dc (pin #7).                                                                                                    |
|                                                                                                    | <ul> <li>If incorrect, verify the continuity of the cable.<br/>Replace if necessary.</li> </ul>                                                                                                    |
|                                                                                                    | <b>Note</b> : Pins 1–8 on the HVPS correspond to pins 4-11 respectively of J19 on the controller card.                                                                                                    |
|                                                                                                    | <ul> <li>If correct, replace the HVPS only after<br/>verifying all the above items.</li> </ul>                                                                                                    |

### Black page

**Note:** Incorrect laser exposure or incorrect charging of the photoconductor by the charge roll causes an all black page.

| FRU                                                                      | Action                                                                                                    |
|--------------------------------------------------------------------------|----------------------------------------------------------------------------------------------------|
| HVPS contacts                                                            | Check the contacts for contamination and correct installation. Replace as necessary.                                                                                                    |
| Controller card<br>assembly<br>HVPS cable<br>HVPS<br>Left guide assembly | Ensure the HVPS to controller card and charge<br>roll cables are correctly installed.<br>Check continuity of the charge roll cable<br>from C (printed on outside HVPS) to the<br>bushing at the right side of the charge roll. If<br>continuity fails, replace the left guide assembly<br>which includes this cable. |
|                                                                          | Check continuity from the charge roll left side<br>bushing to the right side shaft. If continuity<br>fails, remove the charge roll and clean the left<br>side shaft and bushing.                                                                                                    |
|                                                                          | See "High voltage power supply (HVPS)"<br>on page 5-8 and check that the voltage<br>measurements are +24 V dc on socket #4 and<br>+5 V dc on socket #7 on the HVPS. (The pins/<br>sockets are numbered from left to right when<br>facing the installed HVPS. The front door can<br>be opened to check voltages.)     |
|                                                                          | <ul> <li>If incorrect, verify the continuity of the cable.<br/>Replace if necessary.</li> </ul>                                                                                                    |
|                                                                          | <b>Note</b> : Pins 1-8 on the HVPS correspond to pins 4-11 respectively of J19 on the controller card.                                                                                                    |
|                                                                          | <ul> <li>If correct, replace the HVPS only after<br/>verifying all the above items.</li> </ul>                                                                                                    |

### 4048-1*xx*

### Heavy background

Poor development or poorly charged toner particles cause excessive background. This is more noticeable as the print cartridge nears end of life.

| FRU                                                                        | Action                                                                                                    |
|----------------------------------------------------------------------------|----------------------------------------------------------------------------------------------------|
| Print cartridge<br>(not a FRU)                                             | Make sure the print cartridge is correctly<br>installed and the high voltage contacts are<br>clean.<br>If the cartridge is installed correctly and the<br>problem persists, try a new cartridge. The<br>cartridge may be nearing end-of-life.                                                                                                    |
| HVPS card<br>Controller card<br>assembly<br>Cartridge contacts<br>assembly | Check the cartridge contacts for correct<br>installation and contamination where contact is<br>made with the print cartridge and HVPS card.<br>Clean as necessary.<br>If this does not correct the problem, replace the<br>HVPS. If that does not correct the problem,<br>replace the controller card assembly.<br><b>Note:</b> Always check printhead alignment after<br>replacing the controller card assembly. See<br>"Printhead assembly adjustment" on<br>page 4-2 for hardware alignment of the<br>printhead. |

### Partial blank image/white spots (no periodic pattern)

| FRU                            | Action                                                                                                    |
|--------------------------------|----------------------------------------------------------------------------------------------------|
| Print cartridge<br>(not a FRU) | Remove the print cartridge and gently shake<br>the assembly to evenly distribute the toner.<br>If the print cartridge is low, try a new one.                     |
| Fuser assembly                 | Check springs at each end of the fuser backup<br>roller to ensure adequate and even pressure is<br>applied to the fuser belt. Replace the fuser if<br>necessary. |
| Paper (not a FRU)              | Make sure recommended paper is being used.                                                                                                    |

# Variation in image density horizontally across page

| FRU                                                            | Action                                                                                                    |
|----------------------------------------------------------------|----------------------------------------------------------------------------------------------------|
| Print cartridge<br>Right guide assembly<br>Left guide assembly | The charge roll may have unbalanced pressure<br>against the PC drum. Check for equal forces at<br>both ends of the charge roll.<br>If one side has a much lower force than the<br>other, check the spring of the guide assembly.<br>Replace the faulty guide assembly (either right<br>or left).<br>If force seems similar, try a new cartridge.                                                                                                    |
| Transfer assembly roll                                         | Check the springs and bearings at both ends<br>of the transfer roller. The bearing assemblies<br>should support the transfer roller, applying<br>even pressure to the PC drum.<br>Replace the transfer roll assembly if either<br>spring shows signs of damage or fatigue. See<br><b>"Transfer roll assembly" on page 4-43</b> .<br>Inspect the transfer roller for signs of wear or<br>damage and replace if necessary.<br><b>Note:</b> Cleaning or vacuuming the transfer roll<br>is not recommended. An uneven distribution of<br>debris on the transfer roll can cause cyclic<br>variation in image density or banding. |

# Poor fusing of image

| FRU   | Action                                                                                                    |
|-------|----------------------------------------------------------------------------------------------------|
| Fuser | The fuser may not be operating at the proper<br>temperature to fuse the toner to the paper. See<br><b>"Cold fuser service check" on page 2-41</b> .<br>Make sure recommended paper is being used. |

# Light print

| FRU                                                               | Action                                                                                                    |
|-------------------------------------------------------------------|----------------------------------------------------------------------------------------------------|
| Print cartridge<br>(not a FRU)                                    | Make sure the print cartridge is installed<br>correctly and is not low on toner.<br>If the problem continues, install a new<br>cartridge.                                                                                                    |
| Transfer roller<br>HVPS contact (transfer<br>roller)<br>HVPS card | Check the transfer roller for signs of toner<br>buildup and contamination.<br>Inspect the HVPS contact (transfer roller or T)<br>for contamination.<br>Inspect the HVPS card for contamination<br>where it contacts the cartridge contact<br>assemblies.<br>If all components appear free of<br>contamination, replace the following FRUs one<br>at a time in the order shown:<br>• Transfer roller<br><b>Note:</b> Always check the bottom margin<br>following a transfer roll replacement. See<br><b>"REGISTRATION" on page 3-4</b><br>• Cartridge contact assembly<br>• HVPS card |

# White or black lines or bands

| FRU                                       | Action                                                                                                    |
|-------------------------------------------|----------------------------------------------------------------------------------------------------|
| Print cartridge<br>Paper feed drive gears | Banding appears as light or dark horizontal<br>lines on a uniformly gray page or on a page<br>with a large area of graphics. Banding is<br>primarily due to a variation in the speed of the<br>paper as it feeds through the printer especially<br>in the developer and transfer process. Inspect<br>the cartridge and paper feed components,<br>especially the drive gears, for signs of wear,<br>debris, binds, or damage. Replace drive as<br>necessary. |

# Toner on back of page

| FRU                            | Action                                                                                                    |
|--------------------------------|----------------------------------------------------------------------------------------------------|
| Print cartridge<br>(not a FRU) | Inspect the overall paper path for signs of spilled toner.<br>Gently clean the contaminated areas with a soft cloth.                                                                                                    |
| Fuser assembly                 | The fuser belt can deposit toner on the back of<br>the paper if toner is building up on the belt<br>edges. This buildup may transfer to the backup<br>roller, later transferring to the back of the<br>paper.<br>Inspect the belt and backup roller for signs of<br>contamination, and replace fuser assembly as<br>necessary. |
| Transfer roller                | A transfer roller contaminated with toner can<br>cause toner to transfer to the back of printed<br>pages.<br>Inspect the transfer roller for contamination<br>and replace as necessary.<br><b>Note:</b> Always check the bottom margin<br>following a transfer roll replacement. See<br><b>"REGISTRATION" on page 3-4</b>      |

# Solving print quality problems

To print the Print Quality Pages:

- 1. Enter Diagnostic Mode:
  - a. Turn the printer off.
  - b. Press and hold the Go and Return buttons.
  - c. Turn the printer on.
  - d. Release the buttons when Performing Self Test displays on the operator panel.
- 2. Select **PRINT TESTS** from Diagnostics mode.
- 3. Select Prt Quality Pgs.

Four pages print. Additional button presses are ignored until the pages have printed. If duplex is selected, the pages print front and back. The first page is a mix of graphics and text. The second two pages are graphics, and the last page is blank.

The Print Quality Pages can also be printed from the Configuration Menu. See "**Prt Quality Pgs**" on page 3-23.

| Problem                         | Action                                                                                                    |
|---------------------------------|----------------------------------------------------------------------------------------------------|
| Light or blurred<br>characters. | <ul> <li>The print cartridge may be getting low on toner. To use the remaining toner, remove the cartridge and shake the cartridge back and forth. Reinstall the cartridge and press Go.</li> <li>Change the Toner Darkness setting to a value greater than 8.</li> <li>Make sure you are using recommended print media. Refer to the Card Stock &amp; Label Guide available on the Lexmark Web site at www.lexmark.com.</li> </ul> |
|                                 | <ul> <li>If the customer is printing on transparencies, card stock, or labels, be sure to check the Paper Type in the printer driver or operator panel. If the media has an uneven surface, adjust the driver or printer Paper Weight and Paper Texture.</li> <li>The print cartridge may be defective. Replace it.</li> </ul>                                                                                                    |

### 4048-1*xx*

| Problem                                                                                 | Action                                                                                                    |  |
|-----------------------------------------------------------------------------------------|----------------------------------------------------------------------------------------------------|--|
| Toner smudges appear<br>on the front or back of<br>the page.<br>ABCDE<br>ABCDE<br>ABCDE | <ul> <li>Make sure the paper is straight and unwrinkled.</li> <li>Check for loose toner in the printer.</li> <li>Clean the printer.</li> <li>If the problem persists, replace the cartridge.</li> </ul>                                                                                                    |  |
| Vertical or horizontal<br>streaks appear on the<br>page.                                | Replace the print cartridge.                                                                                                    |  |
| Marks repeating                                                                         | <ul> <li>Repeating marks may indicate which component is causing the problem.</li> <li>-46mm—Developer roll, charge roll, transfer roll</li> <li>-79.8mm—Fuser belt</li> <li>-80.5mm—Fuser backup roll</li> <li>-95mm—Photo-conductor</li> <li>Inspect the component, if possible, for debris or damage.</li> <li>Repalce the component or tone cartridge as necessary.</li> </ul> |  |
| Faint images or<br>repetitive spots appear<br>on the page.                              | <ul> <li>Select a different media type or form type setting from your printer driver.</li> <li>Try a different type of paper. Paper designed for copiers gives the best quality.</li> <li>Replace the print cartridge.</li> </ul>                                                                                                    |  |

| Problem                                                                    | Action                                                                                                    |
|----------------------------------------------------------------------------|----------------------------------------------------------------------------------------------------|
| Toner smears or rubs off<br>the page.<br>ABCDE<br>ABCDE<br>ABCDE           | <ul> <li>Try a different kind of paper. Papers designed for copiers give the best quality.</li> <li>If you are printing on special media, such as, card stock or labels, be sure you select the correct paper type in the printer driver.</li> <li>Change the media texture setting. You can download the latest driver from the Lexmark Web site, www.lexmark.com.</li> </ul> |
| The print is getting light<br>but Toner Low does<br>not display.           | <ul> <li>The message does not display if a print cartridge with less than a 6,000 page yield is installed.</li> <li>Remove the cartridge and gently shake it from side to side to redistribute the toner.</li> <li>Replace the cartridge.</li> </ul>                                                                                                    |
| The Toner Low<br>message appears.                                          | <ul> <li>Remove the print cartridge and gently shake<br/>it from side to side to redistribute the toner.</li> <li>Replace the cartridge.</li> </ul>                                                                                                    |
| Solid black areas on<br>transparencies or paper<br>contains white streaks. | <ul> <li>Choose a different fill pattern in your software application.</li> <li>Try a different type of paper. Paper designed for copiers gives the best quality.</li> <li>Remove the print cartridge and gently shake it from side to side to redistribute the toner.</li> <li>Replace the cartridge.</li> </ul>                                                              |
| Pages are blank.                                                           | <ul> <li>The print cartridge may be out of toner or defective. Replace the cartridge.</li> <li>You may have a software error. Try turning the printer off and back on.</li> <li>Check the photoconductor circuit for continuity.</li> <li>Check the printhead.</li> </ul>                                                                                                    |

| Problem                                                                 | Action                                                                                                    |  |
|-------------------------------------------------------------------------|----------------------------------------------------------------------------------------------------|--|
| The media skews or buckles.                                             | <ul> <li>Don't overfill tray 1 or the optional tray 2 (see media capacities in the media types and sizes table in the <i>User's Reference</i>).</li> <li>Make sure the paper guides are flush against the edges of the media.</li> </ul>                                                                                                    |  |
| The paper sticks<br>together/printer feeds<br>multiple sheets of paper. | <ul> <li>Remove the paper from tray 1 or the optional tray 2 and fan the paper.</li> <li>Don't overfill tray 1 or the optional tray 2 (see media capacities in the media types and sizes chart in the User's Reference).</li> </ul>                                                                                                    |  |
| The paper fails to feed from tray 1 or tray 2.                          | <ul> <li>Remove the paper from tray 1 and fan the paper.</li> <li>Make sure tray 1 is selected from the printer driver.</li> <li>Do not overfill the tray.</li> </ul>                                                                                                    |  |
| The paper fails to feed<br>from the optional tray 2<br>or tray 3.       | <ul> <li>Make sure the printer recognizes the optional trays. POR the printer and check the cables.</li> <li>Make sure the optional tray 2 is selected from the printer driver.</li> <li>Remove the paper from the optional tray 2 and fan the paper.</li> <li>Make sure the tray is pushed all the way in.</li> <li>Make sure the metal plate is pressed down before inserting the tray into the printer.</li> </ul> |  |
|                                                                         |                                                                                                    |  |
|                                                                         | <ul> <li>Note: Once the tray is inserted, the metal plate springs up so the paper can feed into the printer.</li> <li>Make sure the paper does not exceed the stack height indicator.</li> <li>Make sure the paper is under both corner bucklers (see loading paper in the User's Reference).</li> </ul>                                                                                                    |  |

| Problem                                                                                                 | Action                                                                                                    |  |
|----------------------------------------------------------------------------------------------------|----------------------------------------------------------------------------------------------------|--|
| The Load Paper<br>displays even though<br>there is paper loaded in<br>the optional tray 2 or<br>tray 3. | <ul> <li>Make sure the tray is pushed all the way in.</li> <li>Press Go.</li> </ul>                                                                                                    |  |
| The printer does not<br>print after a paper jam<br>has been cleared.                                    | <ul> <li>Press Go or open and close the printer front cover to restart the printer.</li> <li>Make sure the print cartridge is installed properly.</li> </ul>                                                                                                    |  |
| Unexpected characters<br>print or characters are<br>missing.                                            | <ul> <li>Make sure you are using the correct printer driver.</li> <li>Select hex trace mode to determine what the problem is.<br/>To turn on hex trace: <ol> <li>Select UTILITIES MENU from the READY MENU.</li> <li>Select Hex Trace. To exit Hex Trace, select Reset Printer from the JOB MENU or turn the printer off.</li> <li>Restore factory defaults. See "Factory Defaults" on page 3-24 for more information.</li> </ol> </li> </ul> |  |

# 3. Diagnostic aids

This chapter explains the tests and procedures to identify printer failures and verify repairs have corrected the problem.

# Additional service menus

Several service menus are available by selecting particular keys during POR.

| Diagnostics<br>Mode   | <ol> <li>Press and hold Go<br/>and Return.</li> <li>Turn on the printer.</li> <li>Release the buttons<br/>when Performing<br/>Self Test<br/>displays.</li> </ol>     | The Diagnostics Mode group<br>contains the settings and<br>operations used while<br>manufacturing and servicing the<br>printer.<br>See "Diagnostics Mode" on<br>page 3-2 for more information.                                                                                                    |
|-----------------------|----------------------------------------------------------------------------------------------------|----------------------------------------------------------------------------------------------------|
| Configuration<br>Menu | <ol> <li>Press and hold<br/>Select and Return.</li> <li>Turn on the printer.</li> <li>Release the buttons<br/>when Performing<br/>Self Test<br/>displays.</li> </ol> | The Configuration Menu group<br>contains a set of menus, settings,<br>and operations which are<br>infrequently required by a user.<br>Generally, the options made<br>available in this menu group are<br>used to configure a printer for<br>operation.<br>See "Configuration Menu" on<br>page 3-21 for more information. |

# **Diagnostics Mode**

To run the printer diagnostic tests described in this chapter, you must put the printer in Diagnostics Mode.

# Entering Diagnostic Mode

- 1. Turn the printer off.
- 2. Press and hold the Go and Return buttons.
- 3. Turn the printer on.
- 4. Release the buttons when Performing Self Test displays on the operator panel.

The tests are displayed on the operator panel in the order shown:

REGISTRATION PRINT TESTS Trav 1 Tray 2 (displays only if installed) Tray 3 (displays only if installed) MP Feeder Prt Quality Pages HARDWARE TESTS LCD Test Button Test DRAM Test Parallel Wrap (displays in some configurations) DUPLEX TESTS Quick Test Top Margin Sensor Test Duplex Feed 1 INPUT TRAY TESTS Feed Test Sensor Test BASE SENSOR TEST Toner Input Output Narrow Media Front Door

DEVICE TESTS (only displays if flash is installed) Flash Test PRINTER SETUP Defaults Page Count Perm Page Count Serial Number **Engine Setting 1 Engine Setting 2 Engine Setting 3 Engine Setting 4** Model Name **Configuration ID** Edge to Edge Par S Strobe Adj EP SETUP EP Defaults Fuser Temp Transfer Print Contrast Charge Roll Gap Adjust ERROR LOG **Display Log** Print Log Clear Log

Select **Exit Diagnostics** to exit the Diagnostics Mode and return to normal mode.

# REGISTRATION

To set print registration:

1. Select **REGISTRATION** from the Diagnostics menu.

The Top margin sign/value pair blinks. This indicates it is the margin value being changed.

| T=sxx* | B=sxx* |
|--------|--------|
| L=sxx* | R=sxx* |

2. To select the margin value to be changed press **Select** until the margin value pair you want to change is blinking.

| Variable | Description   | Value                                                                                    |
|----------|---------------|------------------------------------------------------------------------------------------|
| S        | sign          | blank for positive values, "-" for negative values                                       |
| B=       | Bottom margin | -20 to +20—Each increment causes<br>approximately 0.55 mm shift in the<br>bottom margin. |
| T=       | Top margin    | -16 to +16                                                                               |
| L=       | Left margin   | -25 to +25                                                                               |
| R=       | Right margin  | -10 to +10                                                                               |

The print registration range is:

3. To change the margin value press **Menu**. When the value you want displays, press **Select** to save the value.

To verify the margin values are correct, you must print the Quick Test page. Press **Go** to print the test page. While printing, Quick Test Printing displays. Once the Quick Test page completes printing, the registration screen displays again.

- 4. To exit, press Return.
- Test the setting by printing the Quick Test page for all the source, see "PRINT TESTS" on page 3-5. Select all the available sources. To test the Duplex sources, see "DUPLEX TESTS" on page 3-9

Print the Quick Test Page on letter or A4 paper.

# PRINT TESTS

### Tray 1, Tray 2, Tray 3, or MP Feeder

Input source print tests can verify that the printer can print on media from the installed input sources. Only installed sources appear in the menu.

To run the input source test:

- 1. Select **PRINT TESTS** from Diagnostics Mode.
- 2. Select the input source from the sources displayed on the **Feed Test** menu. All installed sources are listed.

| Menu selections | Description         |
|-----------------|---------------------|
| Tray 1          | Standard tray       |
| Tray 2*         | Optional tray       |
| Tray 3*         | Optional tray       |
| MP Feeder       | Multipurpose feeder |
| * If installed  |                     |

- Select either Single (feeds one sheet of blank media from the selected source) or Continuous (continues feeding blank media from the selected source until Return or Stop is pressed).
- 4. Press Return or Stop to exit the test.

### 4048-1*xx*

### Prt Quality Pgs

To print the Print Quality pages:

- 1. Select **PRINT TESTS** from Diagnostics Mode.
- 2. Select Prt Quality Pgs.
- 3. Press Select.

Four pages print. Additional button presses are ignored until the pages have printed. If duplex is selected, the pages print front and back.

The first page is a mix of graphics and text. The second two pages are graphics, and the last page is blank.

The Print Quality pages can also be printed from the Configuration Menu.

# HARDWARE TESTS

### LCD Test

- 1. Select **LCD Test** from Diagnostics Mode. The LCD test continually executes the LCD display test.
- 2. Press Return or Stop to cancel the test.

### **Button Test**

1. Select Button Test from Diagnostics Mode.

With no buttons pressed, several occurrences of OP (Open) appear on the display.

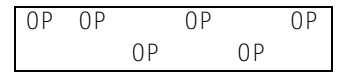

- To test the proper operation of each button, press each button on the operator panel one at a time and a CL (Closed) displays in place of an OP.
- 3. Press Return or Stop to cancel the test.

### **DRAM** Test

The purpose of this test is to check the validity of DRAM, both standard and optional. The test writes patterns of data to SDRAM to verify that each bit in memory can be set and read correctly.

To run the SDRAM Memory Test:

1. Select **DRAM Test** from the menu. The power indicator blinks indicating the test is in progress.

DRAM Test xxxMb P:####### F:######

 $xxx {\sf MB}$  represents the amount of installed DRAM memory in MB.

P: ##### represents the number of times the memory test has passed and finished successfully. Initially 000000 displays with the maximum pass count being 999, 999.

F: ##### represents the number of times the memory test has failed and finished with errors. Initially 00000 displays with the maximum fail count being 99,999.

2. Once the maximum pass count or fail count is reached, the test stops, the power indicator is turned on solid, and the final results display. If the test fails, the message DRAM Error, displays for approximately three seconds and the failure count increases by 1.

Turn the power off if you want to stop the test before it completes.

### 4048-1*xx*

### **Parallel Wrap**

This test is used with a wrap plug to check operation of the parallel port hardware. Each parallel signal is tested.

To run the Parallel Wrap Test:

- Disconnect the parallel interface cable and install the wrap plug (P/N 1319128).
- 2. Select HARDWARE TESTS from Diagnostics Mode.
- 3. Select Parallel Wrap.
- 4. Select Parallel Wrap, Parallel 1 Wrap, Parallel 2 Wrap, or Parallel 3 Wrap.

The power indicator blinks indicating the test is in progress. The test runs continuously until canceled.

Parallel Wrap P:########

P: ####### represents the number of times the memory test has passed and finished successfully. Initially 000000 displays with the maximum pass count being 999, 999.

F: ##### represents the number of times the memory test has failed and finished with errors. Initially 00000 displays with the maximum fail count being 99,999.

5. Each time the test finishes, the screen updates. If the test passes, the pass count increases by 1, however if the test fails, a message displays for approximately three seconds. One of the following failure messages may display:

```
Sync Busy Error
Byte Interrupt Request Error
Strobe Interrupt Request Error
Init Fail Error
Host Busy Error
RAM Data FF Error
RAM Data AA Error
RAM Data 00 Error
RAM Data 55 Error
```

```
DMA Count Error
DMA Address Error
DMA Interrupt Error
DMA Memory Error
DMA Background Error
Clear Init Rise Error
False Init Rise Error
False Init Fail Error
Autofeed Rising Interrupt Error
Clear Autofeed Rise Error
False Autofeed Rise Error
Autofeed Failing Interrupt Error
Clear Autofeed Fail Error
```

- 6. Once the maximum count is reached the test stops. The power indicator goes on solid and the final results display.
- 7. Press Return or Stop to exit the test.

# DUPLEX TESTS

### Quick Test

This test is used to verify that the duplex Top Margin is set correctly. This test prints a duplexed version of the Quick Test page that can be used to adjust the Top Margin for the backside of the duplexed page. Since you are measuring the margin on the back of a duplex sheet to the front, make sure you adjust the Top Margin for a single sheet. See "**REGISTRATION**" on page 3-4.

Use either letter or A4 paper to run the test.

```
Quick Test
Printing... <media width>
```

If wider or narrower paper is used, *media width* appears with either **W** for wide or **N** for narrow paper.

To run the Duplex Quick Test:

- 1. Select Duplex Tests from Diagnostics Mode.
- 2. Select Quick Test.

3. Select **Single** to print a single duplex page or **Continuous** to continue printing until **Return** or **Stop** is pressed.

The printer attempts to print the Quick Test Page from the default paper source. If the default paper source only supports envelopes, then the page is printed from Tray 1.

 Check the Quick Test Page for the correct offset between the placement of the first scan line on the front and back side of a duplexed sheet.

If adjustment is necessary, see "Top Margin" on page 3-10.

5. Press Return or Stop to exit the test.

### **Top Margin**

Print the duplex Quick Test to verify the margin on the backside of the duplex page aligns with the front side. See "Quick Test" on page 3-9. Since this test aligns against the front page, make sure the front page is aligned (the front side of a duplex page is facedown in the output bin). See "REGISTRATION" on page 3-4.

The Duplex Top Margin offset range is -16 to +16 and the default is zero. Adjustment of this setting lets you shift up or down the position of the Top Margin. Changing this parameter by one unit moves the margin 0.25mm. A positive offset moves the text down the page and widens the top margin while a negative offset moves the text up the page and narrows the top margin.

### Sensor Test

This test is used to determine whether or not the duplex sensors and switches are working correctly.

- 1. Select **Sensor Test** from the Duplex Tests menu.
- 2. Manually actuate each of the duplex sensors.

```
Sensor Test
Testing...
```

When the sensor/switch is closed, CL (closed) displays, when the sensor/switch is open, OP (open) displays.

```
Sensor Test
Input=OP
```

Input refers to the duplex input sensor in the duplex unit.

3. Press Return or Stop to exit the test.

### **Duplex Feed 1**

This test feeds a blank sheet of paper to the duplex paper stop position 1.

To run the Duplex Feed 1 Test:

1. Select **Duplex Feed 1** from the Duplex Test menu.

The power indicator blinks while the paper is feeding.

```
Duplex Feed 1
Feeding...
```

2. When the paper reaches the duplex paper stop position 1, the power indicator turns on solid and a message appears:

```
Duplex Feed 1
Clear Paper...
```

3. Remove the paper and press **Go**, **Return**, or **Stop** to end the test.

# **INPUT TRAY TESTS**

### Feed Test

This test is used to determine if the input tray sensors are working correctly. Observe the paper path as blank media is being fed through the printer. The upper front door cannot be opened during the feed test. To observe the paper path, open MPF door cover to access the multipurpose feeder. Any media that meets the specifications for the printer can be used for this test.

To run the Input Tray Feed Test:

1. Open the MPF door.

Note: Do not open the front cover.

- 2. Select the Feed Test from the Input Tray Test menu.
- 3. Select the input source. Only installed sources display, but may include **Tray 1**, **Tray 2**, **Tray 3**, **MP Feeder**.
- 4. Select **Single** to feed a single blank sheet or **Continuous** to feed blank sheets until you press **Return** or **Stop**.

The selected input source appears on the display:

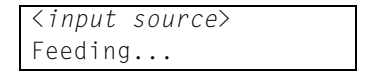

### Sensor Test

This test is used to determine if the input tray sensors are working correctly.

- 1. Select the Sensor Test from the Input Tray Test menu.
- 2. Select the input source. Only installed sources display, but may include **Tray 1**, **Tray 2**, **Tray 3**, **MP Feeder**.

```
<input source>
Testing...
```

3. A list of sensors appears, depending upon the input source selected. For example, if tray 2 were selected:

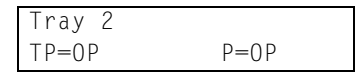

TP refers to tray present sensor.

P refers to pass thru sensor.

0 P indicates the sensor is open.

CL indicates the sensor is closed.

Not all sources have the same set of sensors. The table below indicates which sources should display which sensors.

| Source                                                   | Tray present (TP) | Pass thru sensor (P) |
|----------------------------------------------------------|-------------------|----------------------|
| Tray 1                                                   | Yes <sup>1</sup>  | No                   |
| Tray 2                                                   | Yes <sup>2</sup>  | Yes <sup>3</sup>     |
| Tray 3                                                   | No                | Yes <sup>3</sup>     |
| Multipurpose feeder                                      | Yes               | No                   |
| <sup>1</sup> Only available when tray 2 is installed.    |                   |                      |
| <sup>2</sup> Only available when tray 3 is installed     |                   |                      |
| <sup>3</sup> Only available if tray is 250-sheet drawer. |                   |                      |

4. Press Return or Stop to exit the test.

# **BASE SENSOR TEST**

Base sensor test is used to determine if the sensors inside the printer are working correctly.

To run the Base Sensor Test:

- 1. Select **BASE SENSOR TEST** from the Diagnostics Mode.
- 2. Select the sensor to test. The following sensors may be tested:

Toner (toner optical sensor) Input (input sensor) Output (exit sensor) Narrow Media (narrow media sensor) Front Door (upper front door sensor) The selected sensor is displayed with OP for open or CL for closed. You can actuate the sensors to toggle between open and closed.

## DEVICE TESTS

This menu is only displayed if flash memory is installed.

### Flash Test

This test causes the file system to write and read data on the flash to test the flash.

**Warning:** This test destroys all data on the flash. The flash will be unformatted at the end of the test. **Format Flash** is available from the Utilities menu.

To run the Flash Test:

1. Select Flash Test from the DEVICE TESTS menu.

The power indicator blinks while the test is running.

```
Files will be
Lost. Go/Stop?
```
2. Select Go to continue. Select Stop or Return to exit.

```
Flash Test
Testing...
```

The results are displayed and the power indicators turns on solid:

```
Flash Test
Test Passed
```

Flash Test Test Failed

3. Press **Go**, **Return**, or **Stop** to return to the DEVICE TESTS menu.

# PRINTER SETUP

#### Defaults

Selections are **U.S.** or **Non-U.S**. This setting affects the following defaults:

| Printer setting                                              | U.S. value  | Non-U.S. value |  |
|--------------------------------------------------------------|-------------|----------------|--|
| Default paper size*                                          | Letter      | A4             |  |
| Envelope size*                                               | 10 Envelope | DL Envelope    |  |
| Fax paper size                                               | Letter      | A4             |  |
| PCL Symbol Set                                               | PC-8        | PC-850         |  |
| PPDS code page                                               | 437         | 850            |  |
| Units of measure                                             | Inches      | Millimeters    |  |
| * Where input sources do not have size sensing capabilities. |             |                |  |

**Warning:** Changing the Defaults setting causes the printer to reset the printer NVRAM to factory settings.

#### Page Count

Reset the page count when an engine card is replaced.

To reset the page count:

1. Select **Page Count** from the PRINTER SETUP menu.

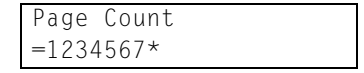

 The leftmost number blinks. Use Menu to increase or decrease the number and press Select to move to the next digit to the right. Continue until the correct number displays. To skip a number without changing it, press Select.

When Select is pressed after the last digit, the number is saved.

#### Perm Page Count

This menu option lets you view the permanent page count. The permanent page count cannot be changed by the operator panel.

Select **Perm Page Count** and the value is displayed.

#### **Configuration ID**

The configuration ID is used to communicate characteristics of certain areas of the printer that cannot be determined by hardware sensors. The configuration ID was originally set when the printer is manufactured and is located on the printer label.

#### Edge to Edge

When Edge to Edge is set to **On**, text and graphics are printed with all margins set to the physical edges of the page. This features does not work in PPDS emulation.

#### Par S Strobe Adj

This setting adjusts the factory setting for the amount of time strobe is sampled to determine that valid data is available on the parallel port. Incrementing this value by one means the strobe is sampled 50 nanoseconds longer. The range of values are between -4 and +6, in increments of one. A value of zero indicates no change is made from the factory setting.

# EP SETUP

#### EP Defaults

Restores all EP settings to factory default values. Selections are **Restore** and **Do Not Restore**.

#### **Fuser Temp**

Changing this setting can reduce paper curl or melting of some letterhead images. Selections are **Normal** (default), **Lower**, and **Lowest**.

#### Transfer

Selections are Low, Medium (default), and High.

#### Print Contrast

Selections are Low, Medium (default), and High.

#### Charge Roll

Selections are Low, Medium (default), and High.

#### Gap Adjust

Adjusts the minimum gap between sheets during printing. This setting reduces speed (pages per minute), but can be used to reduce curl of printed media and improve stacking in the output bin.

Range is 0 (default) to 255. Adjusting by one results in 9 mm of increased gap.

# ERROR LOG

#### Display Log

The error log provides a history of printer errors. It contains the 12 most recent errors that have occurred on the printer. The most recent error displays in position 1 and the oldest error displays in position 12 (if 12 errors have occurred). If an error occurs after the log is full, the oldest error is discarded. Identical errors in consecutive positions in the log are entered. All 2xx and 9xx error messages are stored in the error log.

To view the error log:

1. Select **Display Log** from the Error Log menu.

The error log is displayed on three screens, but only four entries are shown at a time. To move to the next screen, press **Menu**. For example:

| 1-200  | 2-920  |
|--------|--------|
| 3-928  | 4-922  |
|        |        |
| 5-250  | 6-990  |
| 7-230  | 8-230  |
|        |        |
| 9-953  | 10-000 |
| 11-000 | 12-000 |

In this example, the last error was a 200 error. In positions 10, 11, and 12, no codes were recorded.

2. Press Return to exit the error log.

## Print Log

Additional diagnostic information is available when you print the error log. Some of the additional information includes:

- Detailed printer information, including model and serial number.
- Time and date stamps
- Page counts for each error.

| Model and<br>Serial number –—<br>Printer information –      | Error Log Information Page                                                                                                    |
|-------------------------------------------------------------|----------------------------------------------------------------------------------------------------|
| Page count –                                                | The second second secon |
| Panel display<br>when error occurred –<br>Sub error codes – |                                                                                                    |
| Next error code –                                           |                                                                                                    |

The printed error log can be faxed to Lexmark or your next level of support for verification or diagnosis. This report can also be printed from the Configuration Menu. Because you can clear error logs, the contents of this log may not match the contents when you view the error log.

To print the error log:

- 1. Select **Print Log** from the Error Log menu.
- 2. Press Return to exit the Error Log menu.

#### Clear Log

1. Select Clear Log from the Error Log menu.

Clear Log =Yes

2. Press Yes to confirm. Select No to exit without clearing the log.

| 1-000 | 2-000 |
|-------|-------|
| 3-000 | 4-000 |

3. Press **Return** to exit the Clear Log menu after clearing the log.

#### **Exit Diagnostics**

Select **Exit Diagnostics** to exit the Diagnostic Mode and return to normal mode.

# **Configuration Menu**

# Entering CONFIG MENU

- 1. Turn the printer off.
- 2. Press and hold the **Select** and **Return** buttons.
- 3. Turn the printer on.
- 4. Release the buttons when Performing Self Test displays on the operator panel.

The menu items appear on the operator panel in the order shown:

Maint Cnt Value Reset Maint Cnt Prt Quality Pgs Panel Menus PPDS Emulation Download Emuls Demo Mode Factory Defaults Energy Conserve ERROR LOG Paper Prompts Env Prompts Reduced Curl Exit Config Menu

Select **Exit Config Menu** to exit the Configuration Menu and return to normal mode.

## Maint Cnt Value

This menu lets you view the maintenance count value. It only displays if Maintenance Warning and Intervention function is enabled in the configuration ID. The maintenance interval is determined by page count.

Select Maint Cnt Value from the CONFIG MENU.

```
Maint Cnt Value
=1234567
```

Press Return to exit.

## **Reset Maint Cnt**

When 80 Scheduled Maintenance appears and the maintenance kit is installed (see "Scheduled maintenance" on page 6-2), this number should be reset.

To reset the counter:

1. Select Reset Maint Cnt from the CONFIG MENU.

```
Reset Maint Cnt
=Reset
```

Press Select to reset the counter to zero. Press Return to cancel.

# Prt Quality Pgs

To print the Print Quality Pages:

- 1. Select Prt Quality Pgs from CONFIG MENU.
- 2. Press Select.

Four pages print. Additional button presses are ignored until the pages have printed. If duplex is selected, the pages print front and back.

The first page is a mix of graphics and text. The second two pages are graphics, and the last page is blank.

The Print Quality Pages can also be printed from the Diagnostics Mode.

## Panel Menus

If no password is set, Panel Menus lets you restrict access to the Ready Menu Group. When a password is set by an administrator, this menu item does not appear.

- 1. Select Panel Menus from the Diagnostics Mode.
- 2. Select **Disable** to make menus in the Ready Menu Group inaccessible.

To change the setting, select **Panel Menus** and select **Enable** to make the menus available.

## **PPDS Emulation**

This menu lets you turn on PPDS emulation, if desired.

- 1. Select **PPDS Emulation** from CONFIG MENU.
- 2. Select **Activate** to enable PPDS emulation and **Deactivate** to turn it off.

## **Download Emuls**

This menu item only displays if a downloaded emulator is installed.

To disable downloaded emulations:

- 1. Select Download Emuls from CONFIG MENU.
- 2. Select Disable.

The printer performs POR and starts as if the downloaded emulations were not loaded.

To reactivate downloaded emulations, restart the printer.

# Demo Mode

This menu item lets you turn demo mode on or off.

- 1. Select Demo Mode from CONFIG MENU.
- 2. Select **Activate** to turn the demo mode on or **Deactivate** to turn demo mode off.

## Factory Defaults

This menu lets you restore the printer settings to their factory default values.

- 1. Select Factory Defaults from the Configuration Menu.
- Select either Restore Base or Restore Network. Restore Network is only available if an integrated network adapter is installed.

## **Energy Conserve**

Select **On** to allow access to the Power Saver menu. If you select **Off**, an additional item appears in the Power Saver menu. **Disable** lets you enable or disable Power Saver from the customer menu.

# ERROR LOG

See **"ERROR LOG" on page 3-18** for a more detailed description. The error log printed from the Diagnostics Mode contains additional debug information for 9xx errors than the error log printed from the Configuration Menu. You can also view or clear the log from the Diagnostics Mode.

#### Print Log

Additional diagnostic information is available when you print the error log. This report can also be printed from the Diagnostics Mode. See **"Print Log" on page 3-19**. Also, the error log printed from the Diagnostics Mode contains additional debug information for 9xx errors than the error log printed from the Configuration Menu. Because you can clear error logs you can view, the contents of this log may not match the contents when you view the error log.

To print the error log:

- 1. Select Print Log from the Error Log menu.
- 2. Press Return to exit the Error Log menu.

### Paper Prompts

Setting **Paper Prompts** controls which tray a change prompt is directed to when paper is sensed to be the wrong size. Selections include **Auto**, **MP Feeder**, and **Manual Paper**.

### Env Prompts

Setting **Env Prompts** controls which tray a change prompt is directed to when envelopes are sensed to be the wrong size. Selections include **Auto**, **MP Feeder**, and **Manual Env**.

### Reduced Curl

Use this setting to reduce paper curl problems. The printer engine speed is reduced when this setting is turned on. Only use this for paper. Settings are **Off** and **On** and the default is **Off**.

### Exit Config Menu

Select **Exit Config Menu** to exit the Configuration Menu and return to normal mode.

# Paper jams

Most paper jams are caused by improper print media or incorrect loading of the media.

**Note:** To clear the Paper Jam error message, you must remove all jammed print media from the entire paper path.

The following illustration shows the path that print media travels through the printer. The path varies depending on the input source (trays and multipurpose feeder) and output bin you are using. See "Paper jam messages" on page 2-22 for more information.

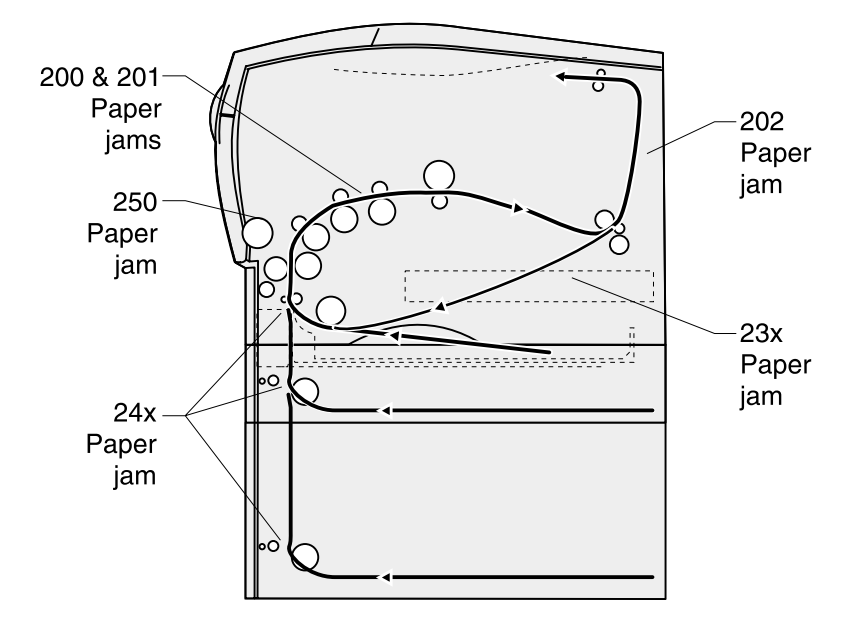

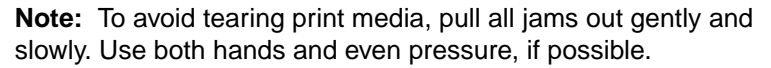

# 4. Repair information

Warning: Read the following before handling electronic parts.

# Handling ESD-sensitive parts

Many electronic products use parts that are known to be sensitive to electrostatic discharge (ESD). To prevent damage to ESD-sensitive parts, follow the instructions below in addition to all the usual precautions, such as turning off power before removing logic cards:

- Keep the ESD-sensitive part in its original shipping container (a special "ESD bag") until you are ready to install the part into the printer.
- Make the least-possible movements with your body to prevent an increase of static electricity from clothing fibers, carpets, and furniture.
- Put the ESD wrist strap on your wrist. Connect the wrist band to the system ground point. This discharges any static electricity in your body to the printer.
- Hold the ESD-sensitive part by its edge connector shroud (cover); do not touch its pins. If you are removing a pluggable module, use the correct tool.
- Do not place the ESD-sensitive part on the printer cover or on a metal table; if you need to put down the ESD-sensitive part for any reason, first put it into its special bag.
- Machine covers and metal tables are electrical grounds. They
  increase the risk of damage because they make a discharge
  path from your body through the ESD-sensitive part. (Large
  metal objects can be discharge paths without being grounded.)
- Prevent ESD-sensitive parts from being accidentally touched by other personnel. Install machine covers when you are not working on the machine, and do not put unprotected ESD-sensitive parts on a table.
- If possible, keep all ESD-sensitive parts in a grounded metal cabinet (case).
- Be extra careful in working with ESD-sensitive parts when coldweather heating is used because low humidity increases static electricity.

# Adjustments

## Printhead assembly adjustment

The printhead needs to be correctly positioned after it has been removed. Align it to the frame or use the same position as the removed printhead.

Skew is caused by a sheet being fed through the printer while misaligned. The entire image is rotated relative to the print media edges. However, a misaligned printhead causes the horizontal lines to appear skewed while the vertical lines remain parallel to the vertical edges.

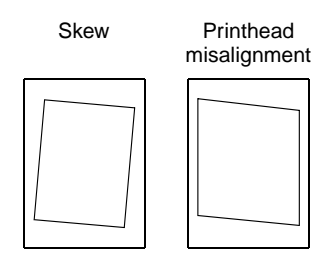

To align the printhead:

- Enter the Diagnostic Menu. See "Entering Diagnostic Mode" on page 3-2 and print the Quick Test. To print the test:
  - a. Select **Print Tests** from the Diagnostic Menu.
  - b. Select Tray 1.
  - c. Select Single. The Quick Test prints.

- 2. Fold the printed test page on the left side so that a few millimeters of grid lines wrap around the outside of the fold.
- 3. Fold a second vertical fold near the center so that the left side top edge aligns with the right side top edge.

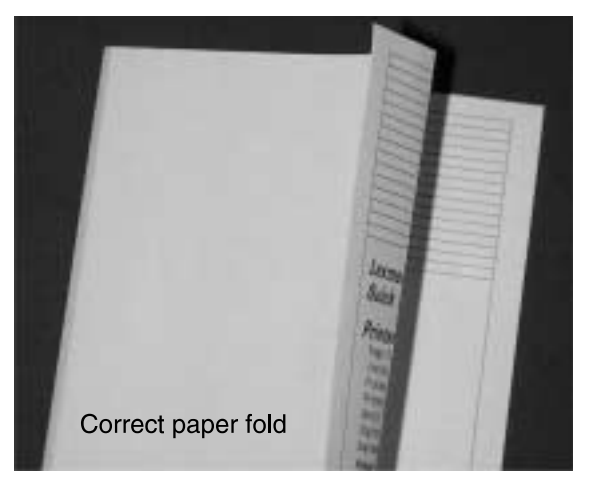

4. If the grid lines of the paper on the right side extend below the grid lines of the left side, adjust the printhead clockwise relative to the printer and recheck. See the left side of the figure below.

Adjust the printhead counterclockwise if the left side grid lines extend below the right side. See the right side of the figure below.

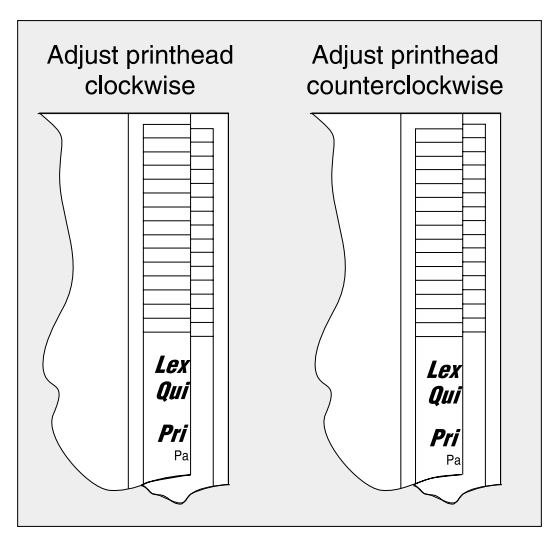

- 5. After obtaining a properly adjusted image on the paper, tighten all three screws.
- After adjusting the printhead, if necessary, adjust registration of the left, right, top and bottom margins. See "REGISTRATION" on page 3-4.

**Note:** Printhead misalignment results in skewed horizontal lines but a consistent margin top to bottom of page. Paper feed misalignment results in entire image rotated on the paper. See "Adjusting paper feed alignment (skew)" on page 4-5.

# Adjusting paper feed alignment (skew)

When a reference feed assembly is removed, it requires realignment. Use a long shank (6–inches) Phillips screwdriver to adjust the rear screw holding the assembly in place. It is accessed through the hole in the main drive assembly. It is between the controller card cage and the main motor board. Adjust the screw counterclockwise which rotates paper counterclockwise in the printer path (image clockwise) and vice versa.

Verify alignment by printing the Quick Test page:

- Enter the Diagnostic Menu. See "Entering Diagnostic Mode" on page 3-2
- 2. Select **Print Tests** from the Diagnostic Menu.
- 3. Select Tray 1.
- 4. Select Single. The Quick Test prints.

# Lubrication

Several FRUs must be lubricated when installed. The following diagrams indicate the units requiring lubricant and show where to place it. Place a drop size or less at each location and then rotate the gears or mechanism to evenly distribute the lubricant. Use Nyogel 744 (P/N 99A0394) or IBM 23 (P/N 99A0462).

**Note:** Be careful to not spread the grease to other parts of the printer.

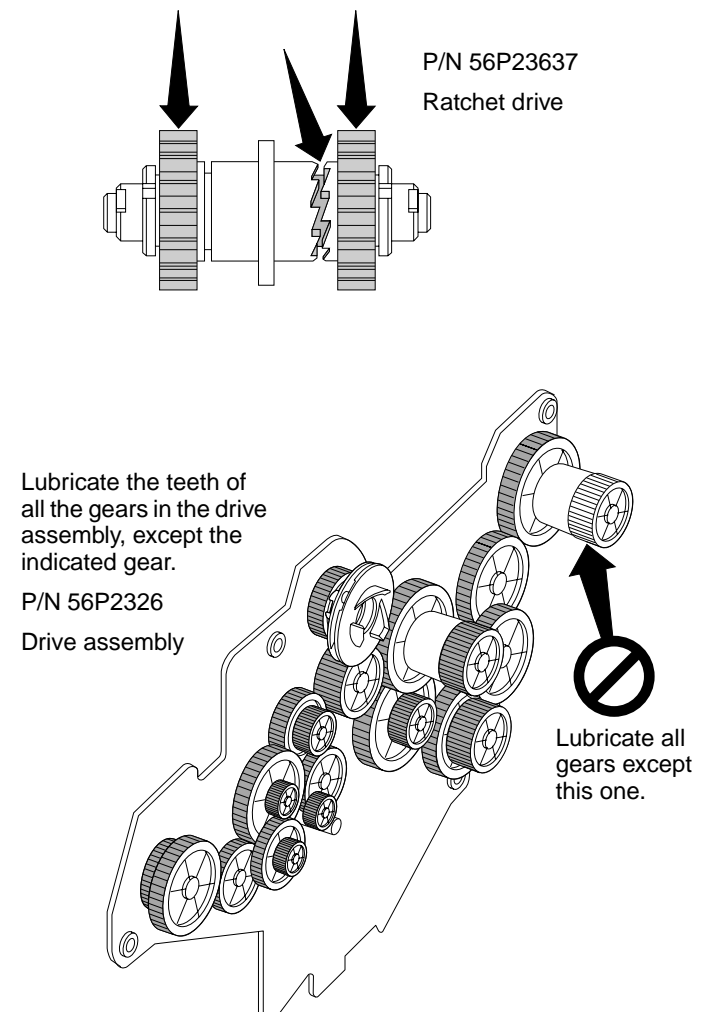

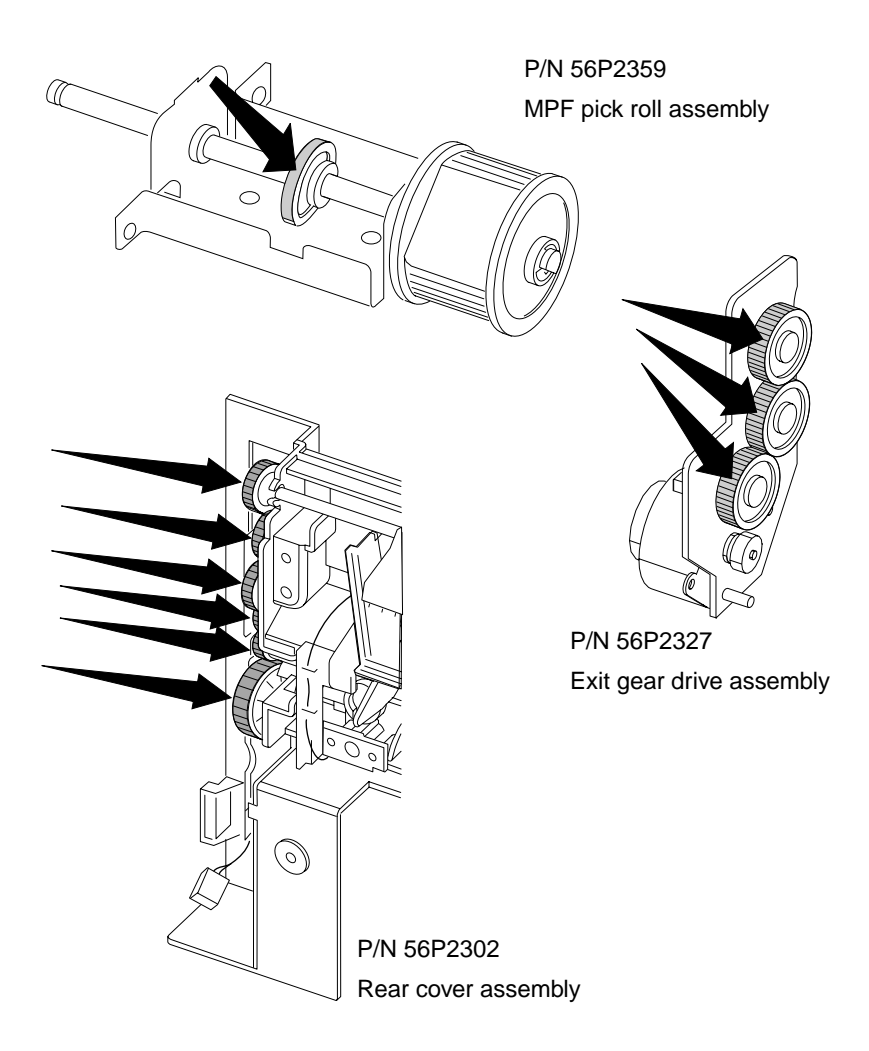

# Reassembly

Ensure all cables are reconnected when reassembling the printer. The printer may not detect a disconnected sensor in some areas without extensive running.

**Note:** Always print a page from each paper source to verify reassembly.

# **Removal procedures**

Be sure to unplug the power cord whenever you are working on the printer with one of the covers removed. Remove the print cartridge and paper tray before you perform removal procedures.

Unless otherwise stated, reinstallations are in reverse order of removal.

## MPF door cover removal

- 1. Remove the tray.
- 2. Open the front cover.
- 3. Open the MPF door to where the latches are just clear of the printer (about 15°).
- 4. Lift the left side of the cover to release it from the hinge.

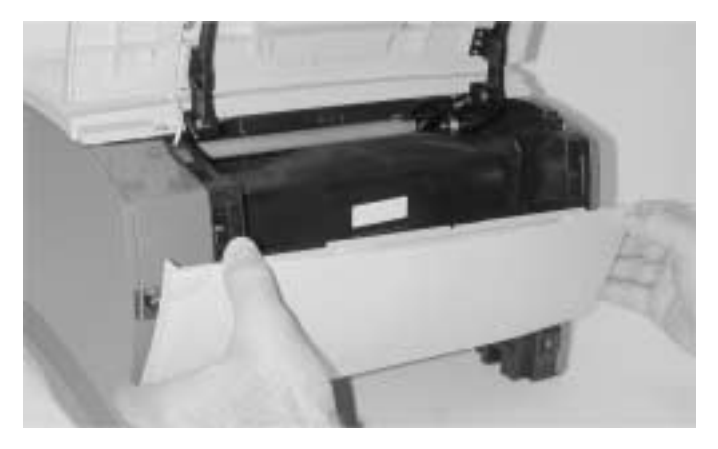

5. Move the cover to the left to separate the right pivot.

## Front cover removal

- 1. Open the front cover.
- 2. Remove the two screws holding the front cover to the hinge arm (A).

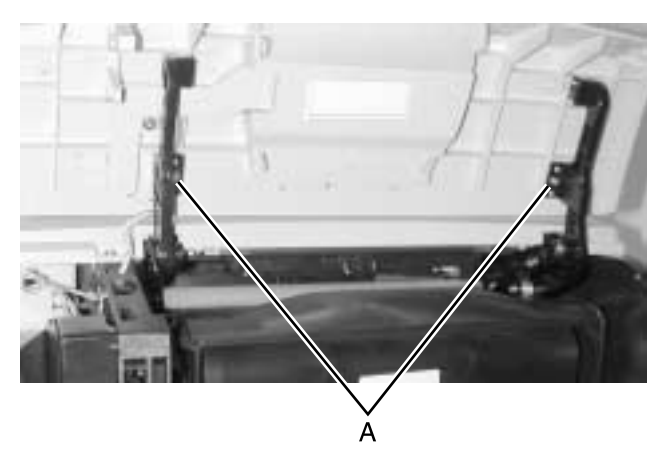

3. Unlatch the ends of the hinge arms.

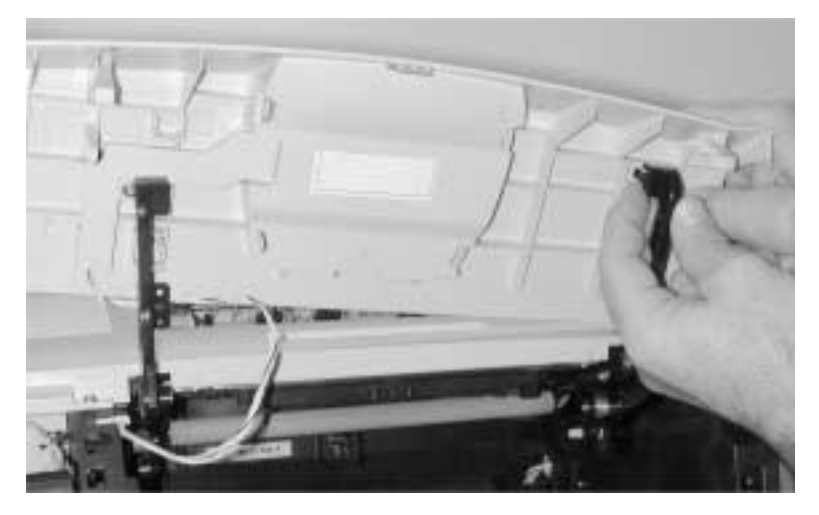

- 4. Remove the screw (B) from the operator panel cable cover and remove the cable cover.
- 5. Disconnect the operator panel cable (C) from the operator panel.

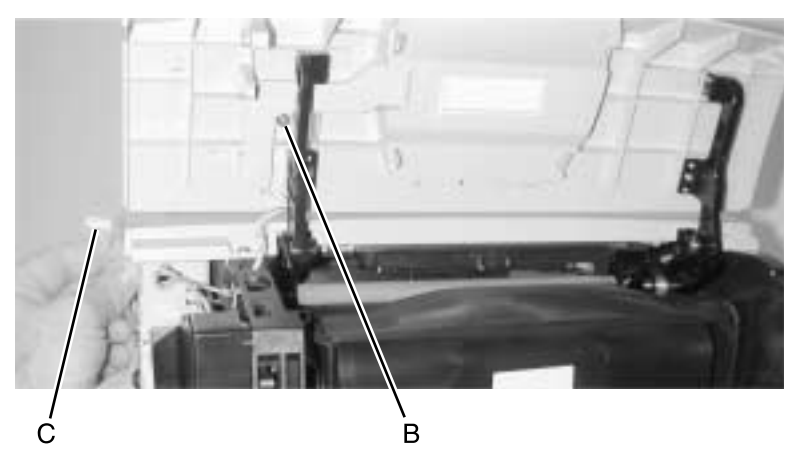

6. Remove the front cover with the operator panel attached. If replacing the front cover, remove the operator panel. See "Operator panel assembly removal" on page 4-22.

## Top cover assembly removal

- 1. Remove the front cover. See "Front cover removal" on page 4-9.
- 2. Remove the two screws as shown (A).
- 3. Remove the E-clips from both hinges that connect the left and right guides to the top cover (B).
- 4. Remove the stud hinges.

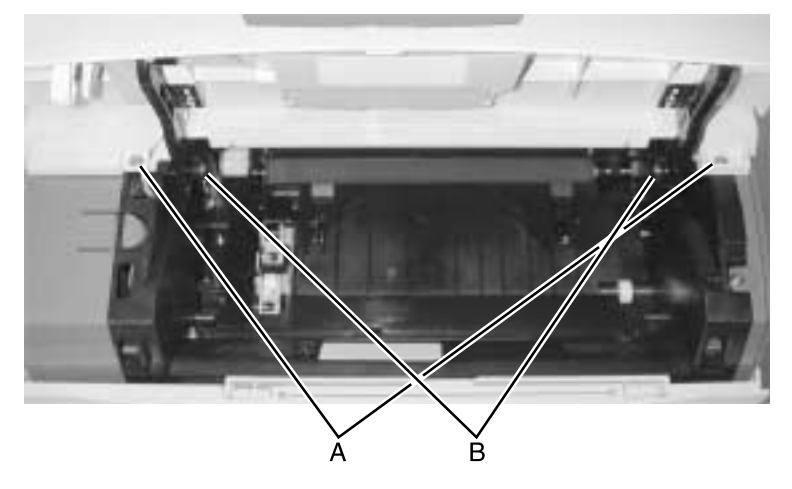

- 5. Open the rear exit door.
- 6. Remove the two screws as shown (C).

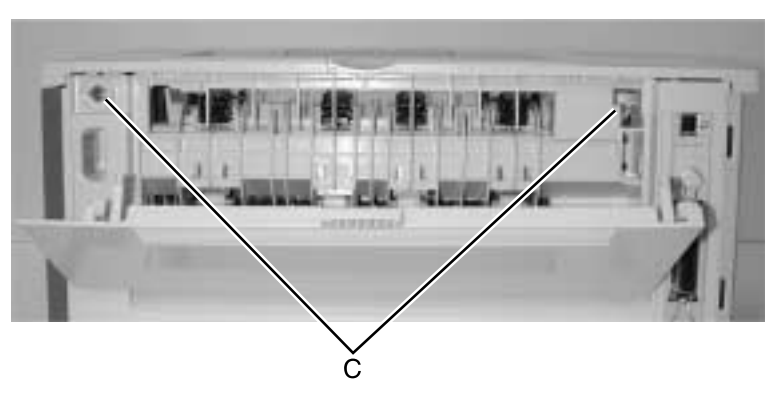

7. Remove the top cover, being careful not to damage the output tray full flags when you remove the cover.

## Right side cover removal

- 1. Remove the paper tray.
- 2. Open the front cover.
- 3. Open the MPF door.
- 4. Remove the screw below the front cover which fastens the side cover to the frame (A).

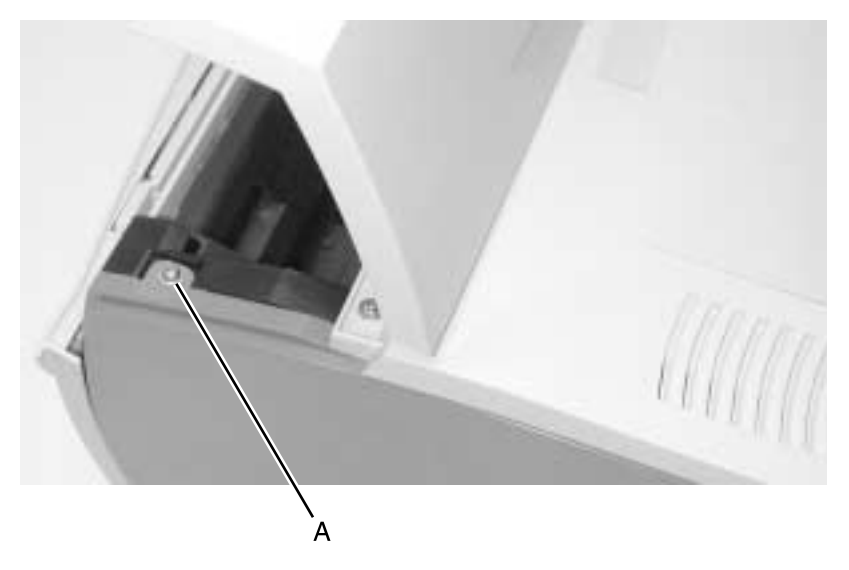

5. Open the rear cover and remove the second screw down from the top left corner (B).

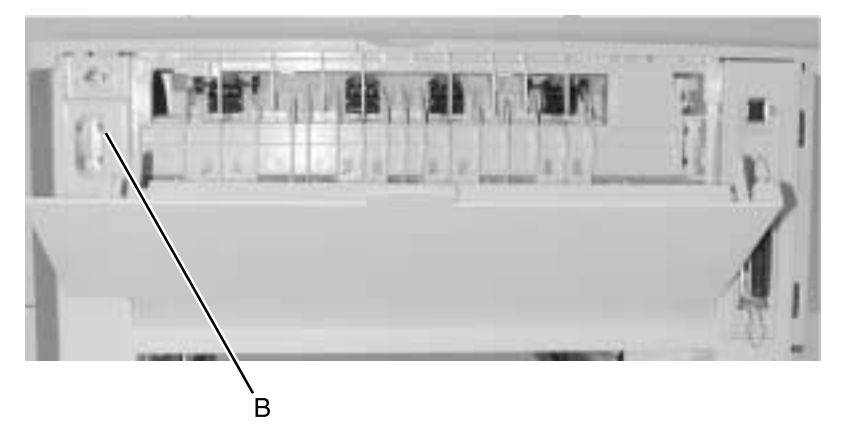

6. Pull the top of the right cover away from the printer slightly.

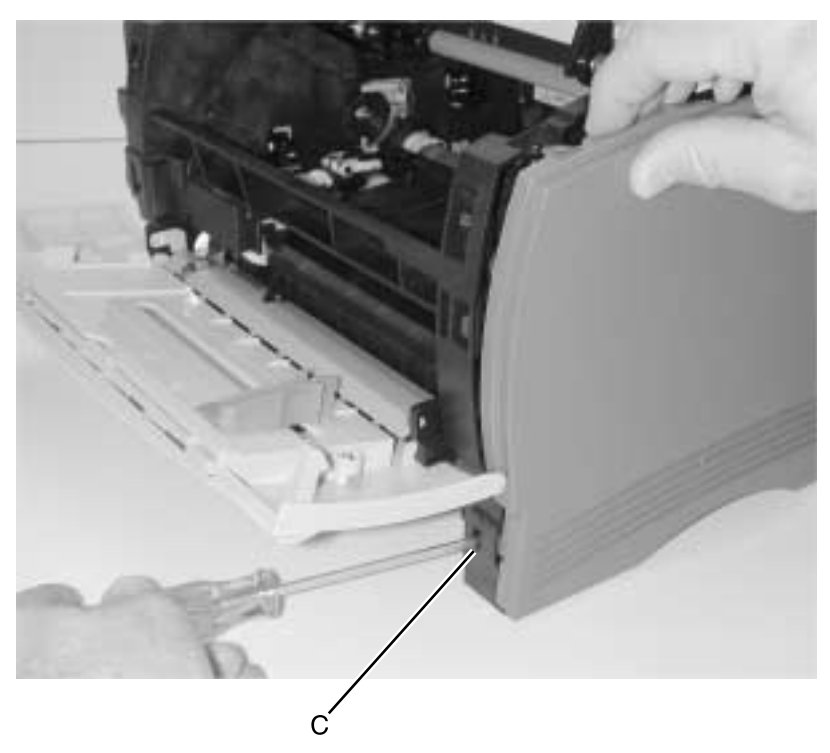

7. Unlatch the cover from the frame behind the front of tray (C).

8. Remove the cover. The MPF door may need to be lifted slightly for the side cover to clear.

# Left side cover removal

- 1. Open the front cover and the MPF door.
- 2. Disengage the two latches (A) located in the front and top.
- 3. Swing the left side cover away from the printer.

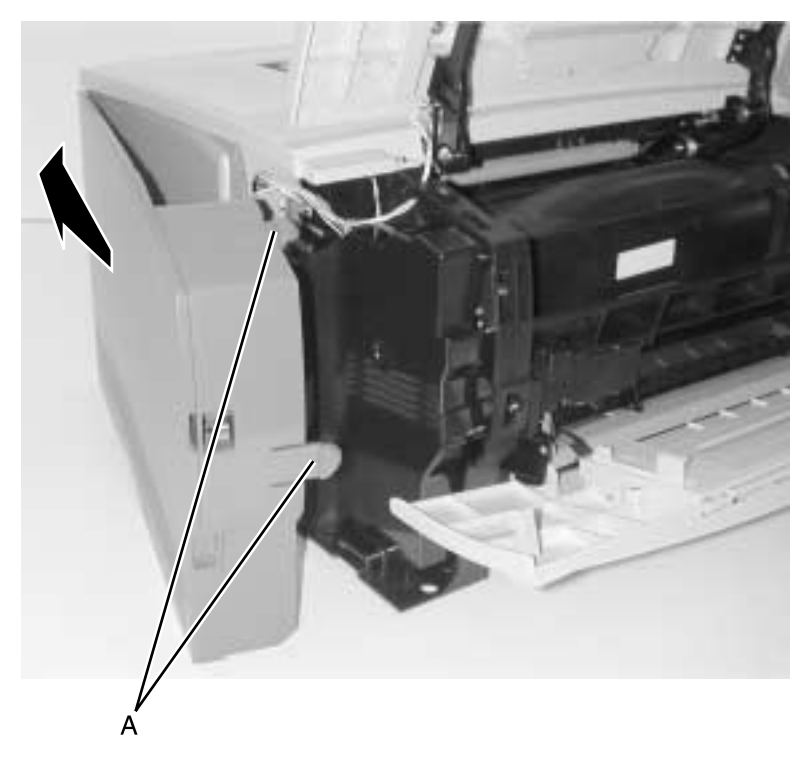

## Rear cover removal

- 1. Remove the paper tray.
- 2. Remove the right side cover. See "Right side cover removal" on page 4-12.
- Remove the left side cover. See "Left side cover removal" on page 4-14.
- 4. Disconnect the sensor cable (in-line connector) (A) below the lower left corner of the controller cage.

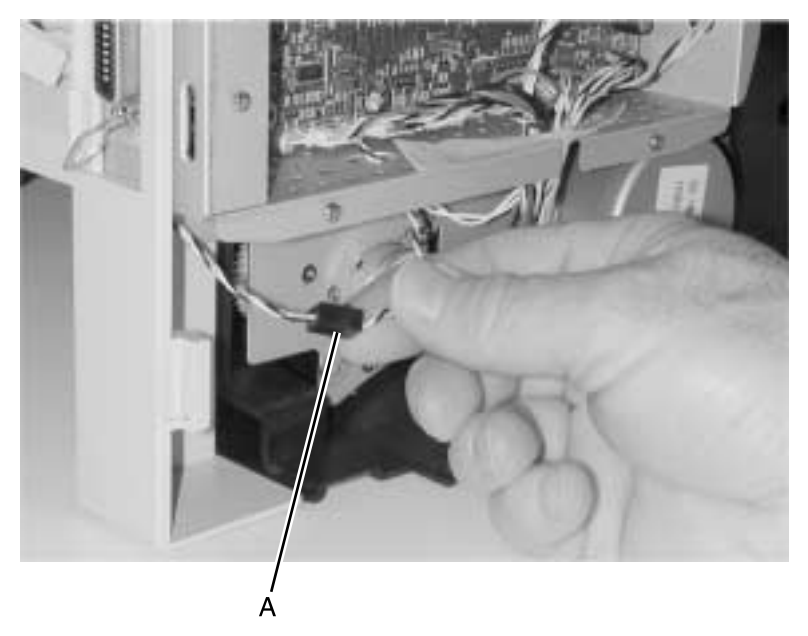

**Note:** Be sure to reconnect the sensor cable when reinstalling the rear cover. The printer fails to operate without this connection.

- 5. Open the exit tray (rear door).
- 6. Remove the five remaining screws (B). There are a total of six.

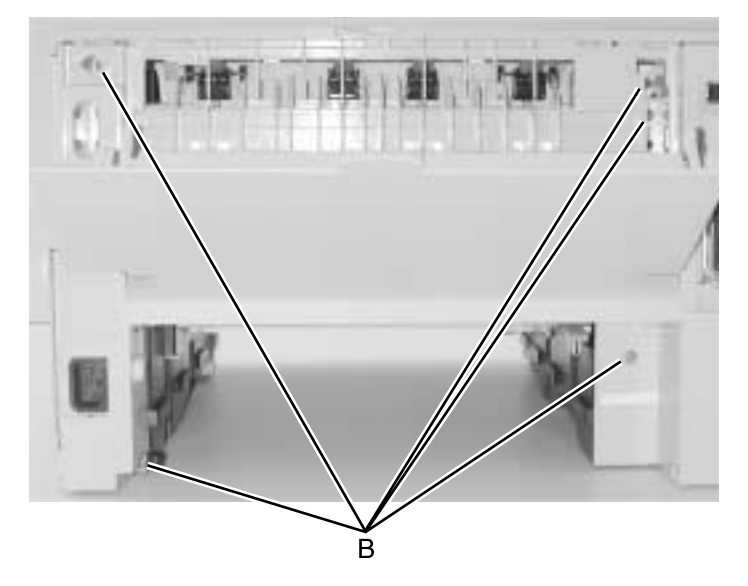

7. Lift the top cover slightly with one hand while pulling out on the rear cover.

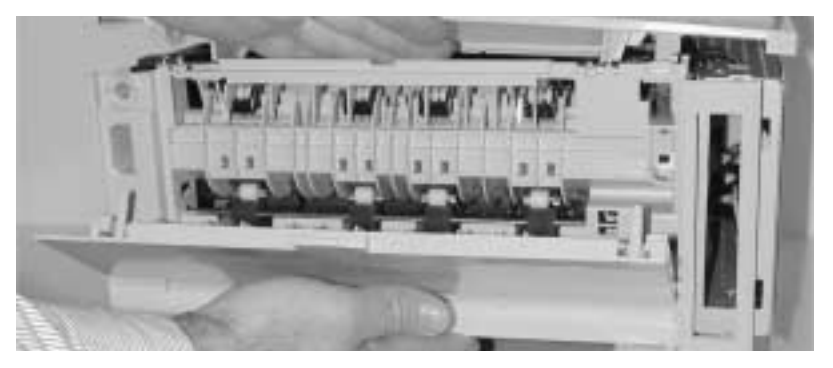

#### Installation notes:

- Handle carefully. Do not touch the rollers.
- When reinstalling the rear cover, position the fuser exit guide fingers so they are not bound by the rear cover. A bind causes jams.
- Be sure the spring contacts on the left side of the rear cover make good contact with the LVPS cage.

# Rear exit door removal

- 1. Open the rear exit door.
- 2. Use your index finger or flatblade screwdriver to disengage the left (facing the back of printer) hinge (A) from the rear cover.

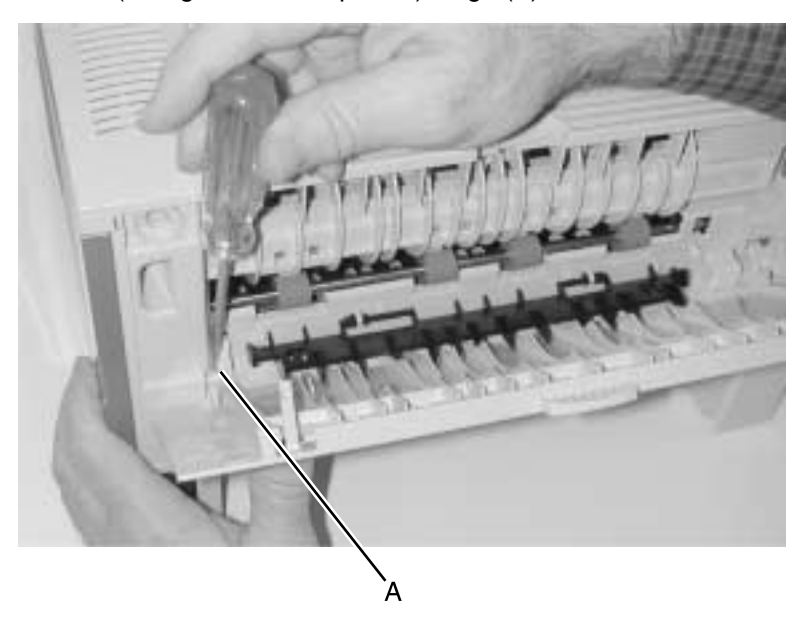

3. Swing the left side out to clear the printer and then move the door to the left to disengage the right hinge.

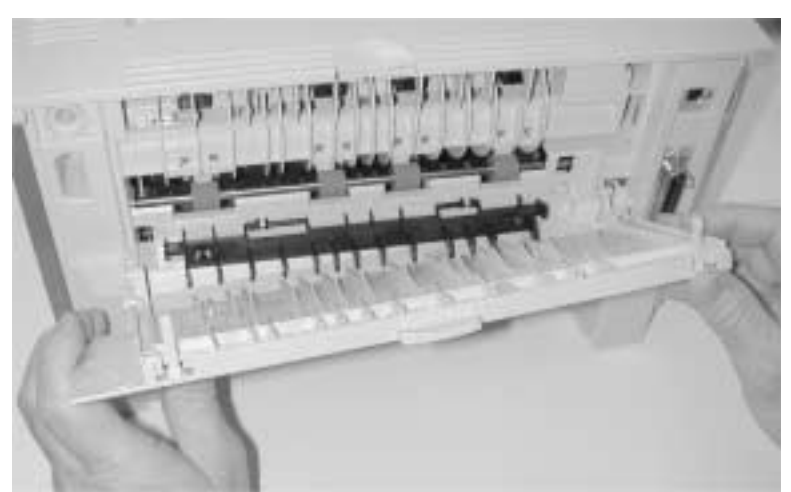

## Output tray full flag removal

- 1. Open the front cover.
- 2. Remove the two screws (A) holding the front top cover.

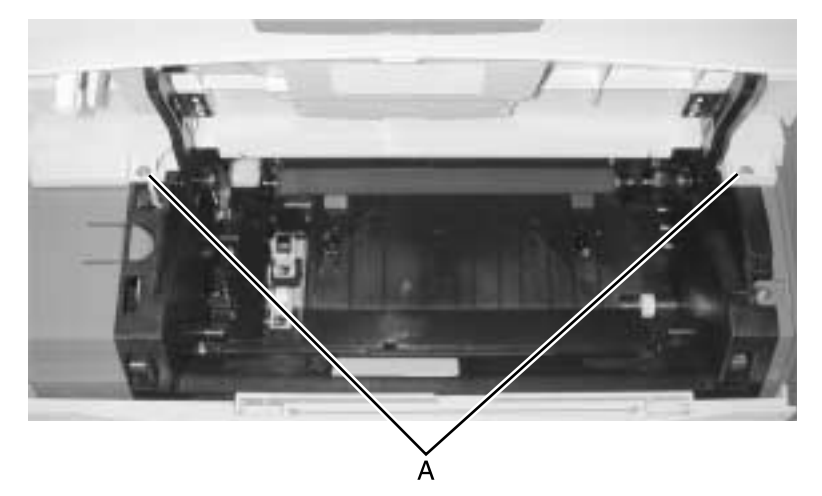

3. Remove the two screws (B) from the rear.

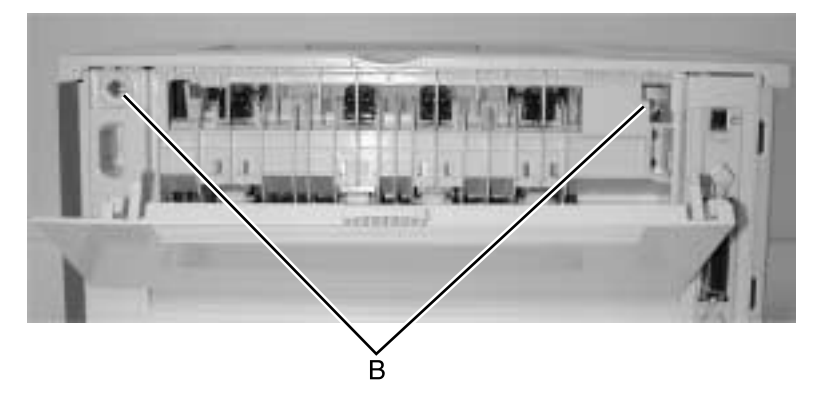

4. Lift the rear part of the top cover to clear the output tray full flags.

You do not have to disconnect the top cover from the left and right guides.

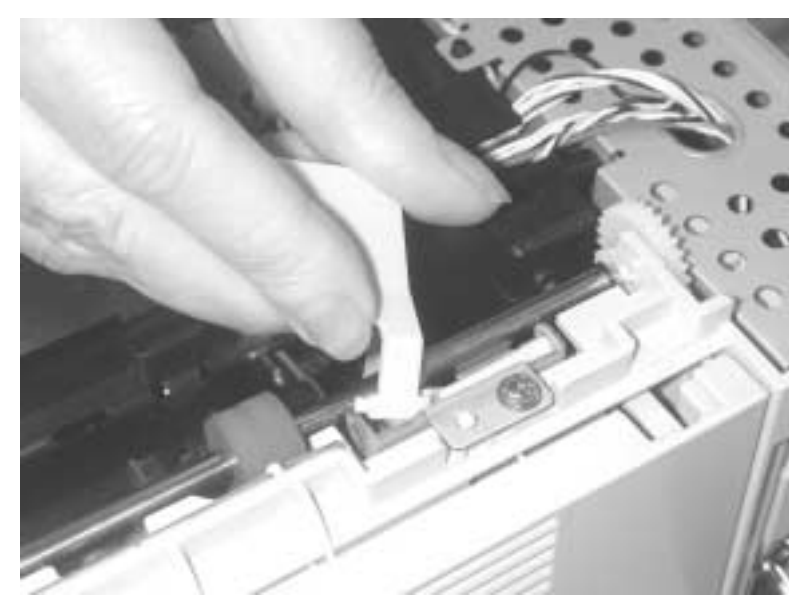

5. Press the side of the flag to unclip the flag from the frame.

6. Repeat to remove the other flag.

## **Operator panel cable removal**

- 1. Remove the left side cover. See "Left side cover removal" on page 4-14.
- 2. Remove the inner shield (A).
- 3. Loosen the five screws (B), slide the controller card cage cover toward the rear, and remove.
- 4. Disconnect the cable from the controller card (C).

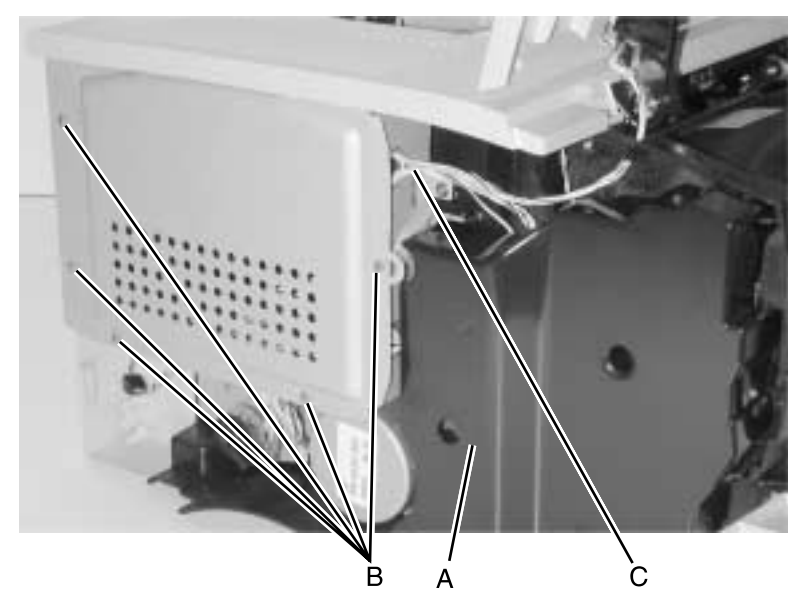

- 5. Withdraw the cable through the cage and frame.
- 6. Remove the screw in the front cover holding the cable cover.
- 7. Remove the cable cover.

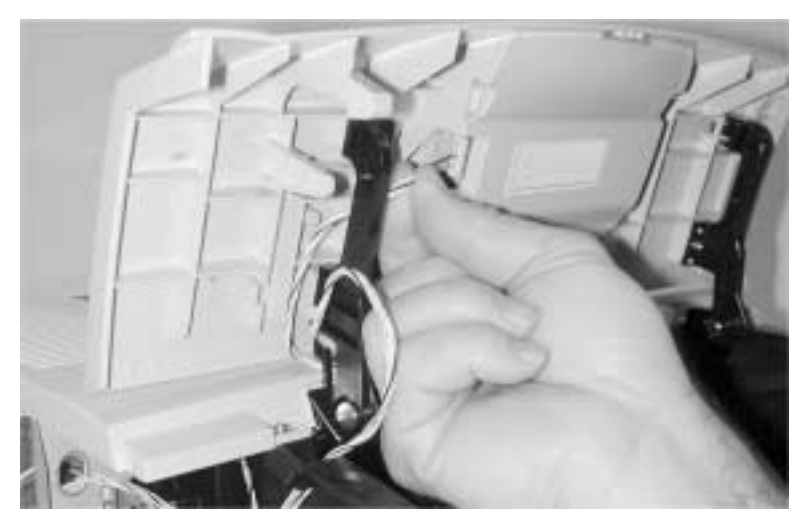

8. Disconnect the cable from the operator panel card.

## **Operator panel assembly removal**

**Warning:** Never replace both the operator panel and controller card at the same time. Otherwise, some critical settings will be permanently lost.

- 1. Remove the operator panel cable. See "Operator panel cable removal" on page 4-20.
- 2. Lift the front cover, unclip the clear bezel from the bottom of the cover, and lift from the bezel from the operator panel.

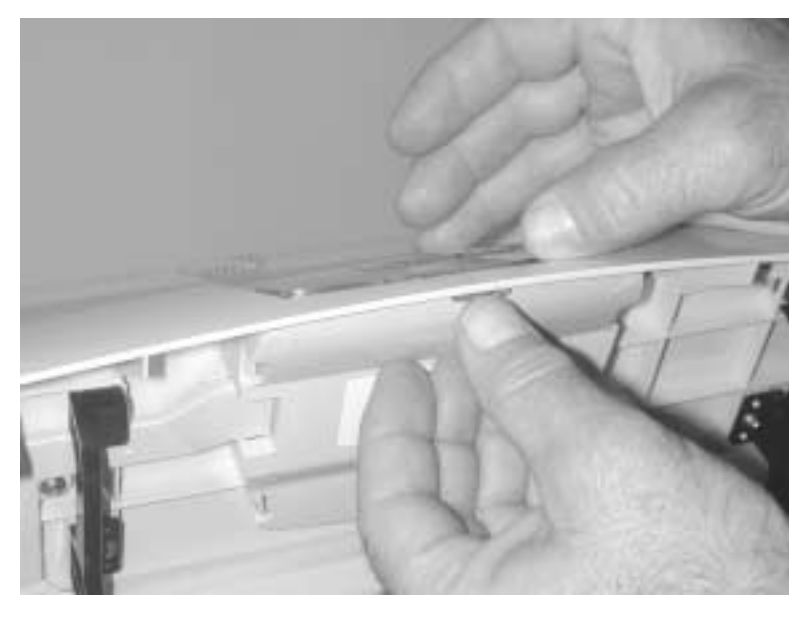

3. Set aside the language overlay.
4. Press each of the four tabs (A) while gently prying up the same corner of the operator panel assembly (B) until the panel is free.

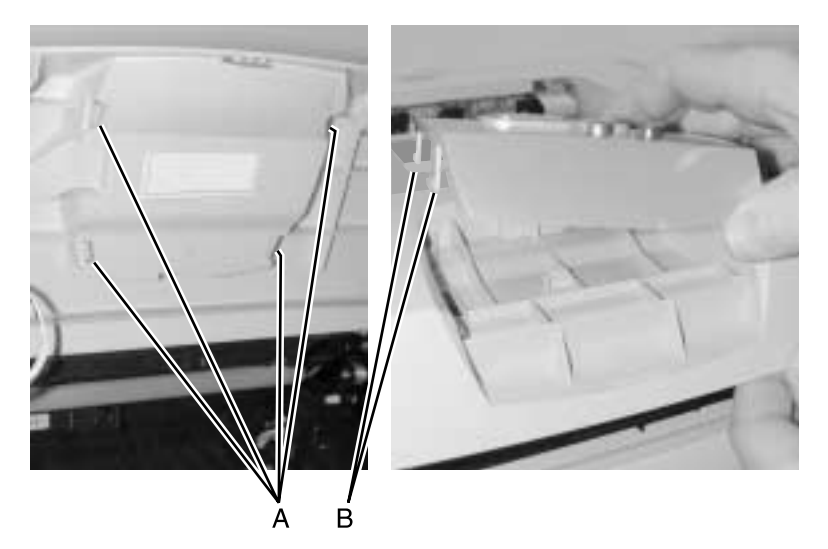

5. Remove the operator panel assembly.

# Duplex tray assembly removal

- 1. Disconnect the computer and power cables at the back of the printer, if not already removed.
- 2. Remove the print cartridge.
- 3. Tilt the printer on its back.
- 4. Remove the five screws (A) holding the bottom panel.

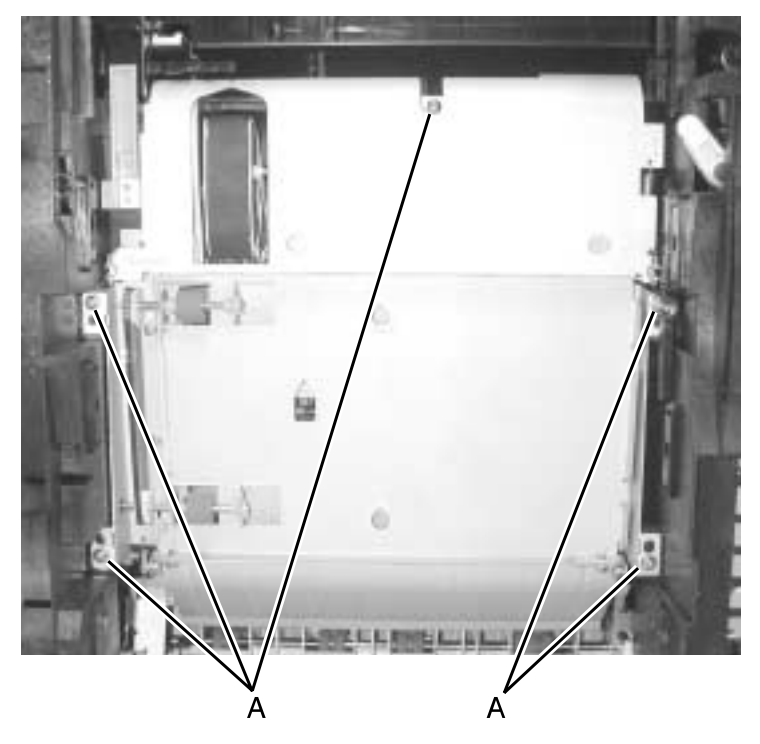

- 5. Swing the right side away from the printer and disconnect the paper input sensor cable.
- 6. Remove the duplex assembly.

# Bottom pan removal

This removal is for a model (4048-111) without a duplex unit.

- 1. Disconnect the computer and power cables at the back of the printer, if not already removed.
- 2. Remove the print cartridge.
- 3. Tilt the printer onto its back.
- 4. Remove the five screws (A) holding the bottom pan.

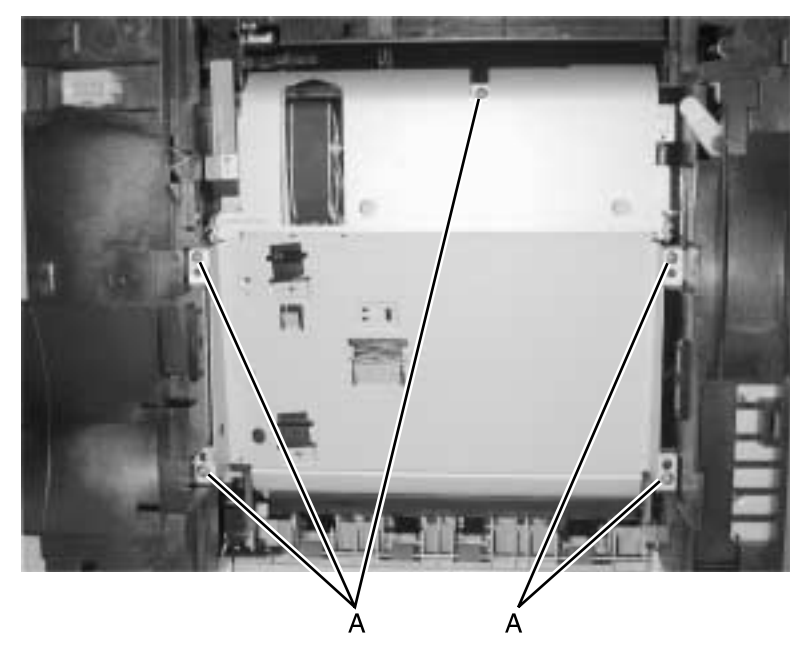

5. Remove the bottom pan.

### Fuser assembly removal

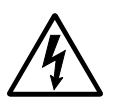

1. Unplug the printer.

2. Remove the left side cover. See "Left side cover removal" on page 4-14.

- 3. Remove the right side. See "Right side cover removal" on page 4-12.
- 4. Remove the rear cover. See "Rear cover removal" on page 4-15.
- 5. Disconnect the thermistor and exit sensor cables (A) at the printer frame to the right of the fuser.
- 6. Disconnect the fuser from the LVPS (B) on the left side and free the cables from the printer frame.

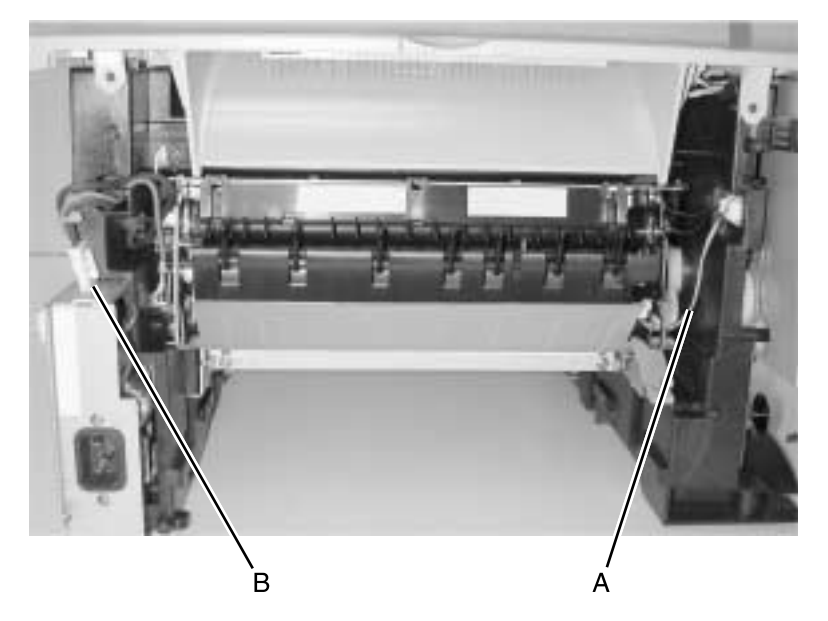

 Using a long shank Phillips screwdriver, remove the four screws (C) which fasten the fuser metal frame to the printer frame.

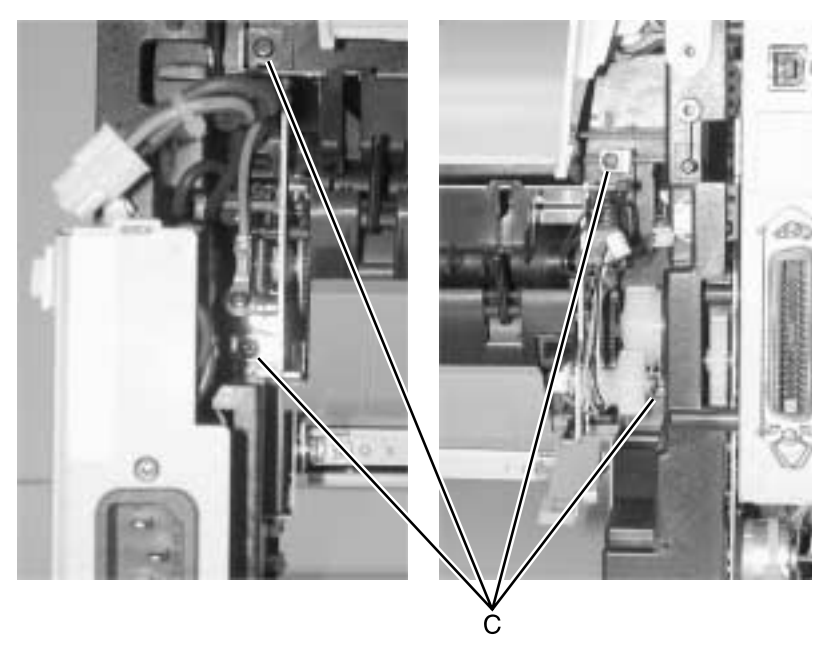

8. Carefully slide the fuser out while pressing the duplex diverter. Non-duplex models do not have the diverter. The front cover door must be closed to remove the fuser.

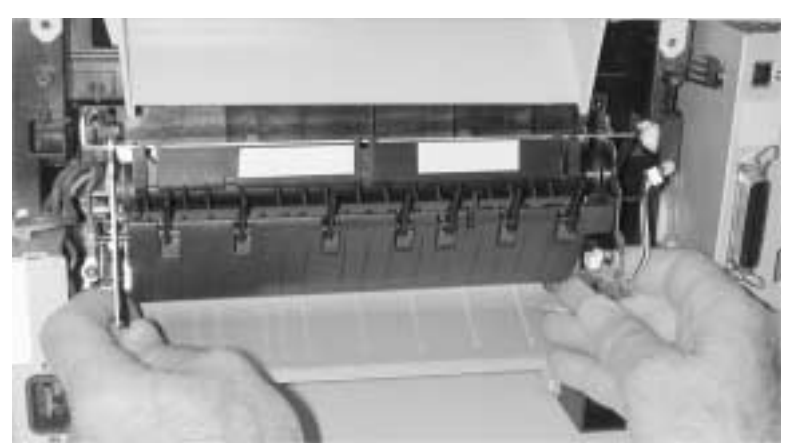

#### Installation notes:

- During reassembly of the fuser, keep the front door closed to prevent separation of the roller in the fuser.
- Be sure to route the cables through the frame and through the cable retainer (D).

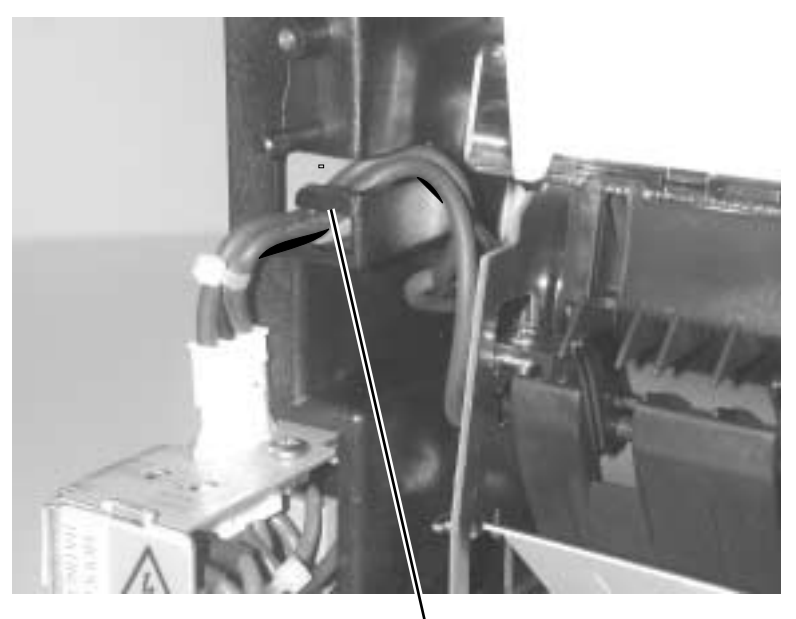

b

# Fuser paper exit guide assembly removal

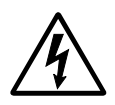

- 1. Unplug the printer.
- 2. Remove the left side cover. See "Left side cover removal" on page 4-14.
- 3. Remove the right side. See "Right side cover removal" on page 4-12.
- Remove the rear cover. See "Rear cover removal" on page 4-15.
- 5. Using a long shank Phillips screwdriver, remove the four screws (A) which fasten the fuser metal frame to the printer frame.

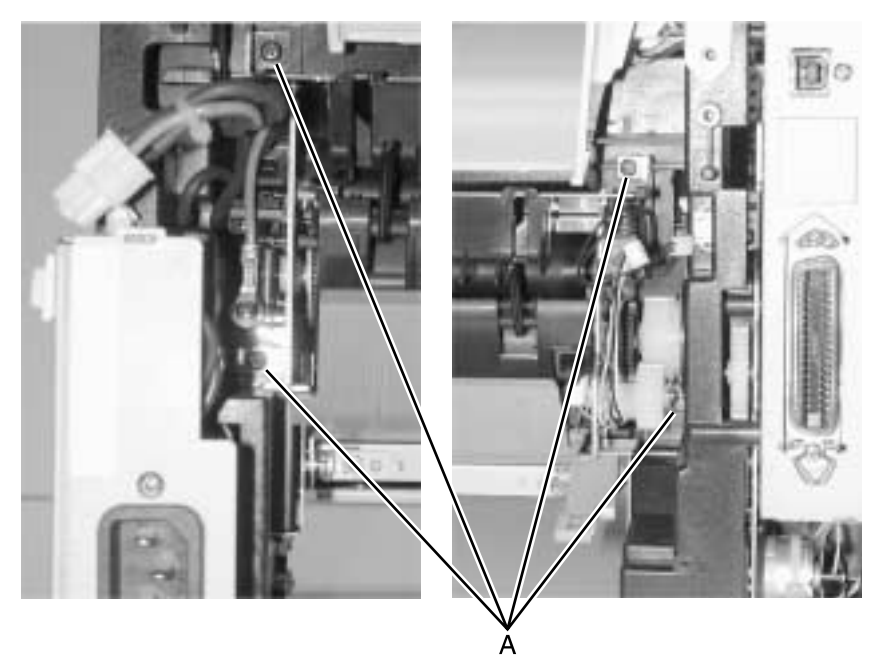

6. Carefully slide the fuser out far enough to reach the screw that holds the exit guide (B). Remove the screw.

**Note:** Insert the screwdriver through the top cover to access the screw with the minimum fuser movement.

If there is a washer between the guide and the fuser, be sure to reinstall the washer.

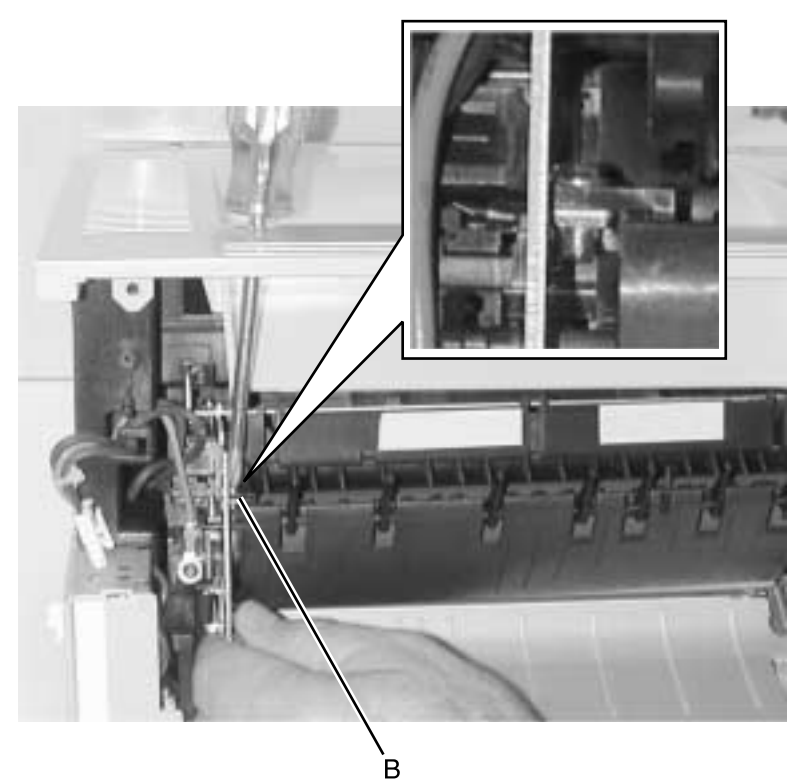

- 7. Ease the guide back and forth while sliding it to the left and into the opening in the metal frame to allow the right side to disengage from the frame.
- 8. Swing the right side out enough to clear the metal frame.

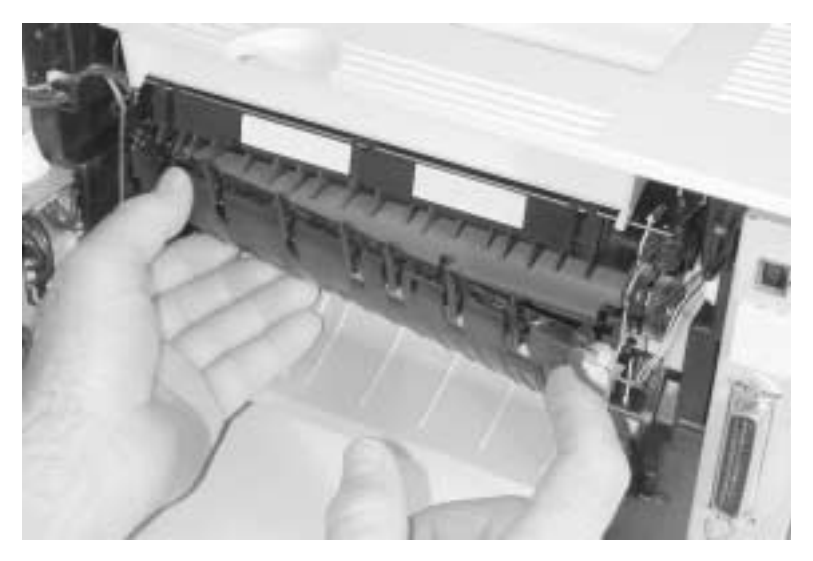

9. Use the springhook to disconnect the spring on the left.

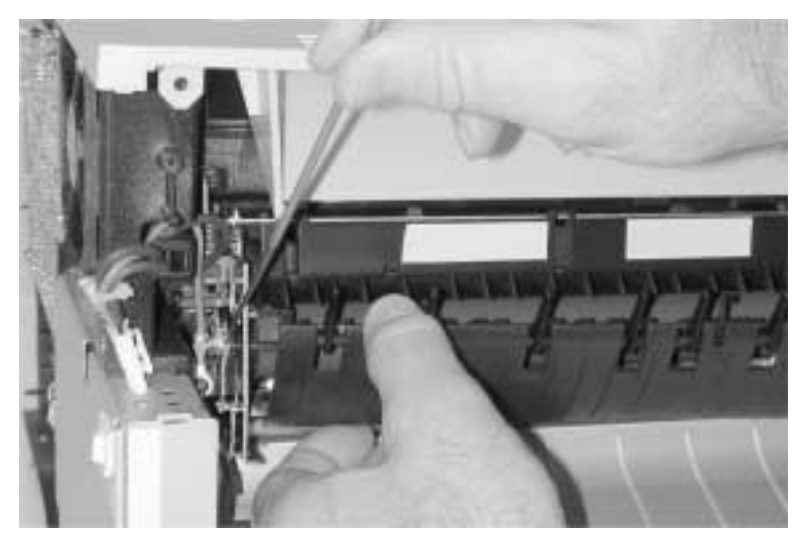

10. Remove the exit guide assembly.

#### Installation notes:

- During reassembly of the fuser exit guide assembly, keep the front door closed to prevent separation of the roller in the fuser.
- Be sure to route the cables through the frame and through the cable retainer (C).

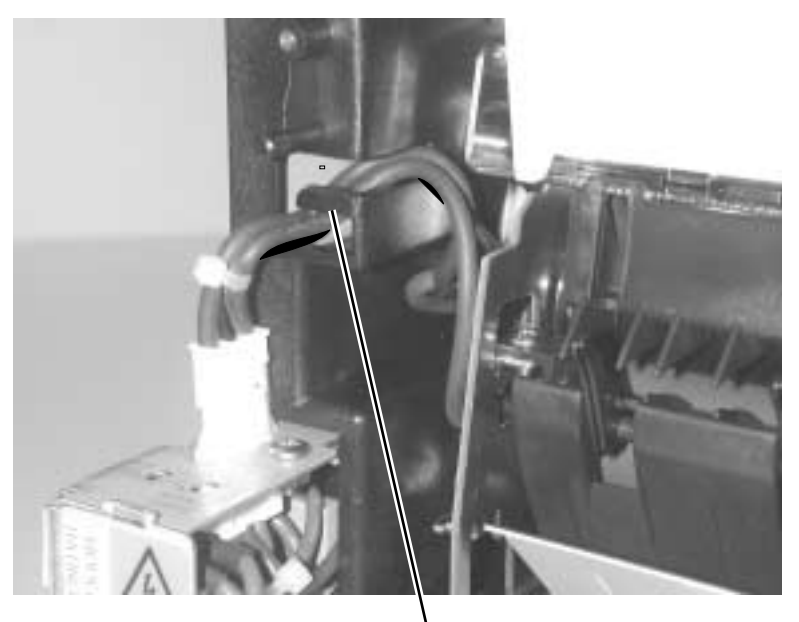

С

### Fuser exit sensor removal

- 1. Remove the fuser paper exit guide. See "Fuser paper exit guide assembly removal" on page 4-29.
- 2. Use your right index finger to push the tangs (A) of the sensor out of the metal frame.

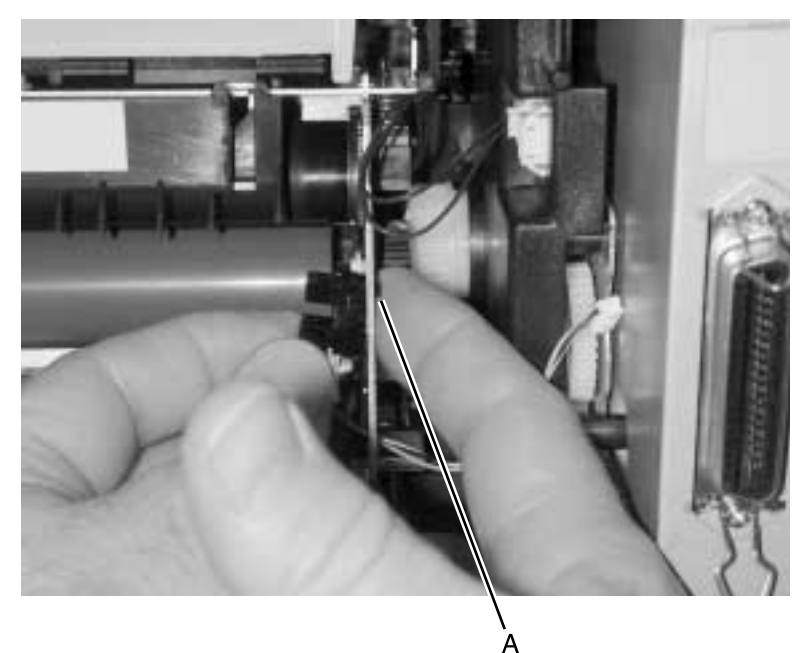

3. Disconnect the sensor from the cable and remove.

### Cartridge contact assembly removal

- 1. Remove the HVPS. See "HVPS card removal" on page 4-75.
- 2. Remove the cartridge contact assemblies (A).

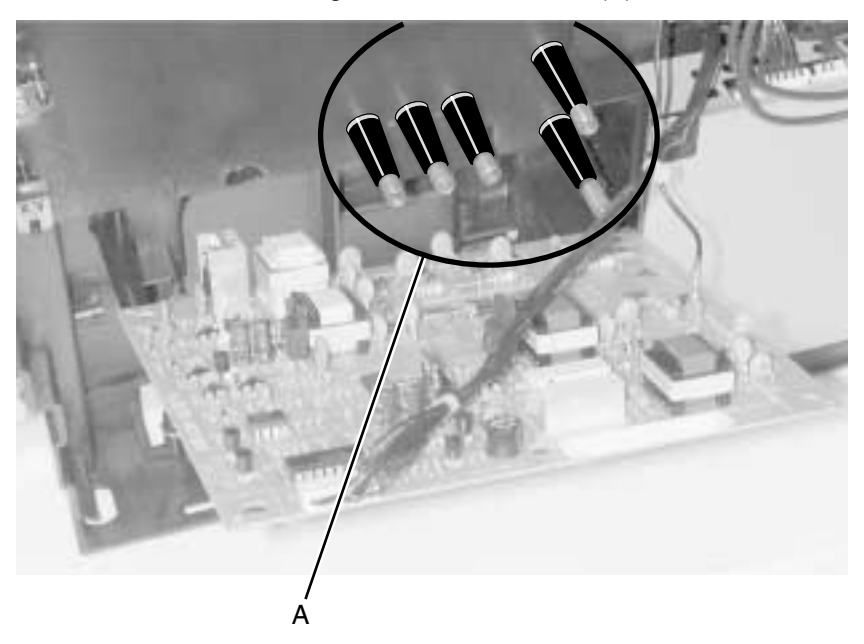

**Note:** The lower right cartridge contact (to the transfer roll) is a different color from the others. Be sure to reinstall this one in the same location.

# Tray damper and spring removal

- 1. Remove the right side cover. See "Right side cover removal" on page 4-12.
- 2. Remove the tray damper spring from the printer frame post (A).

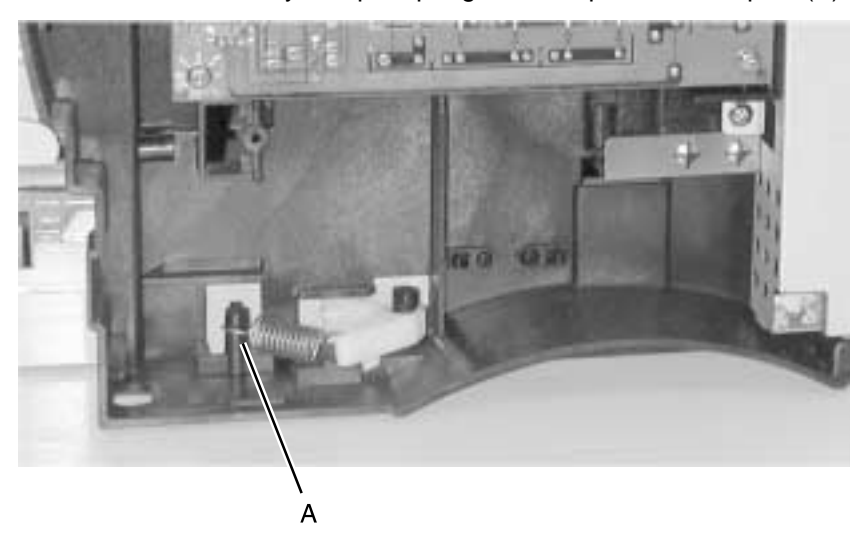

3. Rotate the lever counterclockwise as far as possible and lift out.

# **Door latch removal**

- 1. Remove the right side cover. See "Right side cover removal" on page 4-12.
- 2. Remove the two screws (A).

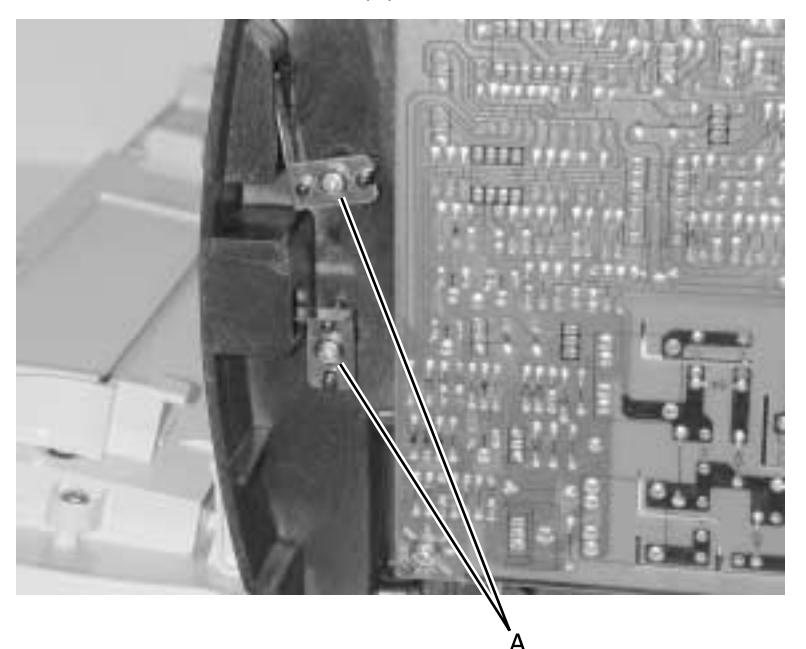

- Remove the left side cover. See "Left side cover removal" on page 4-14.
  - 4. Remove the latch on the left side.

### Paper guide roller removal

- 1. Remove the HVPS. See "HVPS card removal" on page 4-75.
- 2. Remove the print cartridge.
- 3. Remove the upper body MPF assembly. See "Upper MPF housing assembly (with paper flag) removal" on page 4-66.
- 4. Unsnap the latch, which is part of the roller hub (A).

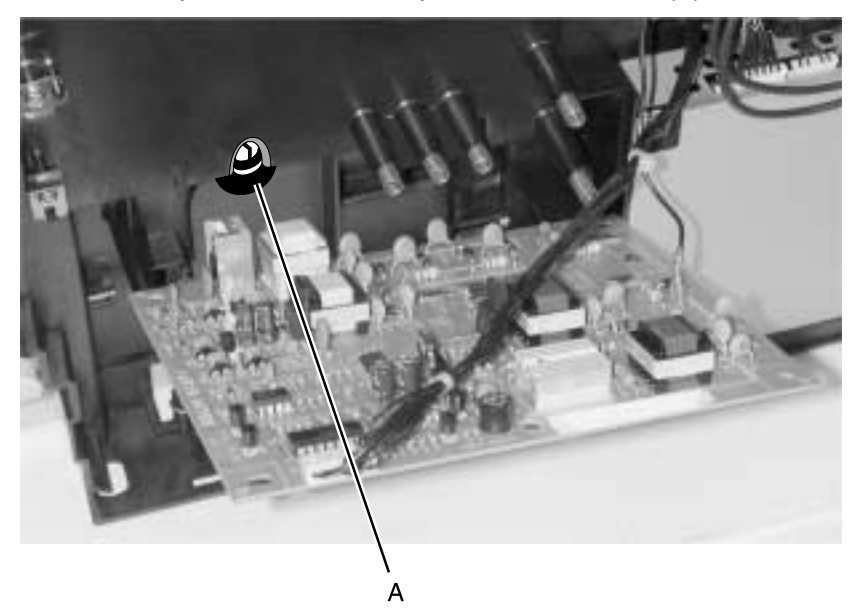

5. Remove the paper guide roller.

### Charge roll removal

**Warning:** Handle the charge roll only at the ends and with clean dry hands. Otherwise, use a piece of paper between the charge roll and your fingers.

1. Grasp the charge roll on the right end. Hold the front cover as closed as possible while *unsnapping* the charge roll in the direction of the arrow. The arrow is located to the right of the charge roll assembly.

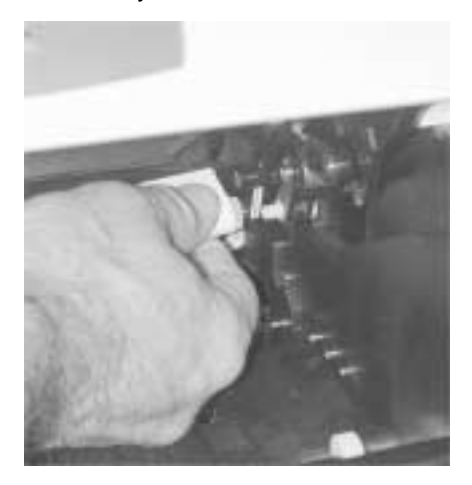

2. After the right side is *unsnapped* from the bearing, slide the roll from the left side bearing.

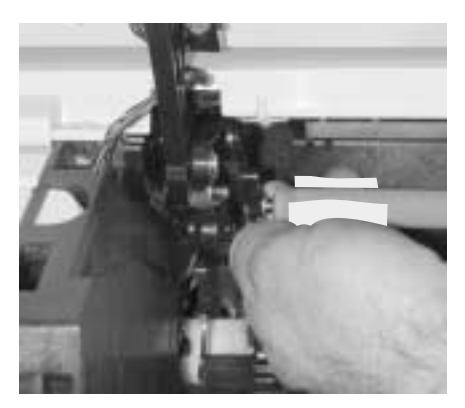

# **Right guide removal**

- 1. Remove the top cover. See "Top cover assembly removal" on page 4-11.
- 2. Remove the HVPS. See "HVPS card removal" on page 4-75.
- 3. Remove the charge roll. See "Charge roll removal" on page 4-38.
- 4. Remove two screws in the right guide (above and behind the HVPS).
- 5. Unsnap the three latches of the right guide.
- 6. Remove the right guide.

# Left guide removal

- 1. Remove the controller card cage. See "Controller card cage (with card in place) removal" on page 4-48.
- Remove the charge roll. See "Charge roll removal" on page 4-38.
- 3. Remove the top cover assembly. See "Top cover assembly removal" on page 4-11.
- 4. Remove the three screws as shown (A).
- 5. Press the three latches (B) while separating the left guide from the frame.

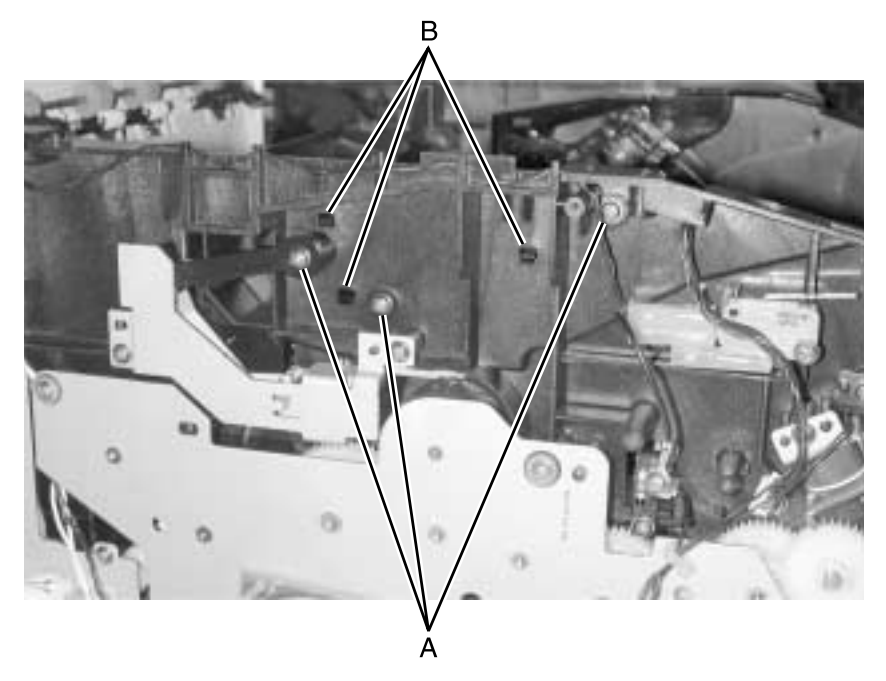

6. Remove the HVPS. See "HVPS card removal" on page 4-75.

7. Disconnect the single conductor cable (spade connector) (D).

**Note:** Removal of the printhead is not necessary but gives better visibility and access. Illustrations are with the printhead removed. See "**Printhead removal**" on page 4-46.

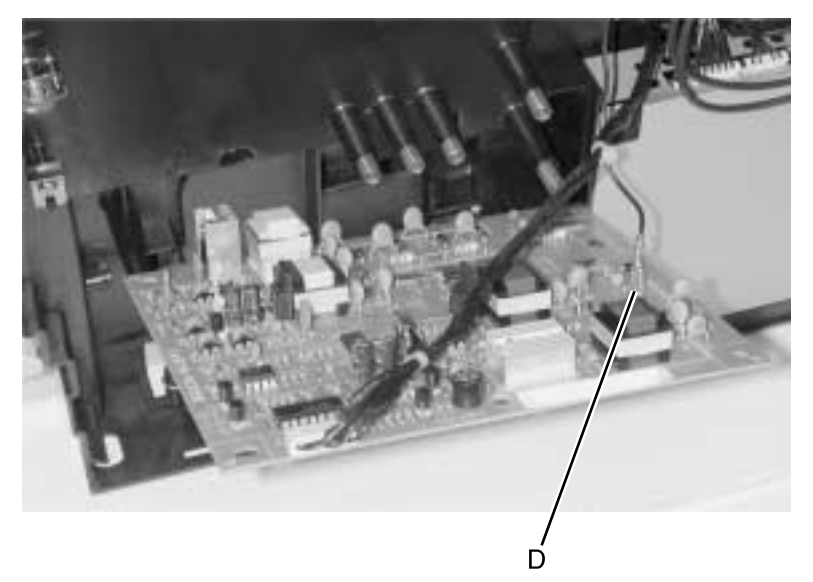

- 8. Remove the cable from the retainers between the printer right side and the left guide.
- 9. Remove the left guide.

### Cartridge signature button sensor removal

- 1. Remove the gear train assembly. See "Main drive assembly removal" on page 4-55.
- 2. Remove the two screws and the bracket coupling assembly.
- To protect the charge roll from touching, either remove it (see "Charge roll removal" on page 4-38) or cover it with a sheet of paper.
- 4. Remove the screw holding the cartridge signature button sensor (A).
- 5. Remove the two screws in the cable cover retainer (B).

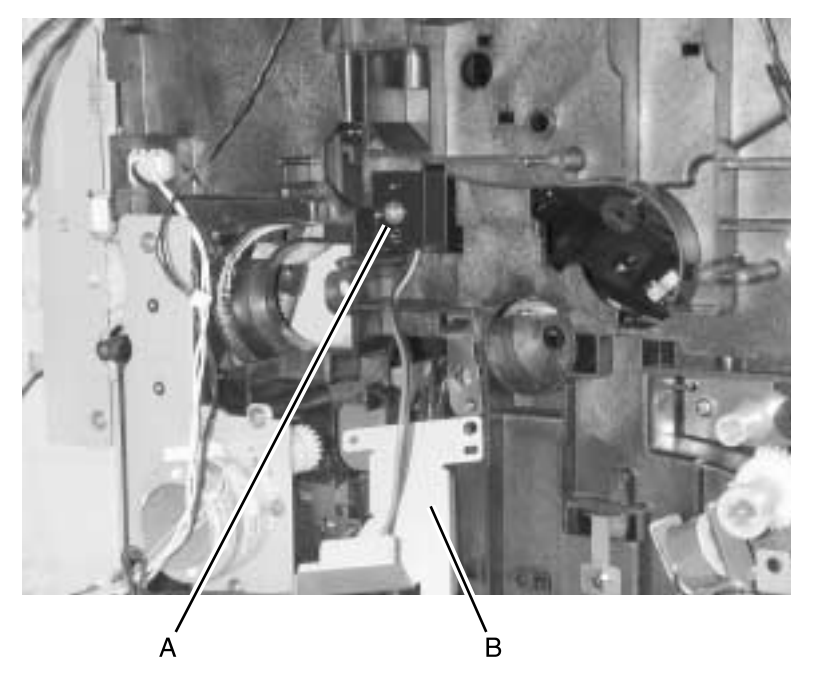

6. Remove the sensor.

**Note:** Unplug the thermistor cable to remove the cartridge signature button sensor. Both share the same connector at J18.

# Transfer roll assembly

Note: Do not touch the transfer roll except on the ends.

1. Unlatch and lift the left transfer support bearing.

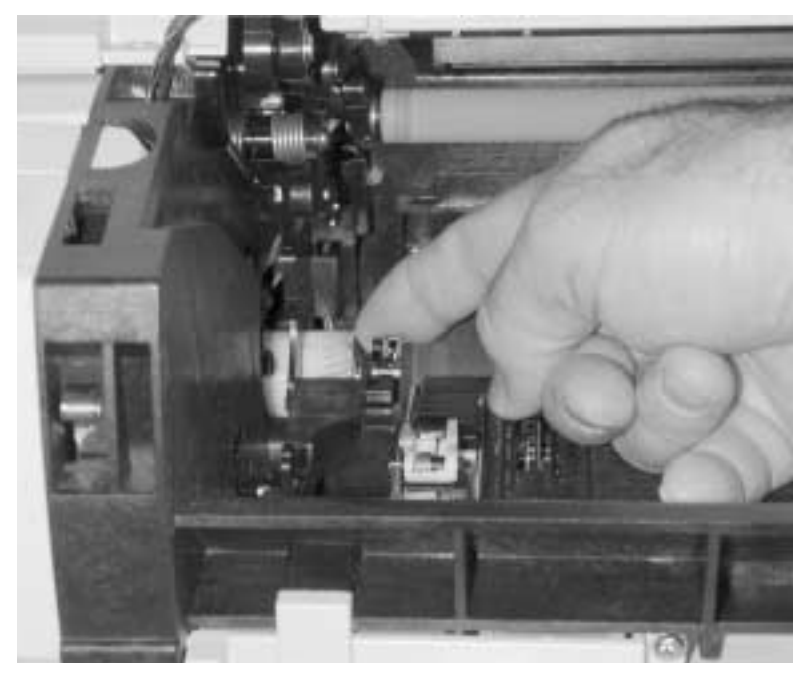

- 2. Unlatch and lift the right transfer support bearing.
- 3. Remove the transfer roll.

**Note:** After reinstalling the transfer roll, use a thin screwdriver to push the copper tab on the right side fully into the slot.

**Note:** Always check the bottom margin following a transfer roll replacement. See **"REGISTRATION" on page 3-4**.

# Bracket, paper detect (input sensor) removal

- 1. Remove the print cartridge to expose latches in the bracket. Leave the door open.
- Remove the duplex tray assembly (see "Duplex tray assembly removal" on page 4-24) or bottom pan in the simplex model (see "Bottom pan removal" on page 4-25).
- 3. Disconnect the cable to the sensor or remove the sensor and cable together.
- 4. Unlatch the bracket by pushing from inside the printer and pulling from the duplex side.

# D-roll feed removal, tray 1

- Remove the duplex tray. See "Duplex tray assembly removal" on page 4-24. In a non-duplex printer, remove the bottom plate. See "Bottom pan removal" on page 4-25.
- 2. Disconnect extension spring (A) from the D-roll.
- 3. Using a flat-blade screwdriver as a wedge between the D–roll and bearing wall, force the D–roll to unsnap from the shaft.
- 4. Disengage the D-roll from the shaft (B) until the D-roll can be rotated to allow clearance for removal.

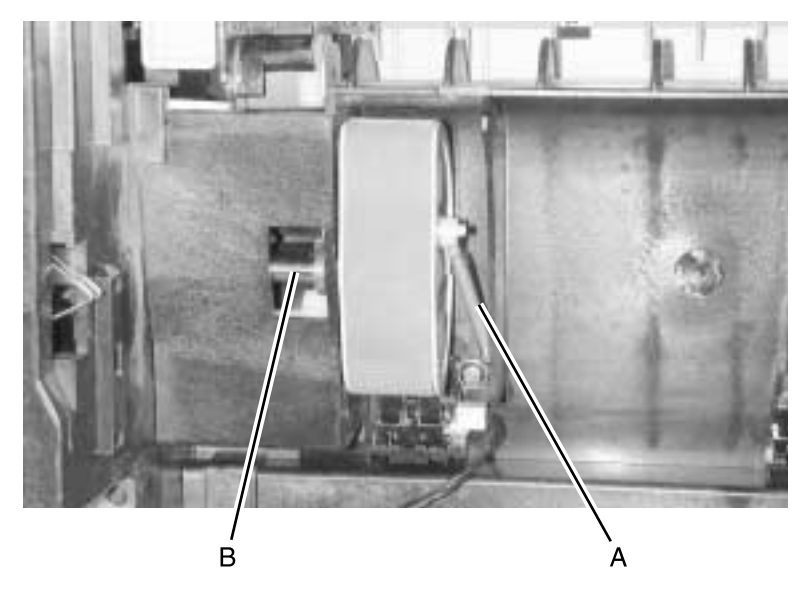

### D-roll shaft assembly removal, tray 1

- 1. Remove the left side cover. See "Left side cover removal" on page 4-14.
- 2. Remove the gear train assembly. See "Main drive assembly removal" on page 4-55.
- 3. Remove the screw and solenoid (A).
- 4. With the printer on its back, remove the D–roll. See "D–roll feed removal, tray 1" on page 4-44.

**Note:** Slowly remove the shaft (B) while facing the D–roll end (see **page 4-44**). Capture the small washer and the bearing. The bearing must be removed and the new one reinserted through the opening adjacent to its operating location.

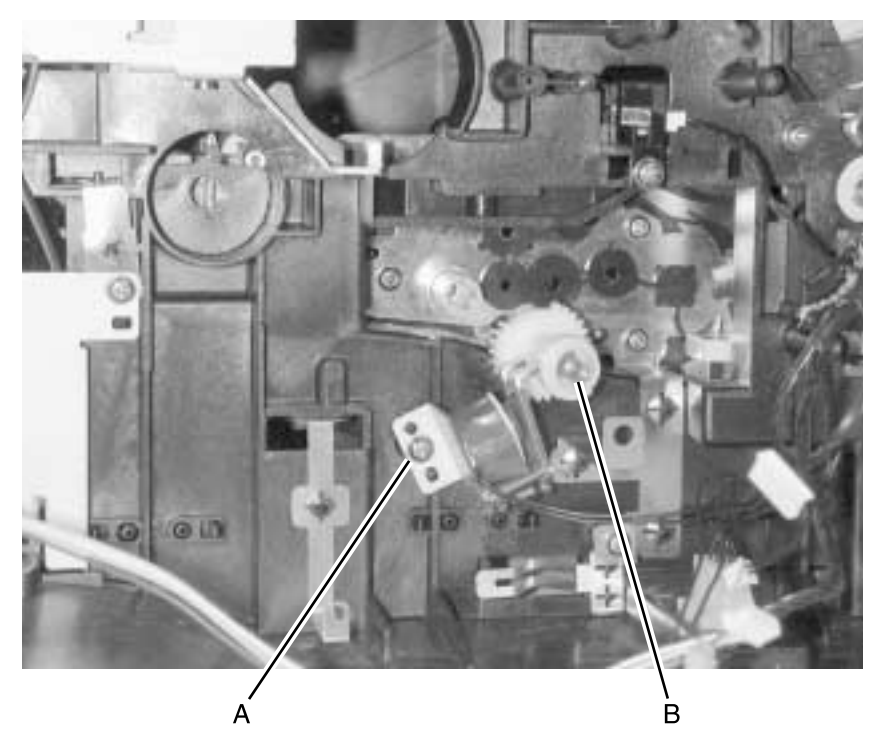

# 3-pin and 2-pin connectors removal

- 1. Remove the controller card cage. See "Controller card cage (with card in place) removal" on page 4-48.
- Remove the rear cover. See "Rear cover removal" on page 4-15.
- 3. Unplug the wires on both sides of the connectors.
- 4. Unsnap connectors and remove toward the controller card side.

### **Printhead removal**

- 1. Open the front cover.
- 2. Remove the two screws fastening the top cover to the printer frame (A).

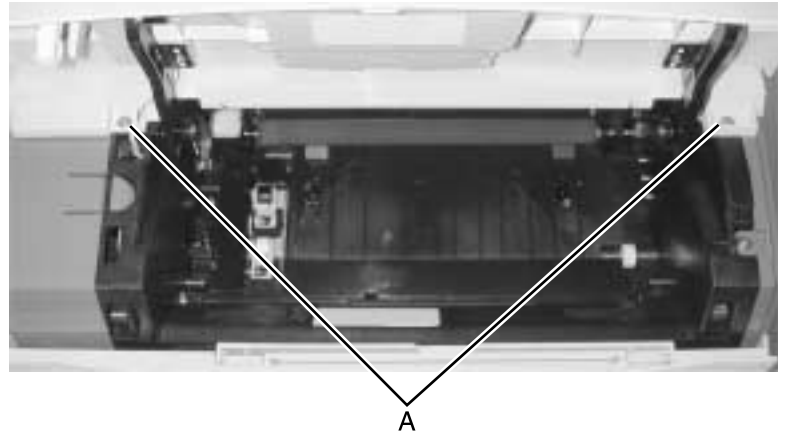

3. Open the rear exit tray and remove the upper left and right screws fastening the top cover to the printer frame (B).

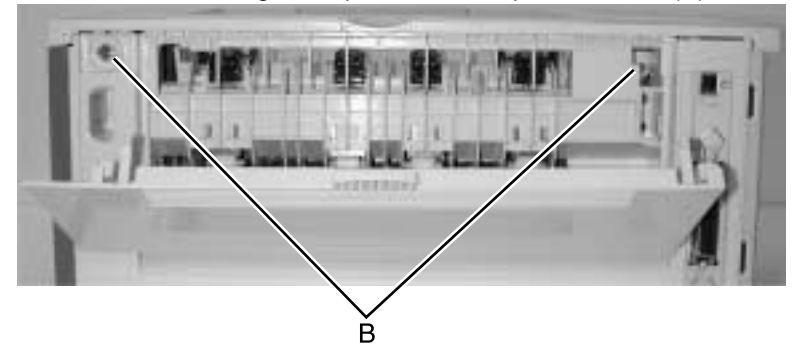

4. Lift the rear part of the top cover to clear the output tray full flags.

You do not have to disconnect the top cover from the left and right guides to access the printhead.

- 5. Use a sharp pencil or other tool to mark the position of the printhead on the frame for re-alignment at installation.
- 6. Remove the three screws holding the printhead (C).
- 7. Remove the printhead.
- 8. Disconnect the printhead cables (D).

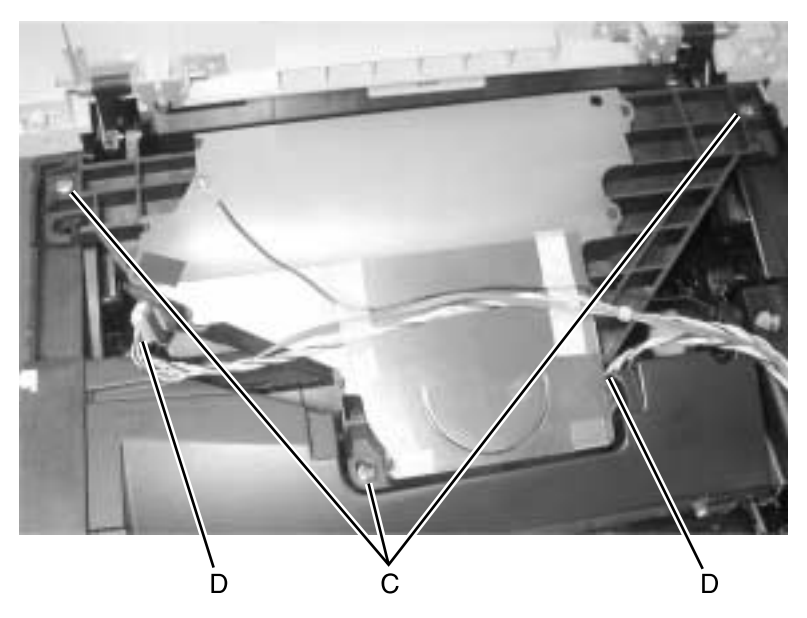

**Note:** When reinstalling the printhead, check the alignment of the printhead to the frame and perform the "**Printhead assembly adjustment**" on page 4-2 before reinstalling the top cover.

### Controller card cage (with card in place) removal

- 1. Remove the left side cover. See "Left side cover removal" on page 4-14.
- 2. Remove the four screws that fasten the top cover to the frame. See "**Top cover assembly removal**" on page 4-11.
- 3. Remove the screw (A) and remove the inner shield.
- 4. Loosen the five screws (B) in the controller card cage cover and slide the cover to the rear and remove it.

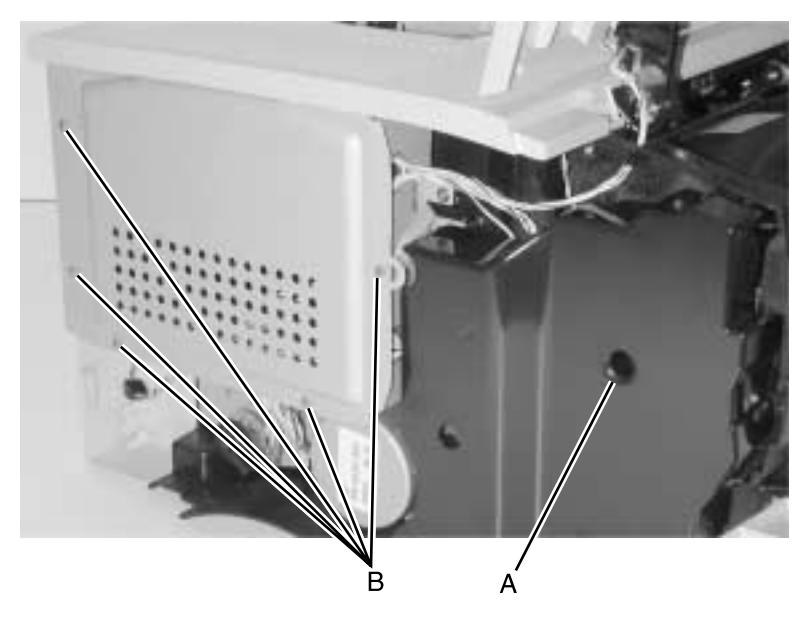

- 5. Disconnect all cables from the controller card assembly.
- 6. Remove the three screws (C) in the controller card and one at the front face of the cage.

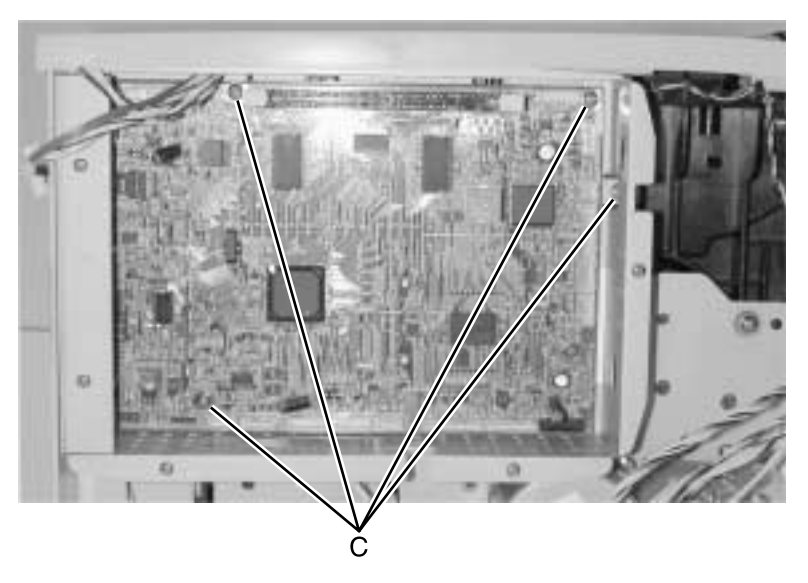

7. Gently pull the bottom of the cage out and lift up and off the two posts at the top.

### Controller card assembly removal

**Warning:** Never replace both the operator panel and controller card at the same time. Otherwise, some critical settings will be permanently lost.

- 1. Remove the left side cover. See "Left side cover removal" on page 4-14.
- 2. Remove the screw (A) and remove the inner shield.
- 3. Loosen the five screws (B) in the controller card cage cover and slide the cover to the rear and remove it.

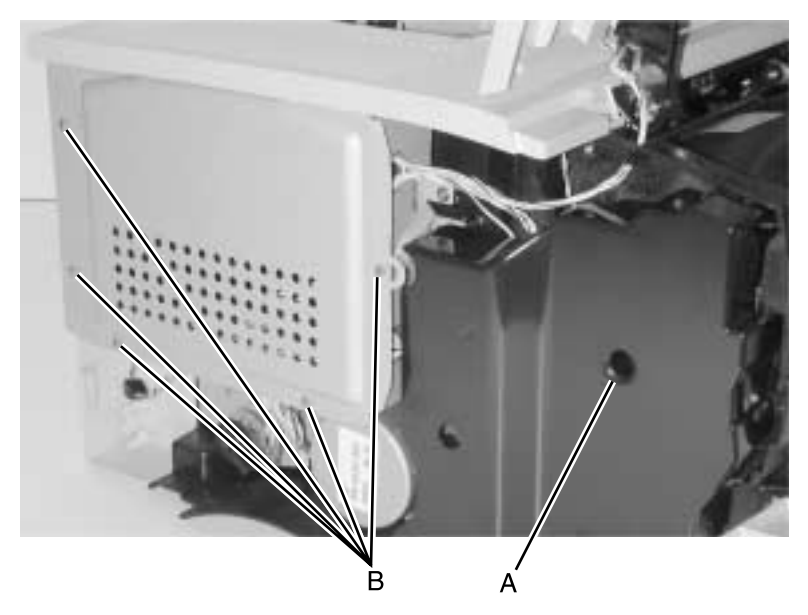

- 4. Disconnect all cables and extract the ones from the right side and bottom of the cage.
- Remove the four screws on the face of the card (D) and three screws on the back holding the USB and parallel port connectors (E).

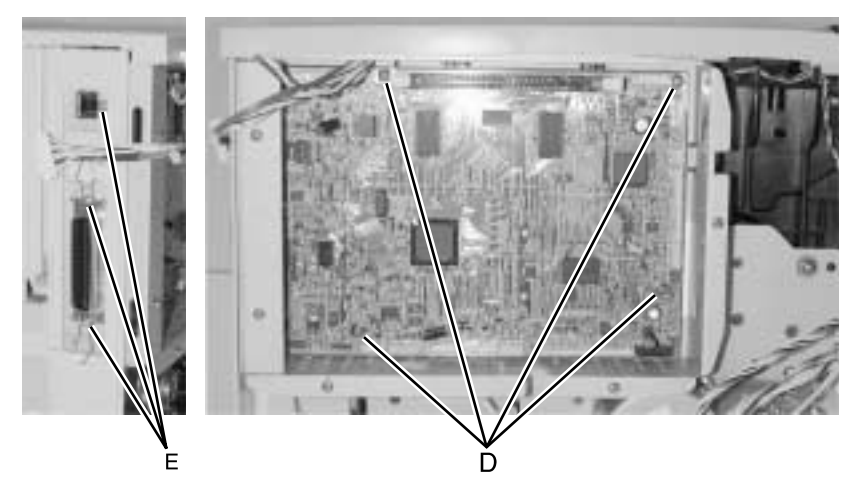

6. Remove the card by rotating the front of the controller card from the cage and sliding the card to the right.

# **MPF** gear removal

- 1. Remove the left side cover. See "Left side cover removal" on page 4-14.
- 2. Remove the inner shield.
- 3. Lift the solenoid arm (A) to release the gear.
- 4. Rotate the main motor (B) counterclockwise until the gear clears the main motor drive bracket (C)
- 5. Pull the latch (D) away from the shaft and slide the gear off the shaft.

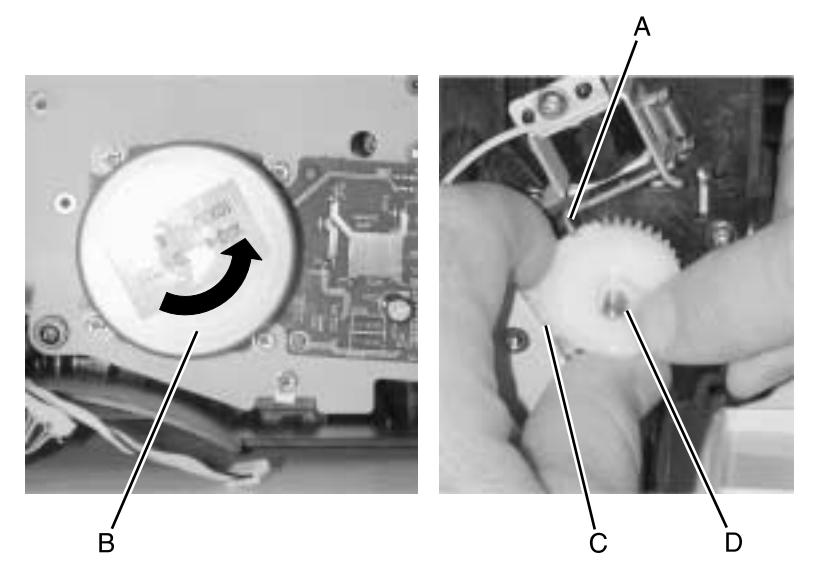

# Main drive motor assembly removal

- 1. Remove the left side cover. See "Left side cover removal" on page 4-14.
- 2. Remove the screw (A) and remove the inner shield.

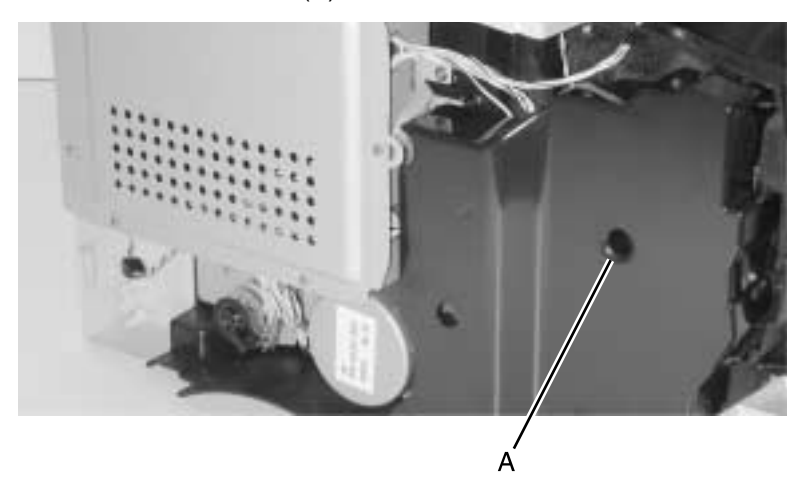

- 3. Disconnect the cable (B) to the card for the drive motor.
- 4. Remove the four screws (C) holding the metal base plate to the gear train assembly.

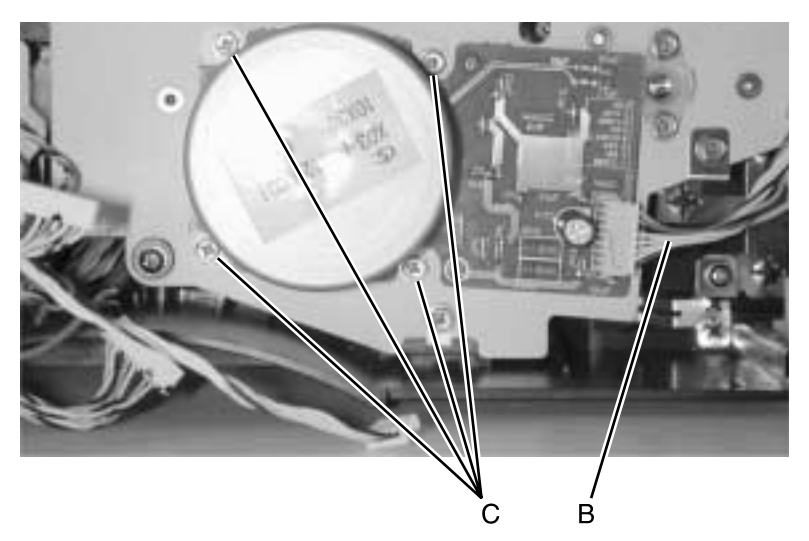

5. Remove the motor assembly.

**Note:** Be very careful when reinstalling the motor. Do not allow the motor drive shaft to touch the mating gears until the shaft is fully inserted. Install one screw and confirm the motor is seated against the drive plat before installing the remaining screws.

### Main drive assembly removal

- 1. Remove the controller card cage. See "Controller card cage (with card in place) removal" on page 4-48.
- 2. Remove the inner shield by removing the screw (A).

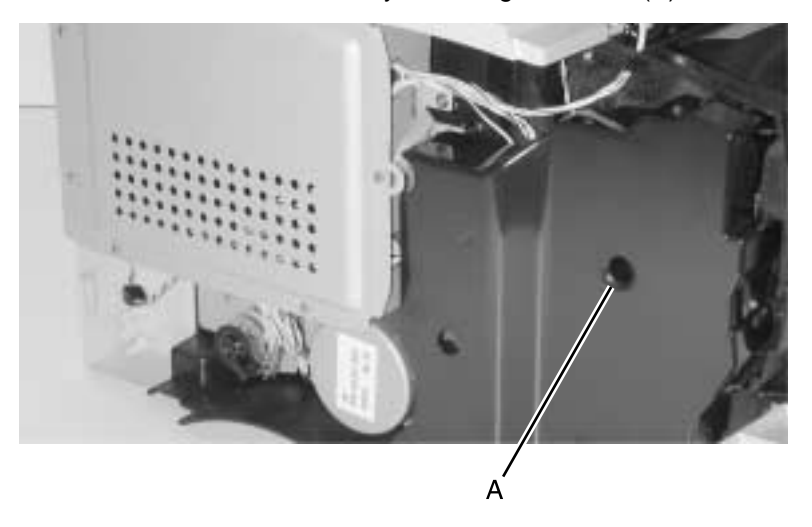

- 3. Release the solenoid latch (B).
- 4. Rotate the drive motor until the MPF gear clears the drive gear bracket.

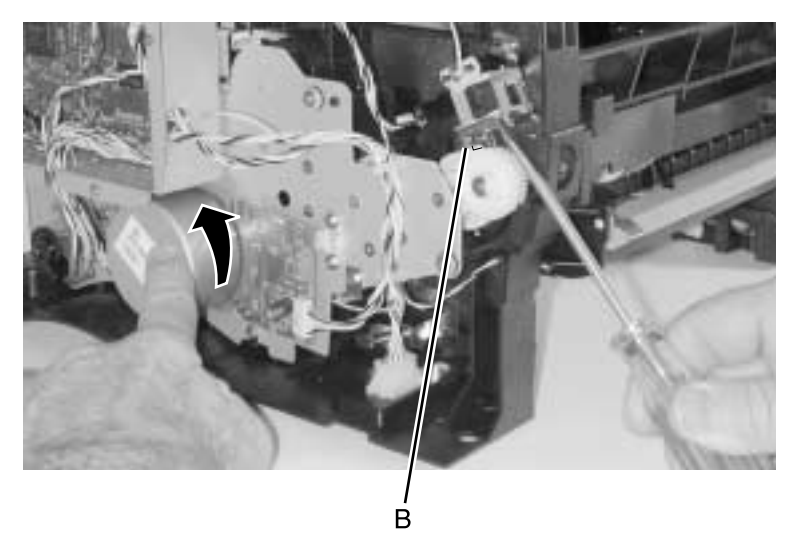

5. Pull the latch (C) away from the shaft and slide the gear off the shaft.

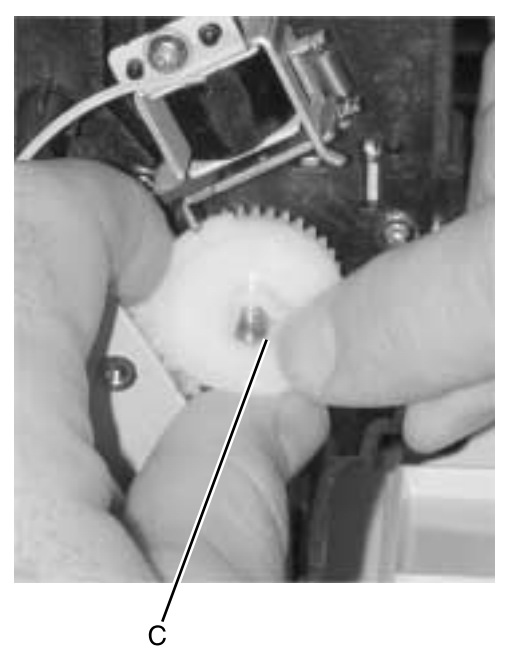

6. Remove the cables from the two cable clamps on the right side of the gear drive.

- 7. Remove the six screws (D) in the gear train assembly.
- 8. Disconnect the drive motor cable.
- Remove the two screws (E) and the plastic bearing at the upper right corner of the main drive motor. This allows more movement for the gear assembly.

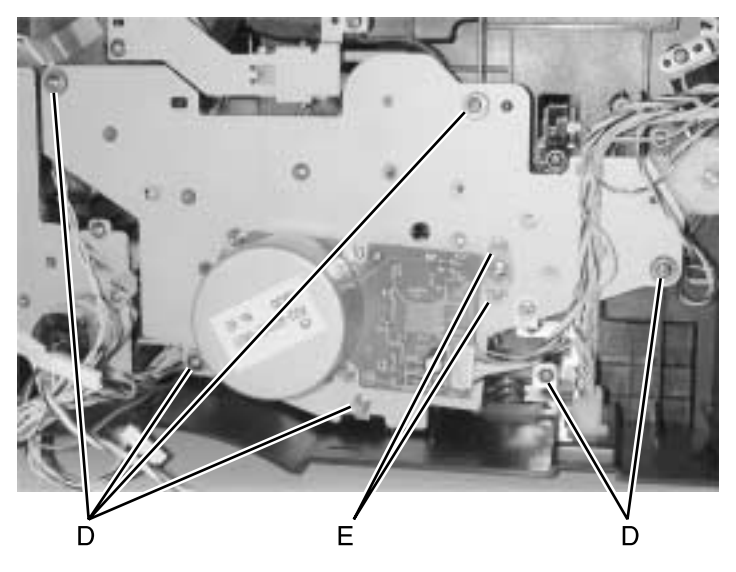

10. Gently lift and work the gear train assembly out.

### Exit drive motor removal

- 1. Remove the left side cover. See "Left side cover removal" on page 4-14.
- 2. Loosen the five screws (A) in the controller card cage cover and slide the cover to the rear and remove it.

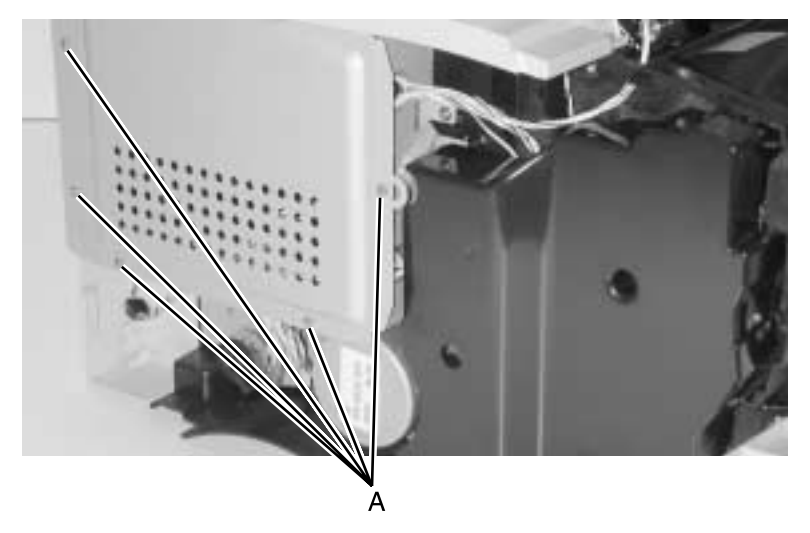

- 3. Disconnect the exit motor cable at J6 (upper right side of controller card).
- 4. Remove the two screws (B). The controller card cage does not have to be removed.

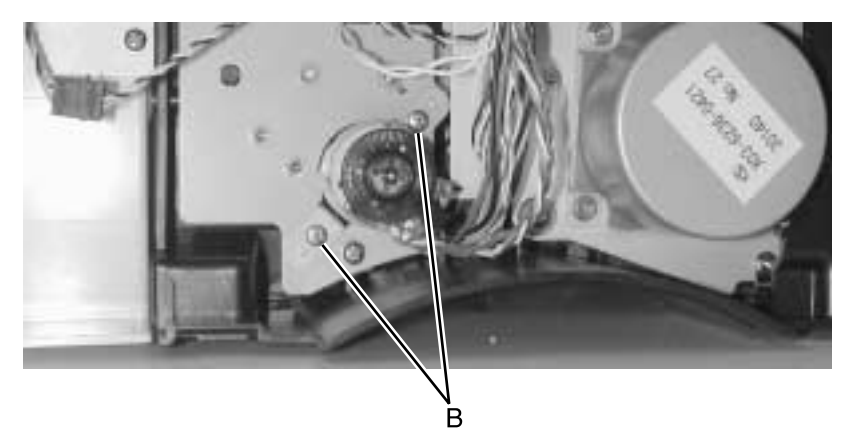

5. Slide the motor out.
## Exit drive assembly removal

- 1. Remove the controller card cage. See "Controller card cage (with card in place) removal" on page 4-48.
- 2. If replacing the drive assembly, remove the exit drive motor. See "Exit drive motor removal" on page 4-58.
- 3. Remove three screws (A) and the screw holding the ground strap (B).

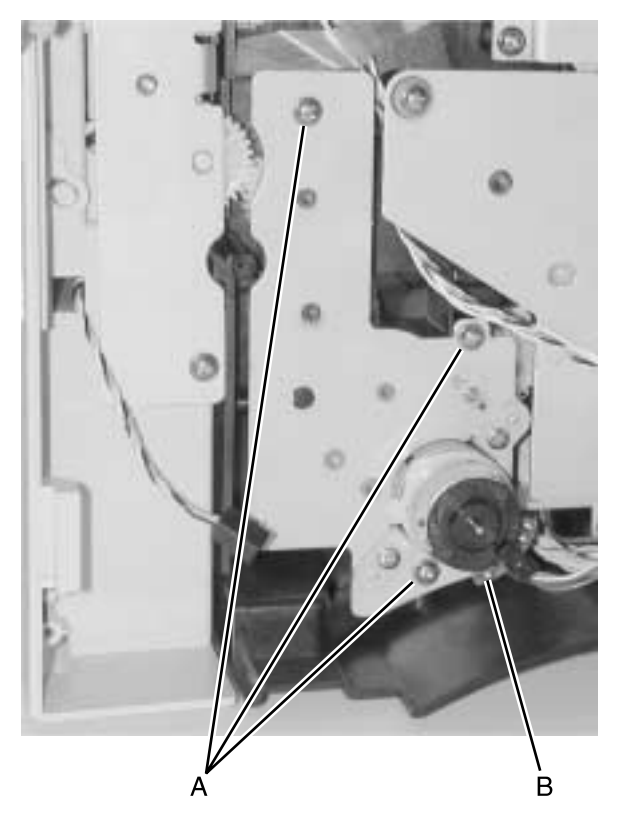

- 4. Remove the assembly. Be careful to avoid dropping the ratchet drive gears from the back of the exit drive assembly.
- 5. If the exit drive is being replaced, remove the motor assembly and install it on the new drive.

Note: Reinstall the ratchet drive before you reinstall the assembly.

**Note:** Be sure to reattach the ground strap (B) when you reinstall the assembly.

#### 4048-1*xx*

#### **Ratchet drive removal**

- 1. Remove the exit drive assembly. See "Ratchet drive removal" on page 4-60.
- 2. Gently remove the ratchet drive (A) from the back of the exit drive assembly.
- 3. Remove the bushing (B) from the exit drive assembly.

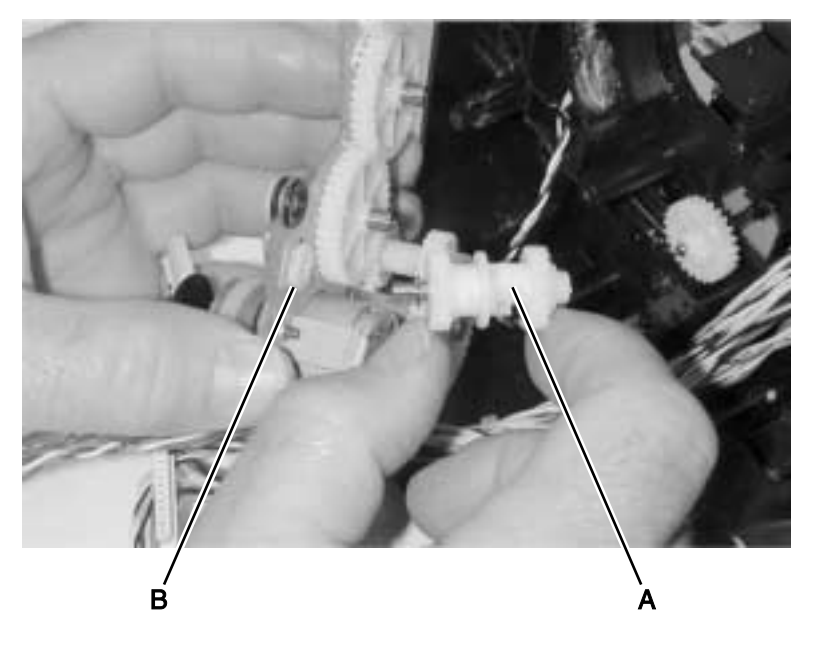

#### Installation:

- 1. Place the printer on the right side.
- 2. Install the bushing (C), aligning it with the slots.

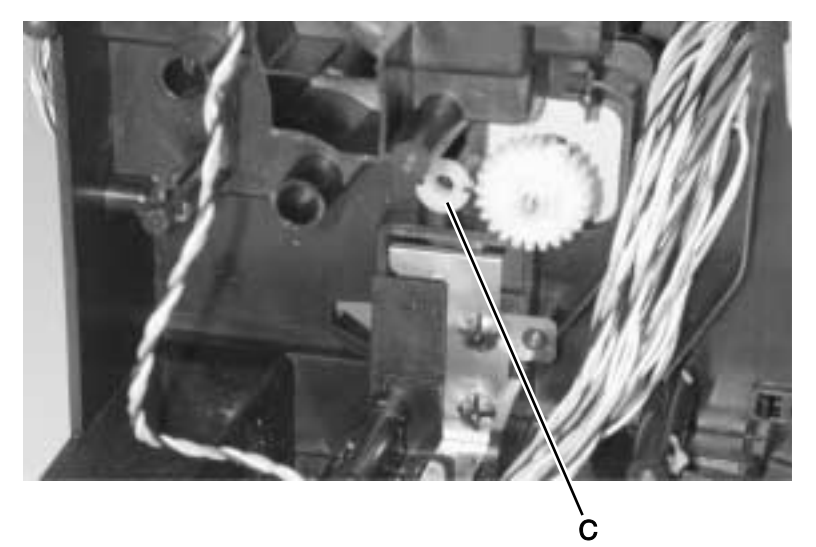

3. Insert the ratchet.

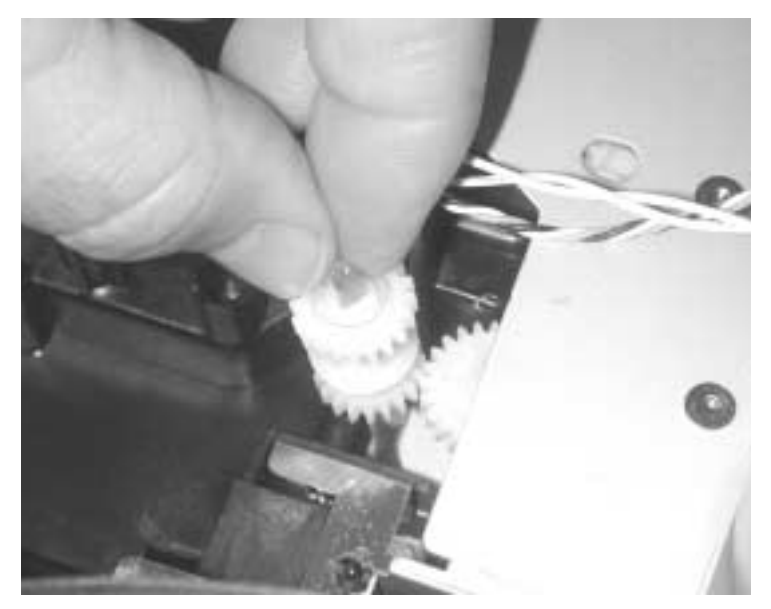

4. Complete the installation of the exit drive.

#### Reference feed assembly removal

- 1. Remove the gear train assembly. See "Main drive assembly removal" on page 4-55.
- 2. Remove the three screws (A) fastening the assembly plate to the frame.

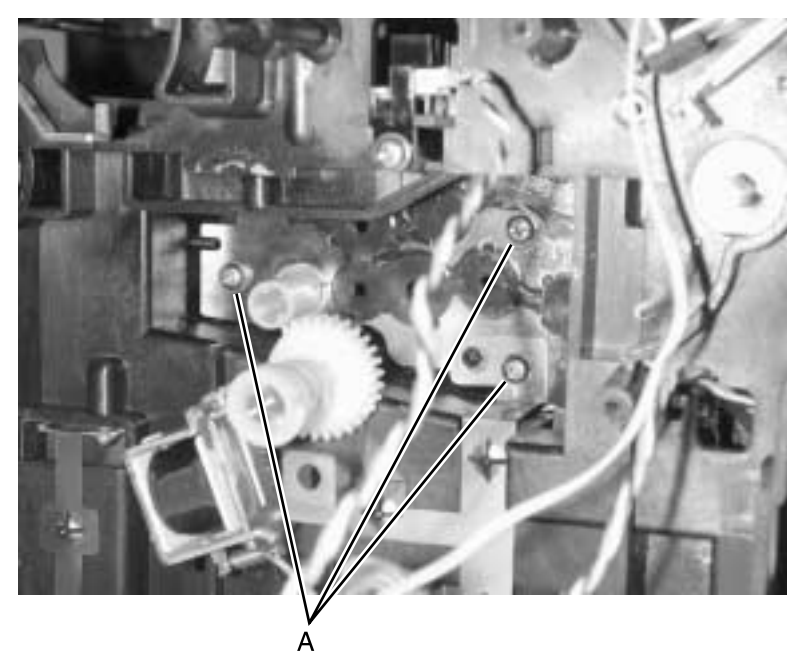

- Remove the MPF door cover. See "MPF door cover removal" on page 4-8.
- 4. Remove the lower body MPF assembly. See "MPF paper sensor removal" on page 4-67.

5. Remove the two screws (B) holding the upper body MPF assembly. and carefully lift the assembly out.

Note: A sensor flag is attached below the upper body.

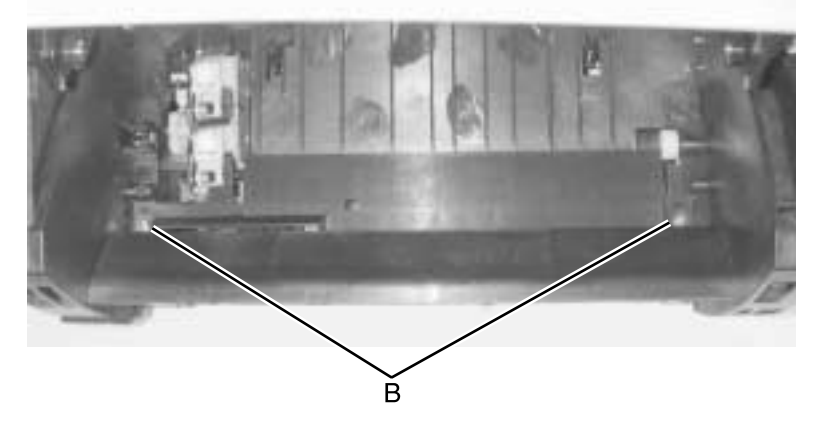

6. Remove the screw (C) and inside cover which is adjacent to the assembly plate.

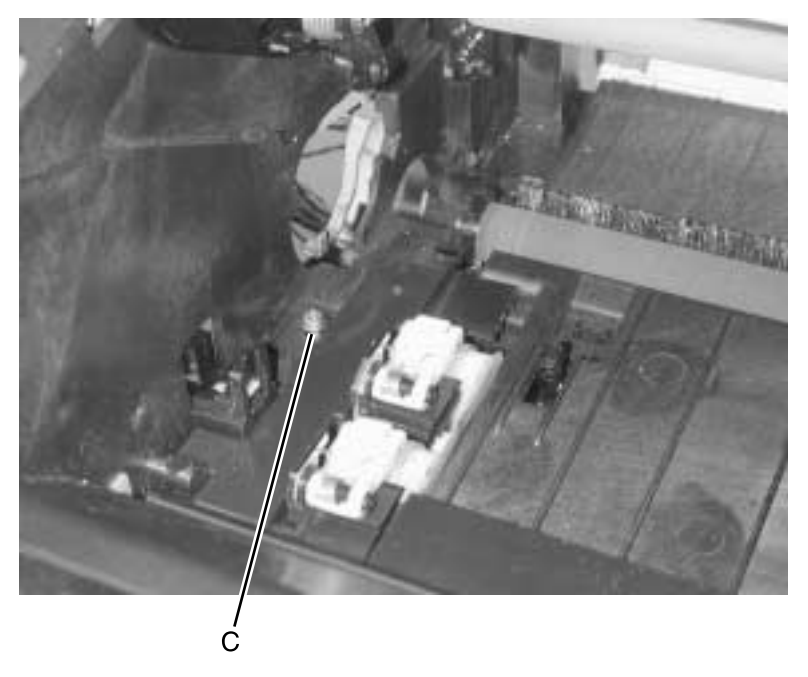

7. Remove the MPF pick roller assembly. See "MPF pick roller assembly removal" on page 4-73.

8. Remove the reference feed assembly through the front of the printer.

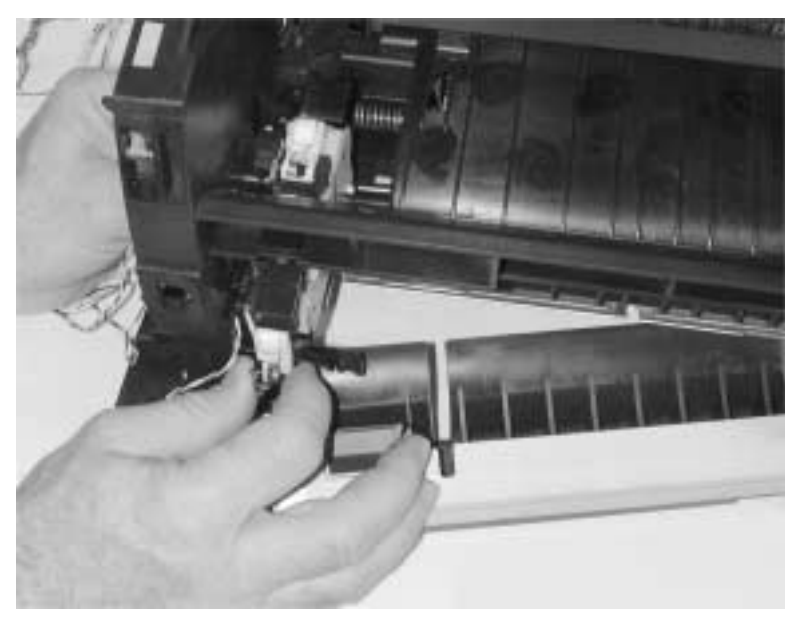

#### Installation note:

When a reference feed (reference edge) assembly is removed, reinstallation requires alignment. Use a long shank (approximately 6 inches) Phillips screwdriver to adjust the rear screw holding the assembly in place. Access the adjusting screw through the hole in the main drive assembly between the controller card cage and the main motor board. Adjusting the screw counterclockwise rotates the paper counterclockwise in the printer path resulting in the image appearing clockwise on the paper.

#### Cartridge coupling assembly removal

- 1. Remove the left cover. See "Left side cover removal" on page 4-14.
- 2. Remove the controller card cage. See "Controller card cage (with card in place) removal" on page 4-48.
- 3. Remove the two screws (A).

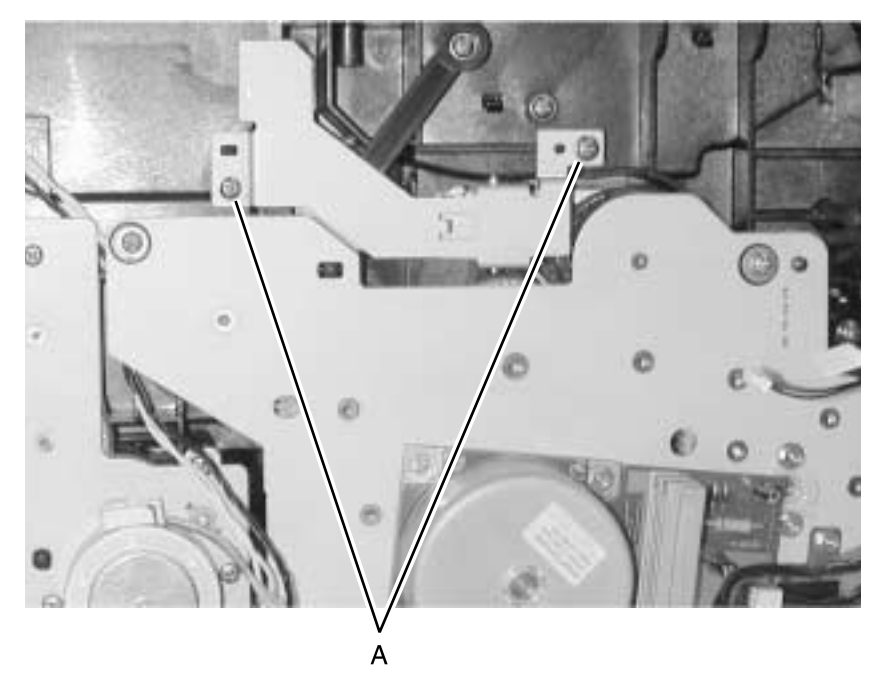

4. Remove the bracket.

**Note:** The print cartridge coupling may need to be compressed during removal.

#### 4048-1*xx*

## Upper MPF housing assembly (with paper flag) removal

- 1. Open the front cover.
- 2. Remove two screws (A) holding the assembly.

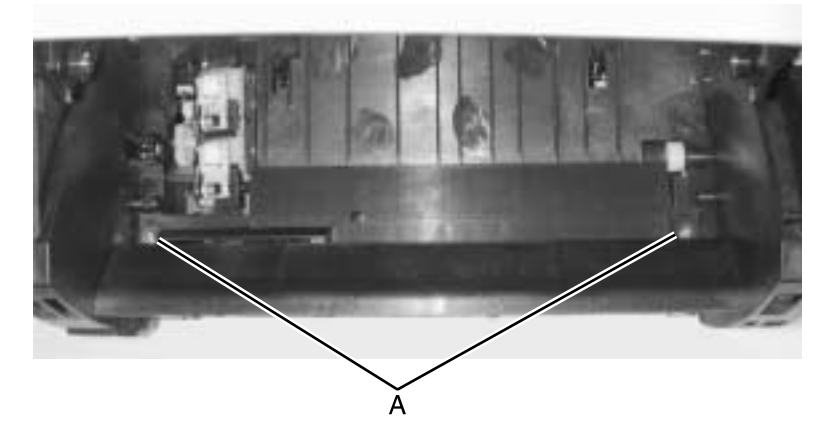

3. Carefully lift the assembly out.

Note: A sensor flag is attached below the housing.

#### MPF paper sensor removal

See the **"MPF paper sensor installation:" on page 4-69** for information about installing the FRU.

- Remove the MPF door cover. See "MPF door cover removal" on page 4-8.
- 2. At the lower right assembly hinge, use a flat blade screwdriver to separate the metal plate from the plastic housing.

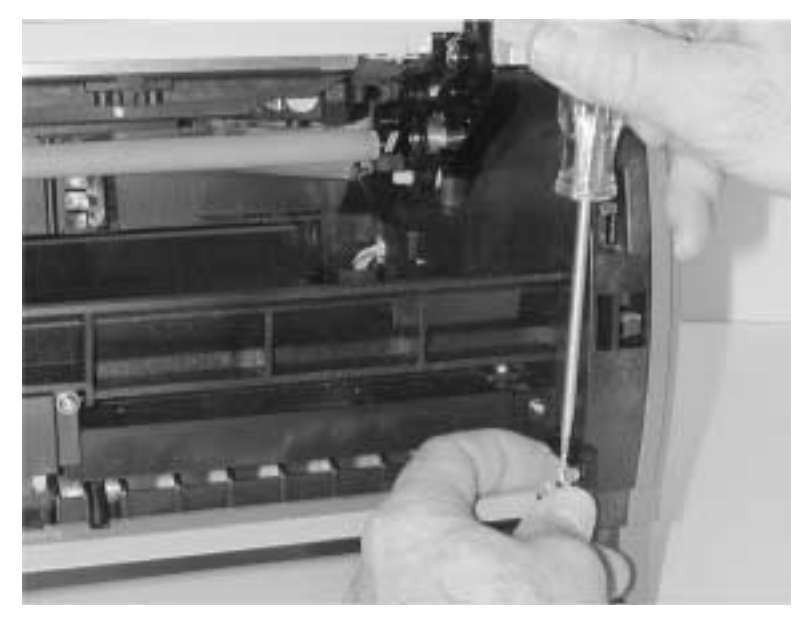

3. Support the left side with the left hand while separating the left hinge.

**Note:** There is a loaded compression spring (A) on the left side and under the metal plate. Note the location before removing the spring.

- 4. Rotate the metal plate until you can access the sensor (B).
- 5. Push the latches underneath the sensor and housing and disconnect the cable to the sensor.

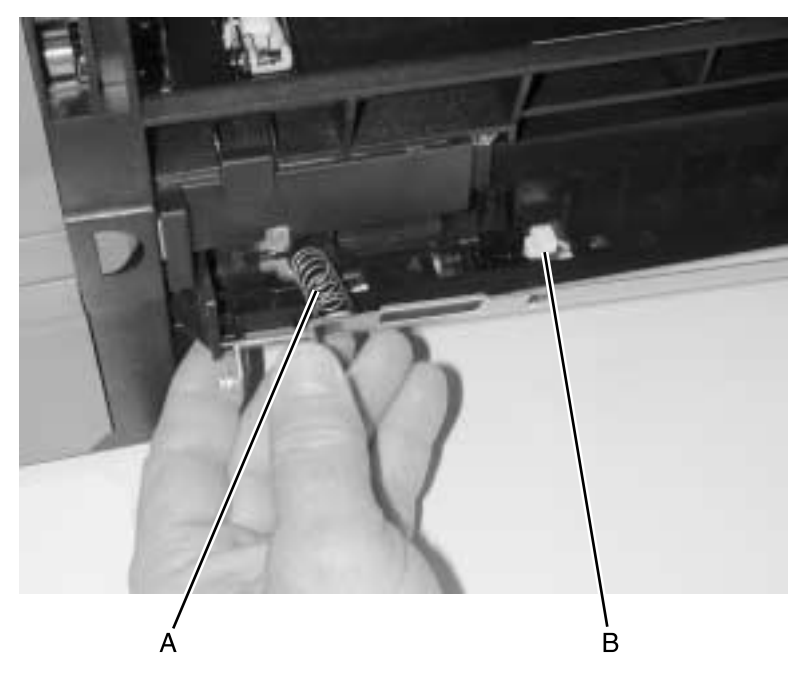

#### MPF paper sensor installation:

To verify the spring is correctly reinstalled:

- 1. Reinstall the metal plate. Make sure the compression spring (A) is in the proper location and captured at its ends.
- 2. Release the solenoid latch (A).
- 3. Rotate the main motor counterclockwise until the gear arm engages the solenoid latch. The metal plate (B) raises and lowers as the latch engages and releases the drive to rotate.

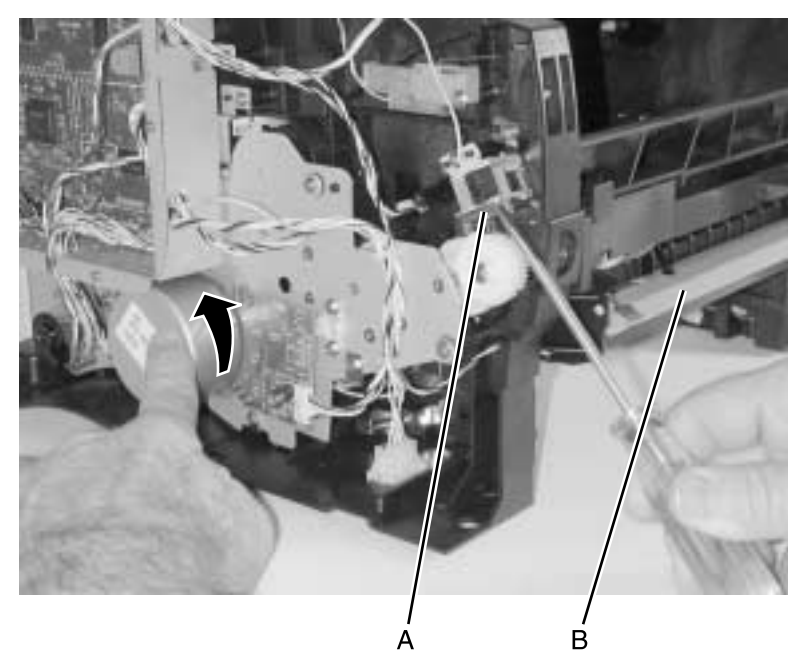

#### Lower MPF housing assembly removal

- 1. Remove the MPF door cover. See "MPF door cover removal" on page 4-8.
- Remove the left side cover. See "Left side cover removal" on page 4-14.
- 3. Remove the inner shield (A).
- 4. Loosen the five screws (B) to slide the controller card cage cover to the rear to remove.

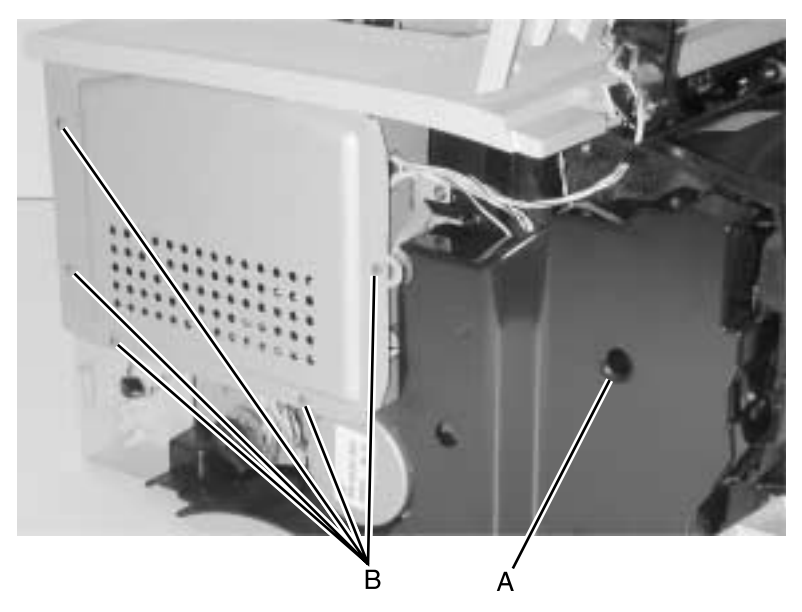

5. Disconnect the MPF cable on the right side of the controller card (C) and the toner level sensor (D).

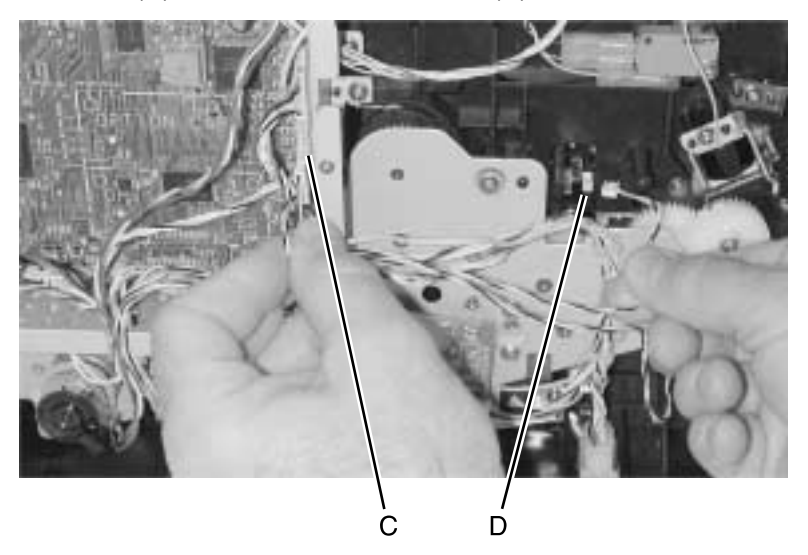

6. Remove the three screws (E) on the front of the lower body MPF assembly and gently remove the assembly.

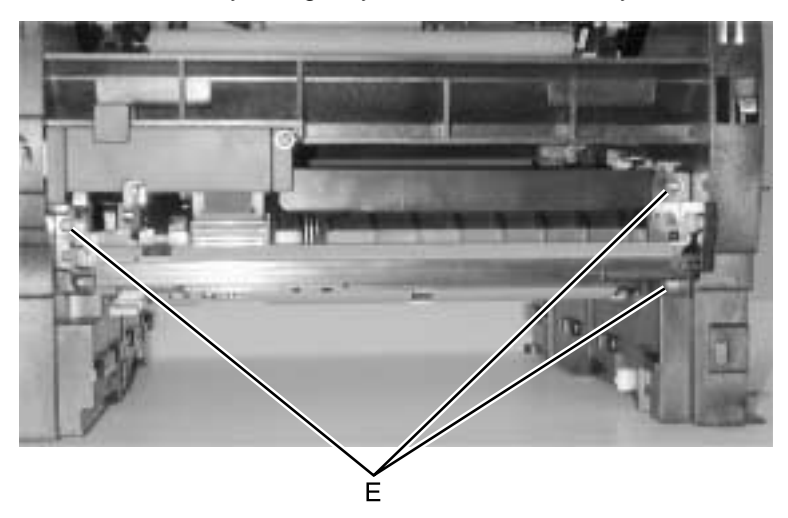

#### 4048-1*xx*

### Backup feed roller assembly removal

1. Using a flat-bladed screw driver and springhook, release the spring (A) from the metal anchor.

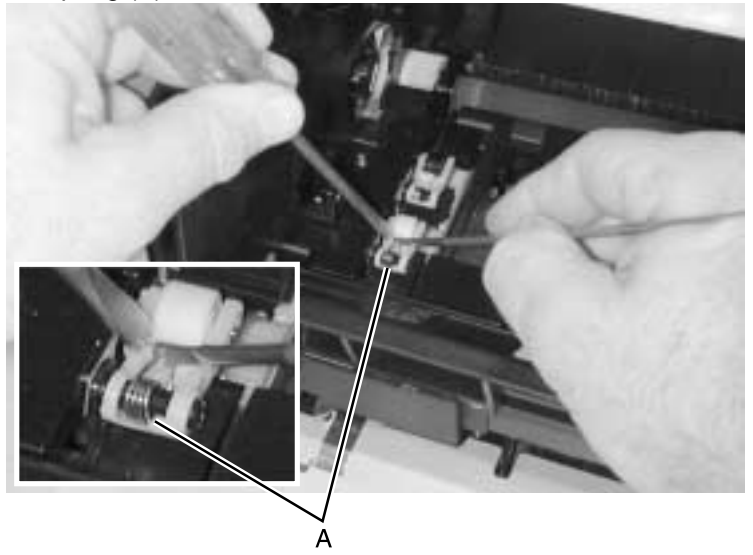

2. With the screwdriver, remove the backup feed roller assembly.

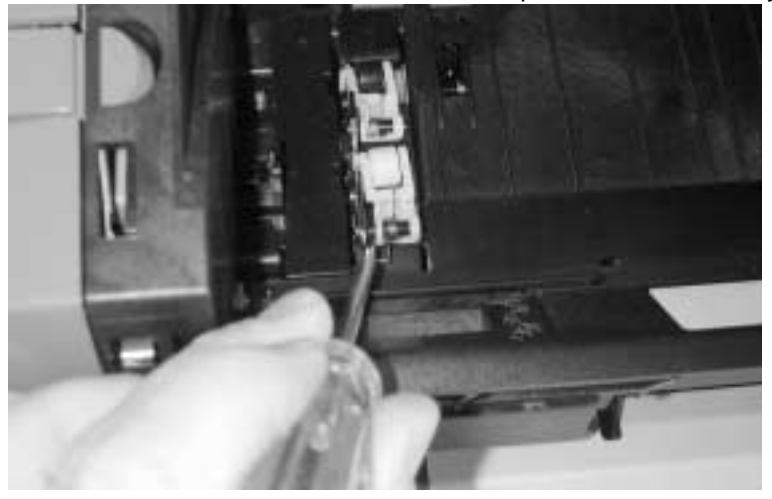

**Note:** A third assembly is below the upper MPF housing. When one assembly needs replacing, replace all three assemblies one at a time. The assembly with the black roller should be installed in the back, farthest from the door.

### MPF pick roller assembly removal

- 1. Remove the left side cover and inner shield. See "Left side cover removal" on page 4-14.
- 2. Remove the roller cover, one screw. See "Lower MPF housing assembly removal" on page 4-70.
- 3. Pull the latch (A) away from the shaft and slide the gear off.

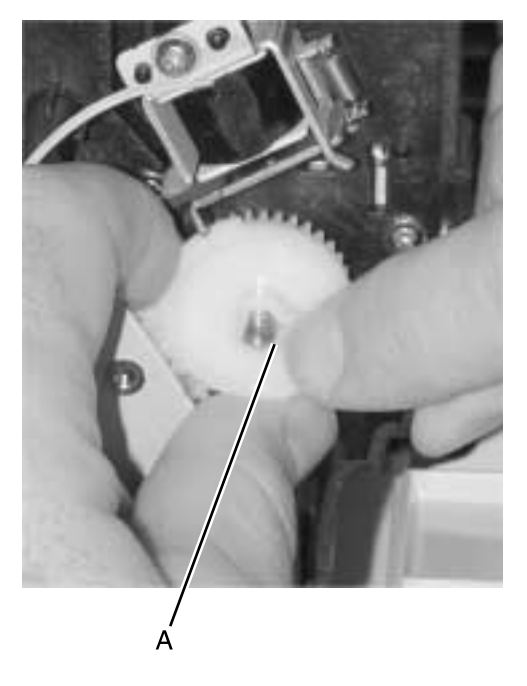

4. Remove two screws (B) holding the roller assembly and one screw (C) facing the front of the printer.

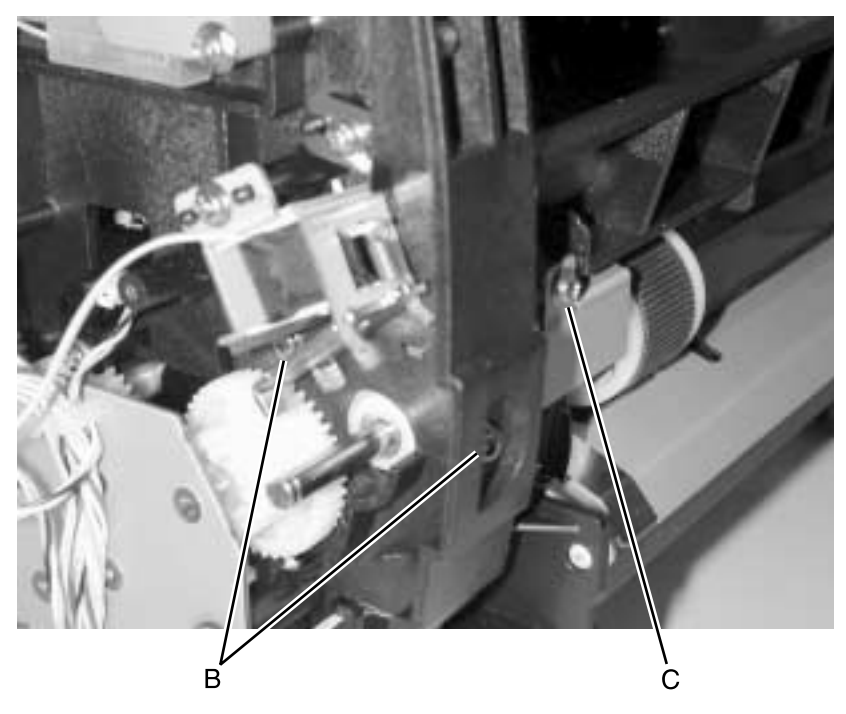

5. Remove the roller assembly.

Note: Push the MPF plate down to give clearance.

**Warning:** When reinstalling, replace the two screws (B) first and then the front screw (C).

### **HVPS** card removal

- 1. Remove the right side cover. See "Right side cover removal" on page 4-12.
- 2. Disconnect the HVPS cable at the top left corner of the board.
- 3. Remove the four screws (A).

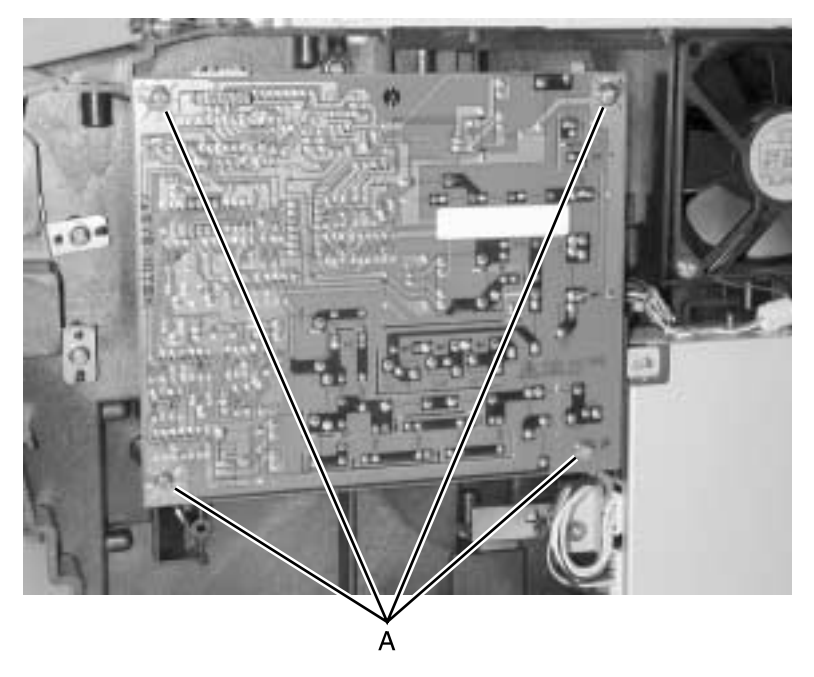

- 4. Disconnect the charge roll cable (spade connector).
- 5. Remove the HVPS card.

## LVPS fan removal

- 1. Remove the right side cover. See "Right side cover removal" on page 4-12.
- 2. Disconnect the fan (A).
- 3. Remove the two screws (B).

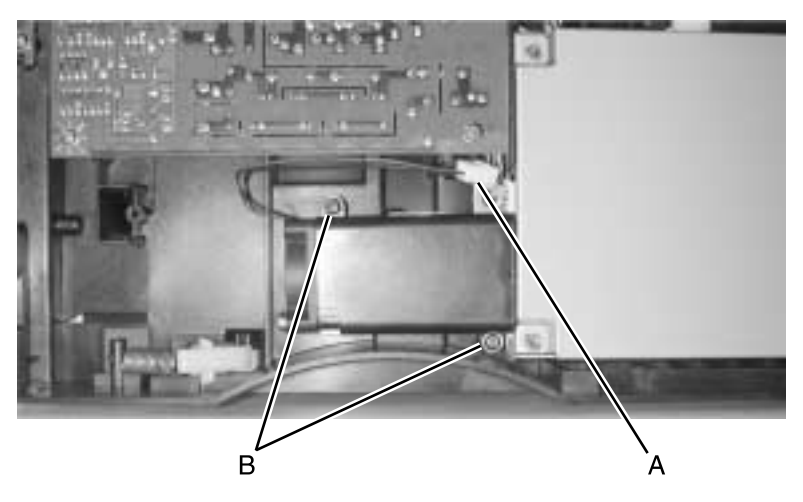

4. Remove the LVPS fan.

## LVPS card removal

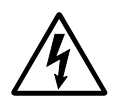

1. Unplug the printer.

2. Remove the right side cover. See "Right side cover removal" on page 4-12.

- 3. Remove the LVPS fan. See "LVPS fan removal" on page 4-76.
- 4. Disconnect all cables attached to the LVPS card.

The fuser connector has a latch on the back side. If it cannot be reached, complete steps 5 and 6 first.

5. Remove the four screws (A).

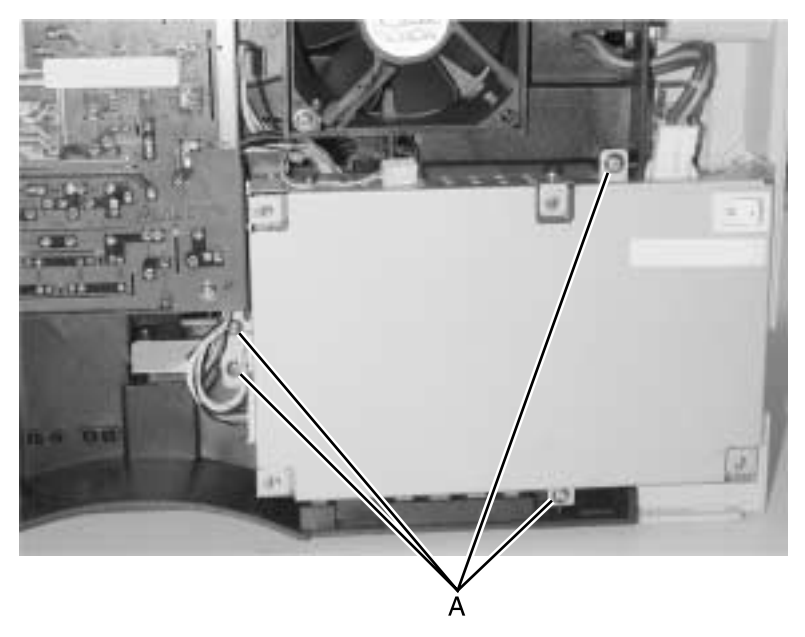

6. Remove the LVPS.

#### Inner link and outer link assembly removal

**Note:** Links are shown in light color for visibility. They are actually dark in color.

- 1. Remove the controller card cage. See "Controller card cage (with card in place) removal" on page 4-48.
- Remove the fuser. See "Fuser assembly removal" on page 4-26.
- 3. Remove the charge roll. See "Charge roll removal" on page 4-38.
- 4. Remove the remaining screws fastening the top cover and tilt the cover forward onto the front cover.
- 5. Remove the screw behind the card cage which holds the outer link assembly and the inner link together.
- 6. Remove the screw behind the card cage, which fastens the link guide to the left guide assembly.

7. Use a flat blade screwdriver to wedge the charge roll arm from the left guide assembly and remove the inner link.

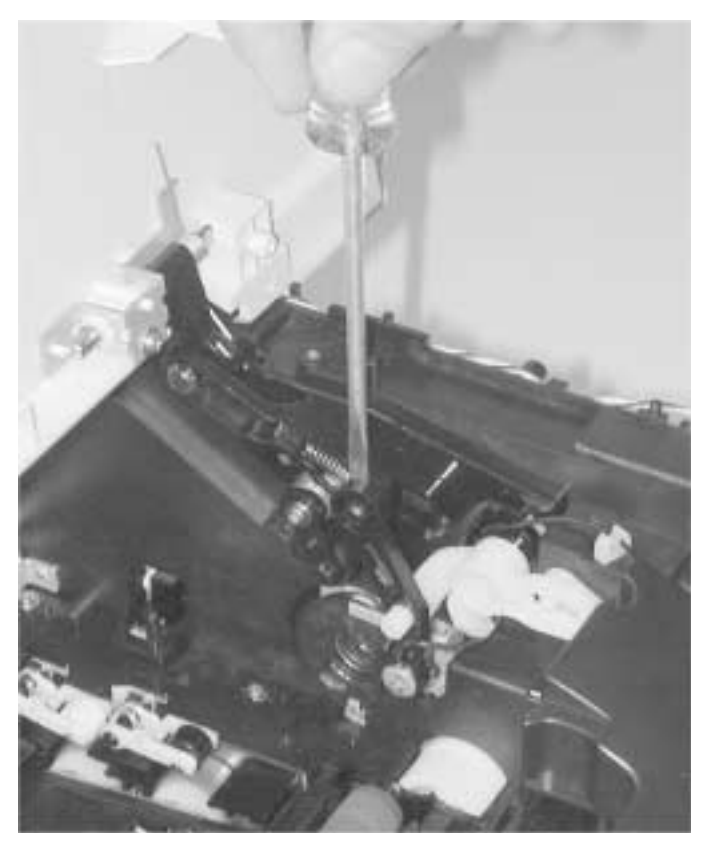

8. Remove the bellcrank while holding the link guide.

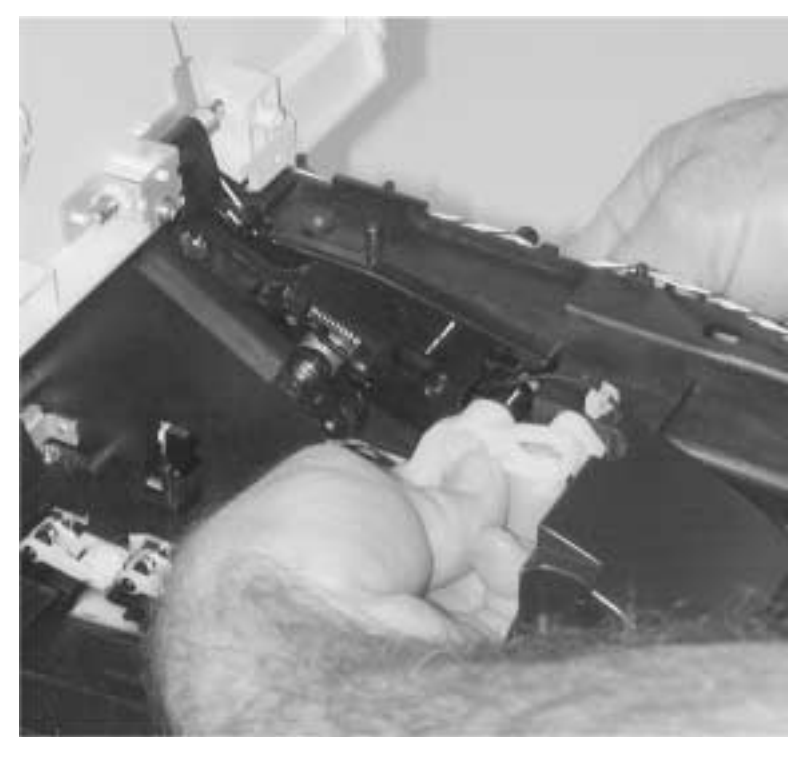

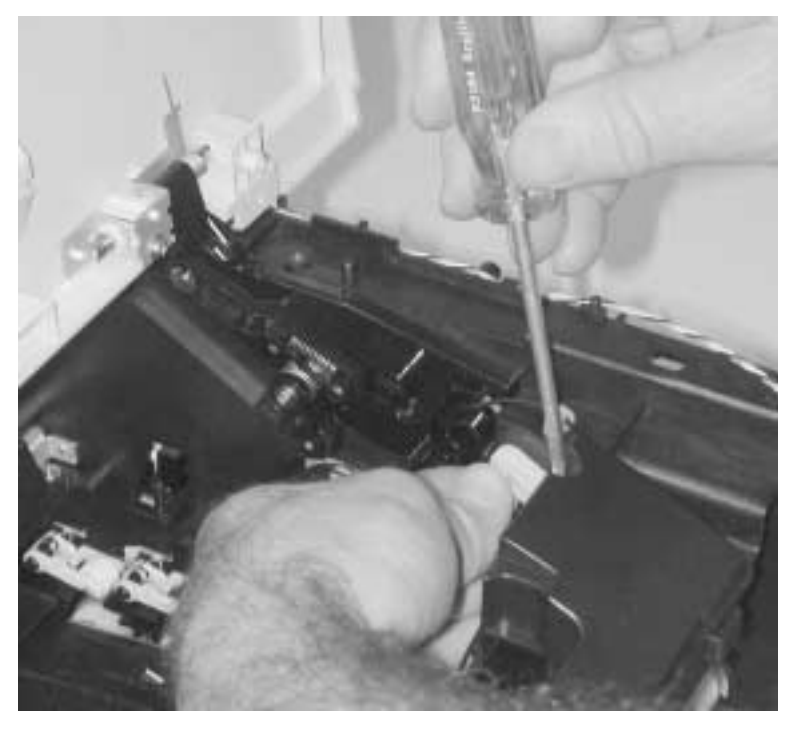

9. Remove the inner link. The outer link can also be removed.

**Note:** The outer link assembly is disconnected and must be reconnected at reassembly. A diagram of the linkages is shown.

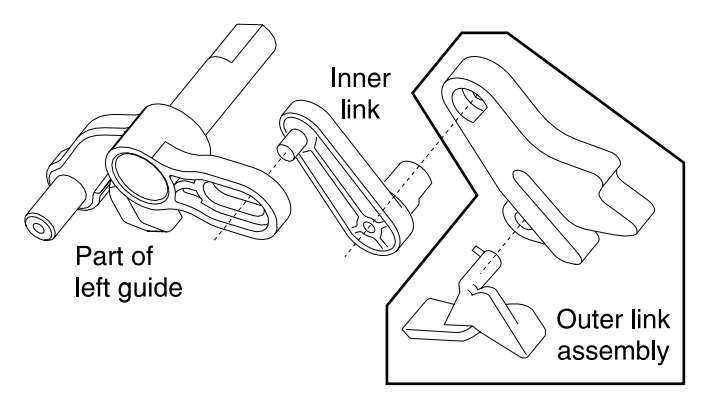

### **Cooling fan removal**

- 1. Remove the top cover. See "Top cover assembly removal" on page 4-11.
- 2. Remove the right side cover. See "Right side cover removal" on page 4-12.
- 3. Disconnect the fan cable.
- 4. Remove the two screws (A).

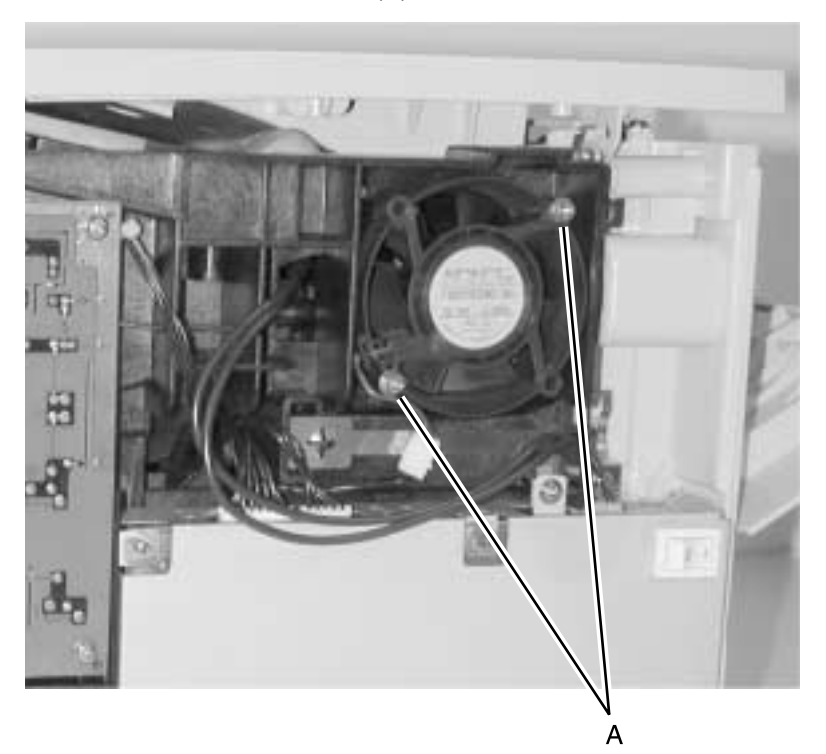

5. Remove the fan.

# 5. Locations and connections

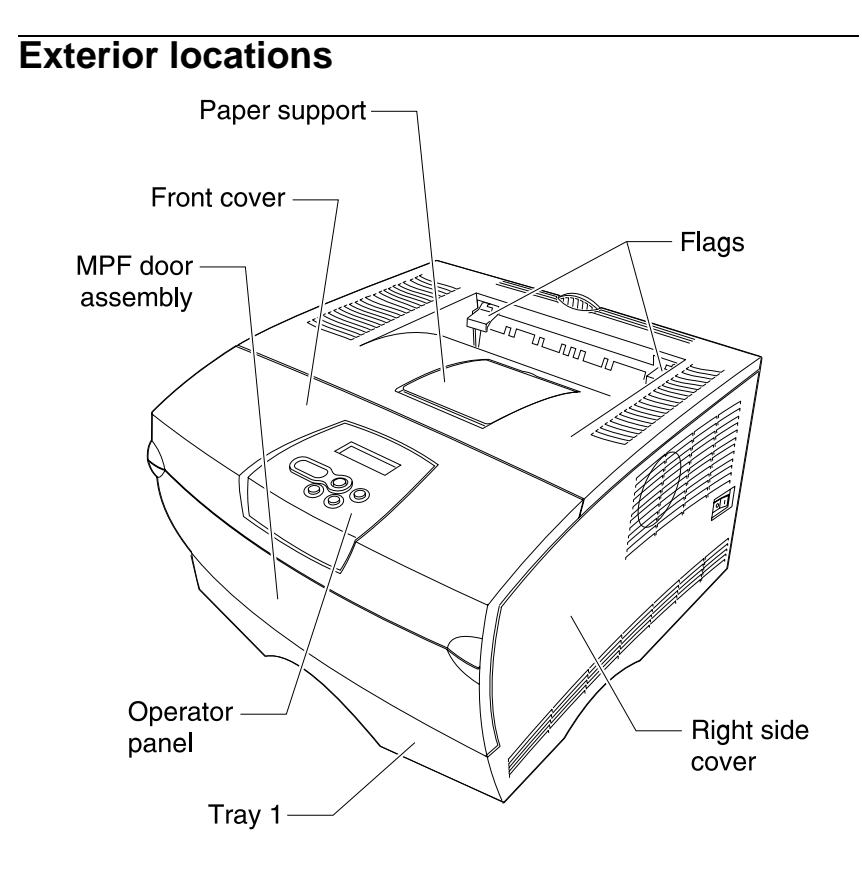

## Connectors

**Note:** Pin number 1 is designated on the printed circuit card by either a white triangle, a number 1, or both. The pin numbers follow chronologically to the opposite end of the connector. Voltages shown on the following pages are made with the printer turned on.

CAUTION: Voltages are exposed.

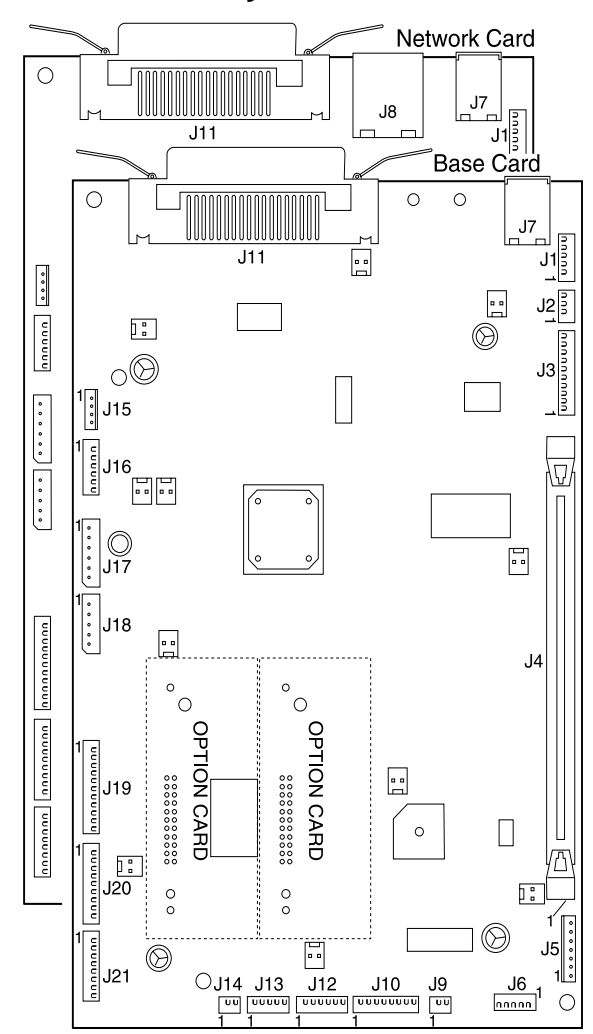

#### **Controller card assembly**

| Connector | Name            | # of<br>pins | Pin # | Signal                    |
|-----------|-----------------|--------------|-------|---------------------------|
| J1–MMTR   | Mirror motor    | 5            | 4     | Ground                    |
|           |                 |              | 5     | +24 V dc                  |
| J2–CO     | Cover           | 3            | 2     | +5 V dc                   |
|           |                 |              | 3     | Ground                    |
| J3–LSU    | LSU (printhead) | 10           | 3     | Ground                    |
|           |                 |              | 6     | Ground                    |
|           |                 |              | 7     | +5 V dc (cover<br>closed) |
|           |                 |              | 9     | Ground                    |
| J4–DIMM   | SDRAM           | 100          | 1     | Ground                    |
|           |                 |              | 12    | Ground                    |
|           |                 |              | 21    | +3.3 V dc                 |
|           |                 |              | 26    | Ground                    |
|           |                 |              | 36    | Ground                    |
|           |                 |              | 42    | +3.3 V dc                 |
|           |                 |              | 47    | Ground                    |
|           |                 |              | 50    | +3.3 V dc                 |
|           |                 |              | 51    | Ground                    |
|           |                 |              | 56    | +3.3 V dc                 |
|           |                 |              | 62    | Ground                    |
|           |                 |              | 71    | +3.3 V dc                 |
|           |                 |              | 76    | Ground                    |
|           |                 |              | 81    | +3.3 V dc                 |

| Connector     | Name               | # of<br>pins | Pin # | Signal                                         |
|---------------|--------------------|--------------|-------|------------------------------------------------|
| J4–DIMM       | SDRAM              | 100          | 86    | Ground                                         |
| (continued)   |                    |              | 92    | +3.3 V dc                                      |
|               |                    |              | 97    | Ground                                         |
| J5-OP         | Operator panel     | 7            | 2     | +5 V dc                                        |
| PANEL         |                    |              | 4     | Ground                                         |
|               |                    |              | 7     | +3.3 V dc                                      |
| J6–Exit motor | Exit motor         | 5            | 1     | Ground                                         |
|               |                    |              | 3     | +5 V dc                                        |
|               |                    |              | 4     | +24 V dc                                       |
|               |                    |              | 5     | +24 V dc                                       |
| J7–USB        | USB connector      | 4            | 1     | USB power –<br>+5 V dc (USB<br>cable attached) |
| J9–MPF        | MPF solenoid       | 2            | 1     | +24 V (measured to ground                      |
|               |                    |              | 2     | +24 V (measured to ground                      |
| J10-MAIN      | Main motor         | 7            | 1     | Ground                                         |
| MOTOR         |                    |              | 6     | Ground                                         |
|               |                    |              | 7     | +24 V dc                                       |
|               |                    |              | 8     | +5 V dc                                        |
| J12-MPF SN    | Sensor; MPF, toner | 6            | 1     | +5 V dc                                        |
|               |                    |              | 3     | Ground                                         |
|               |                    |              | 4     | +5 V dc                                        |
|               |                    |              | 6     | Ground                                         |

| Connector | Name                    | # of<br>pins | Pin # | Signal                              |
|-----------|-------------------------|--------------|-------|-------------------------------------|
| J13–LVPS  | LVPS control            | 5            | 5     | Ground                              |
| J14–FD    | Paper feed solenoid     | 2            | 1     | +24 V dc only<br>during tray 1 pick |
| J16–EXIT  | Fuser exit tray full    | 6            | 1     | +5 V dc                             |
|           | sensor                  |              | 3     | Ground                              |
|           |                         |              | 4     | +5 V dc                             |
|           |                         |              | 6     | Ground                              |
| J17–LVPS  | LVPS DC power           | 6            | 1     | +24 V dc                            |
|           |                         |              | 2     | +24 V dc                            |
|           |                         |              | 3     | Ground                              |
|           |                         |              | 4     | Ground                              |
|           |                         |              | 5     | +5 V dc                             |
|           |                         |              | 6     | Ground                              |
| J18–THERM | Thermistor, Smart<br>IC | 5            | 1     | +2–5 V dc                           |
|           |                         |              | 2     | Ground                              |
|           |                         |              | 5     | Ground                              |
| J19–HVPS  | HVPS                    | 11           | 1     | +24 V–fans                          |
|           |                         |              | 2     | Ground-fans                         |
|           |                         |              | 5     | Ground                              |
|           |                         |              | 7     | +24 V dc                            |

| Connector | Name                                 | # of<br>pins | Pin # | Signal   |
|-----------|--------------------------------------|--------------|-------|----------|
| J20–Paper | Paper input, narrow<br>media, duplex | 9            | 1     | +5 V dc  |
| Duplex    |                                      |              | 3     | Ground   |
|           |                                      |              | 4     | +5 V dc  |
|           |                                      |              | 6     | Ground   |
|           |                                      |              | 7     | +5 V dc  |
|           |                                      |              | 9     | Ground   |
| J21–TRAY  | 2nd drawer interface                 | 8            | 1     | +5 V dc  |
|           |                                      |              | 2     | +5 V dc  |
|           |                                      |              | 3     | +5 V dc  |
|           |                                      |              | 4     | +5 V dc  |
|           |                                      |              | 5     | Ground   |
|           |                                      |              | 6     | +24 V dc |
|           |                                      |              | 7     | +5 V dc  |

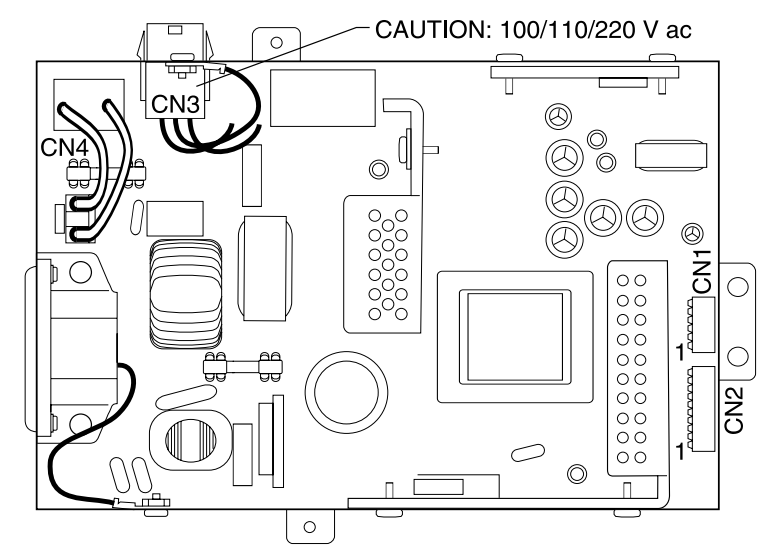

| Connector                          | Name    | Pins | Pin # | Signal                |
|------------------------------------|---------|------|-------|-----------------------|
| Controller<br>card/LVPS<br>control | CN1     | 5    | 1     | Ground                |
| 110 / 220                          | CN2     | 8    | 2     | Ground                |
| VOIIS                              |         |      | 4     | +5 V dc               |
|                                    |         |      | 5     | Ground                |
|                                    |         |      | 6     | Ground                |
|                                    |         |      | 7     | +24 V dc              |
|                                    |         |      | 8     | +24 V dc              |
| Heater                             | CN3     | 2    | 1     | 100/110 /<br>220 V ac |
|                                    |         |      | 2     | 100/110 /<br>220 V ac |
| On/off switch                      | CN4–S/W | 2    | 1     | 110 / 220 V ac        |
|                                    |         |      | 2     | 110 / 220 V ac        |

## Low voltage power supply (LVPS)

## High voltage power supply (HVPS)

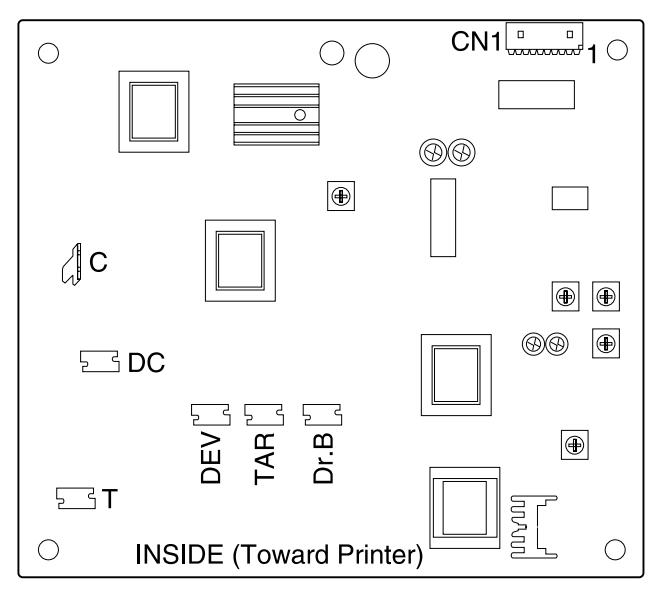

| Connector          | Name                                               | # of Pins  | Pin # | Signal   |
|--------------------|----------------------------------------------------|------------|-------|----------|
| To controller card | CN1 (connects<br>to J19 on the<br>controller card) | 8          | 2     | Ground   |
|                    |                                                    |            | 4     | +24 V dc |
|                    |                                                    |            | 7     | +5 V dc  |
| С                  | Charge roll                                        | (Terminal) |       |          |
| DC                 | Photoconductor                                     | (Contact)  |       |          |
| Т                  | Transfer roll                                      | (Contact)  |       |          |
| DEV                | Development<br>roll                                | (Contact)  |       |          |
| TAR                | Toner adder roll                                   | (Contact)  |       |          |
| Dr. B              | Doctor blade                                       | (Contact)  |       |          |

# 6. Preventive maintenance

This chapter describes procedures for printer preventive maintenance. Following these recommendations can help prevent problems and maintain optimum performance.

## Safety inspection guide

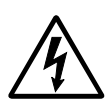

This guide is to aid you in identifying unsafe conditions.

If any unsafe conditions exist, find out how serious the hazard could be and if you can continue before you correct the hazard.

Check the following items:

- Damaged, missing, or altered parts, especially in the area of the on/off switch and the power supply.
- Damaged, missing, or altered covers, especially in the area of the top cover and the power supply cover.
- Possible safety exposure from any non-Lexmark attachments.

## Lubrication specifications

Lubricate only when parts are replaced or as needed, not on a scheduled basis. Use of lubricants other than those specified can cause premature failure. Some unauthorized lubricants may chemically attack polycarbonate parts. Use IBM no. 10 oil, P/N 1280443 (approved equivalents: Mobil DTE27, Shell Tellus 100, Fuchs Renolin MR30), IBM no. 23 grease, PN 99A0462 (approved equivalent: Shell Darina 1), or P/N 99A0394 to lubricate appropriate areas of the printer.

# Scheduled maintenance

The operator panel displays the message 80 Scheduled Maintenance at a fixed page count interval. It may be necessary to replace the fuser assembly, transfer roller, charge roll, and pick tires at this interval to maintain the print quality and reliability of the printer. The parts are available as a maintenance kit with the following part numbers:

#### Maintenance kits

| Description           | Part number |  |  |
|-----------------------|-------------|--|--|
| 110 V maintenance kit | 56P2333     |  |  |
| 220 V maintenance kit | 56P2337     |  |  |
| 100 V maintenance kit | 56P2338     |  |  |

After replacing the kit, the maintenance count must be reset to zero to clear the 80 Scheduled Maintenance message. See "Reset Maint Cnt" on page 3-22.

#### Maintenance kit contents

| Description                 | Part number    |
|-----------------------------|----------------|
| Tray 1 paper feed roll      | 56P2352        |
| Transfer roll assembly      | 56P2329        |
| Charge roll                 | 56P0640        |
| Fuser assembly              | See note below |
| Rear cover assembly         | 56P2302        |
| Lower MPF housing assembly  | 56P2311        |
| Lubricant, Nyogel 744       | 99A0394        |
| Maintenance kit parts group | 56P2364        |

Note:

- The 110 V maintenance kit (P/N 56P2333) contains P/N 56P2330 fuser assembly.
- The 220 V kit (P/N 56P2337) contains P/N 56P2331 fuser assembly.
- The 100 V kit (P/N 56P2338) contains P/N 56P2332 fuser assembly.

### Maintenance kit parts group

The maintenance kit parts group (P/N 56P2364) includes the following items:

- MPF rubber pick roll
- Metal plate for tray 1 with pad
- · Metal plates for optional 250-sheet trays with pads
- Rubber pick rolls for optional 250-sheet trays
- Metal plate for 500-sheet tray with pad
- Rubber pick roll for 500-sheet tray.

4048-1*xx*
# 7. Parts catalog

### How to use this parts catalog

Abbreviations used in the parts catalog include the following:

- NS: (Not Shown) in the Asm-Index column indicates that the part is procurable but is not pictured in the illustration.
- 101, 102, or 111: FRUs may be identified by model numbers. The following table lists the models and their descriptions.

| Machine type<br>and model | Description          |
|---------------------------|----------------------|
| 4048-101                  | Duplex, non-network  |
| 4048-102                  | Duplex, network      |
| 4048-111                  | Simplex, non-network |

## Assembly 1: Covers

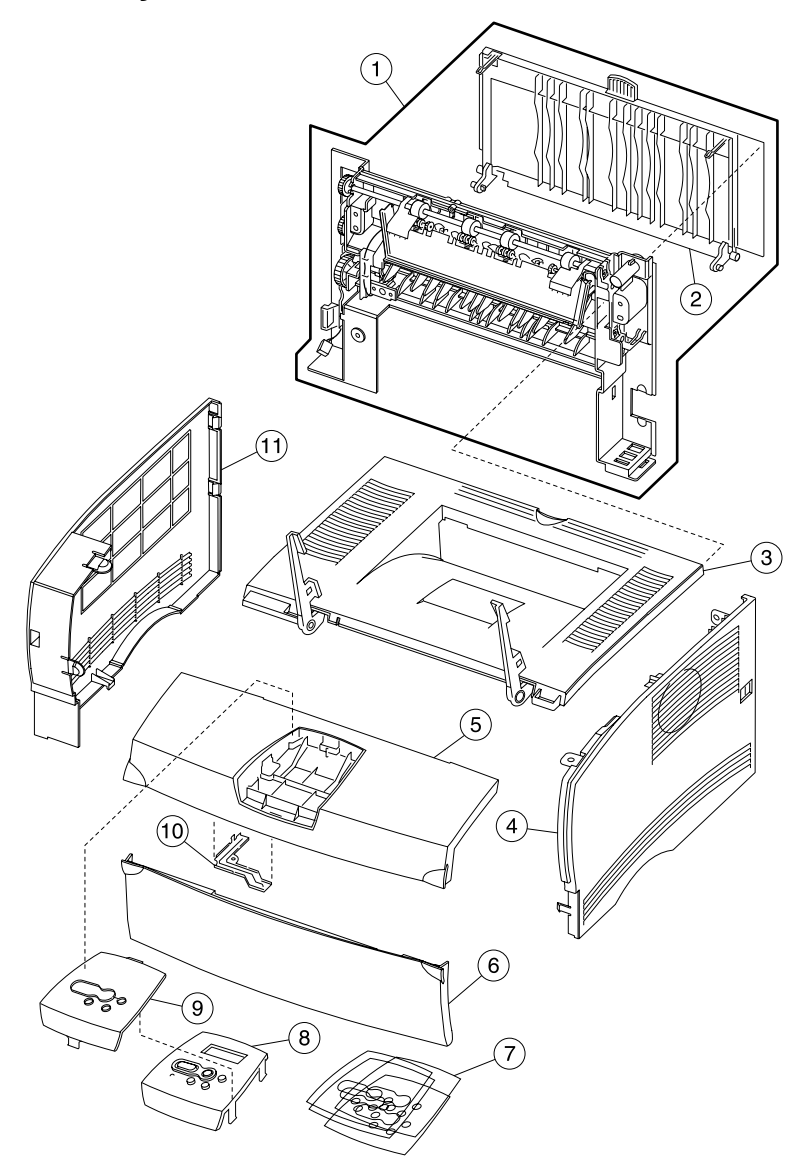

### Assembly 1: Covers

| Asm-<br>index | Part<br>numbers | Units | Description                     |
|---------------|-----------------|-------|---------------------------------|
| 1–1           | 56P2302         | 1     | Rear cover assembly             |
| 2             | 56P2301         | 1     | Rear exit door assembly         |
| 3             | 56P2306         | 1     | Top cover assembly              |
| 4             | 56P2307         | 1     | Right cover assembly            |
| 5             | 56P2305         | 1     | Front cover assembly            |
| 6             | 56P2303         | 1     | MPF door cover assembly         |
| 7             | 56P2342         | 1     | Language overlay group          |
| 8             | 56P2353         | 1     | Operator panel assembly         |
| 8             | 56P2356         | 1     | Operator panel assembly (Japan) |
| 9             | 56P2343         | 1     | Clear bezel with logo           |
| 10            | 56P2354         | 1     | Operator panel cable cover      |
| 11            | 56P2300         | 1     | Left cover assembly             |

### Assembly 2: Paper feed

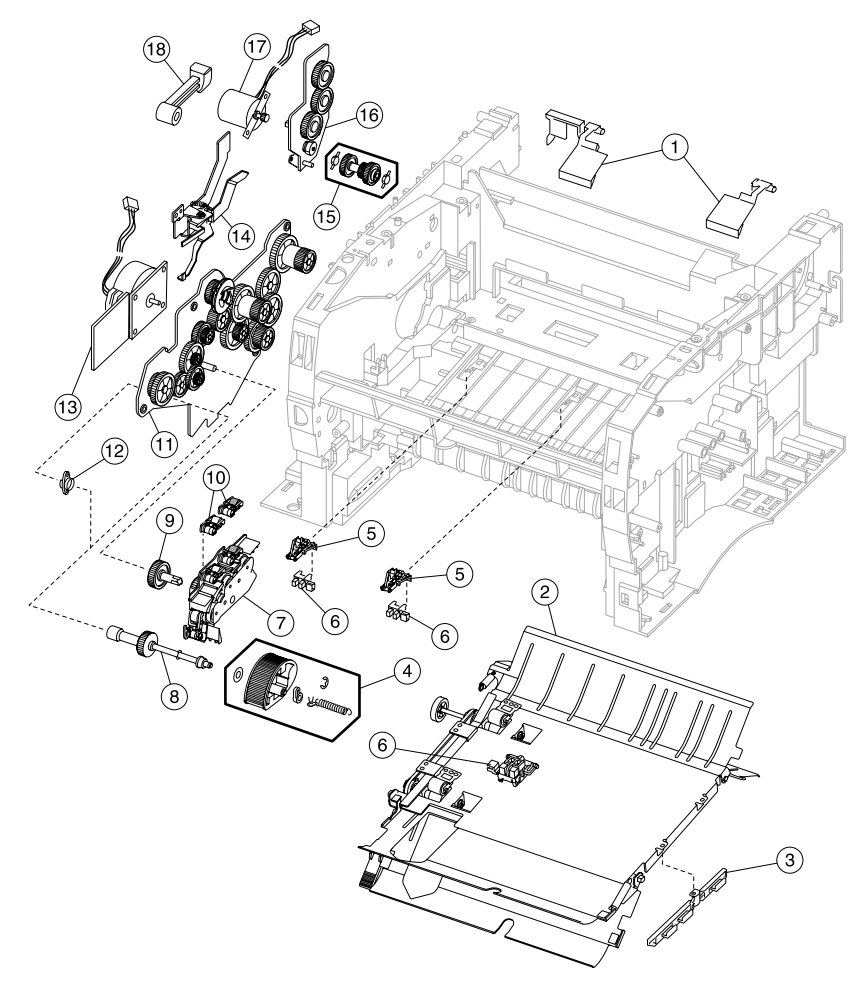

### Assembly 2: Paper feed

| Asm-<br>index | Part<br>numbers | Units | Description                                                                                                    |
|---------------|-----------------|-------|----------------------------------------------------------------------------------------------------|
| 2–1           | 56P2304         | 1     | Stack control flags (output tray full flags)                                                                               |
| 2             | 56P0651         | 1     | Duplex assembly (101, 102)                                                                                                 |
| 3             | 56P2365         | 1     | Paper guide bracket                                                                                                    |
| 4             | 56P2352         | 1     | Paper feed roll                                                                                                    |
| 5             | 56P0655         | 2     | Paper sensor bracket, one per package                                                                                      |
| 6             | 56P0645         | 1     | Photo sensor, one per package                                                                                              |
| 7             | 56P2309         | 1     | Reference feed CBM                                                                                                    |
| 8             | 56P0657         | 1     | Paper feed assembly                                                                                                    |
| 9             | 56P0634         | 1     | Paper feed gear                                                                                                    |
| 10            | 56P2308         | 1     | Backup feed roller assembly (top front and rear)                                                                           |
| 11            | 56P2326         | 1     | Drive assembly<br>Order a lubricant to use with these gears,<br>P/N 99A0394, (FRU, Nyogel 744). See<br>page 4-6.           |
| 12            | 56P2334         | 1     | Paper feed/drive bushing                                                                                                   |
| 13            | 56P2325         | 1     | Main drive motor assembly                                                                                                  |
| 14            | 56P0638         | 1     | Cartridge coupling                                                                                                    |
| 15            | 56P2363         | 1     | Ratchet drive<br>Order a lubricant to use with these gears,<br>P/N 99A0394, (FRU, Nyogel 744). See<br>page 4-6.            |
| 16            | 56P2327         | 1     | Exit gear drive assembly<br>Order a lubricant to use with these gears,<br>P/N 99A0394, (FRU, Nyogel 744). See<br>page 4-6. |
| 17            | 56P2360         | 1     | Exit drive motor                                                                                                    |
| 18            | 56P0639         | 1     | Guide bracket                                                                                                    |

## Assembly 3: Frame

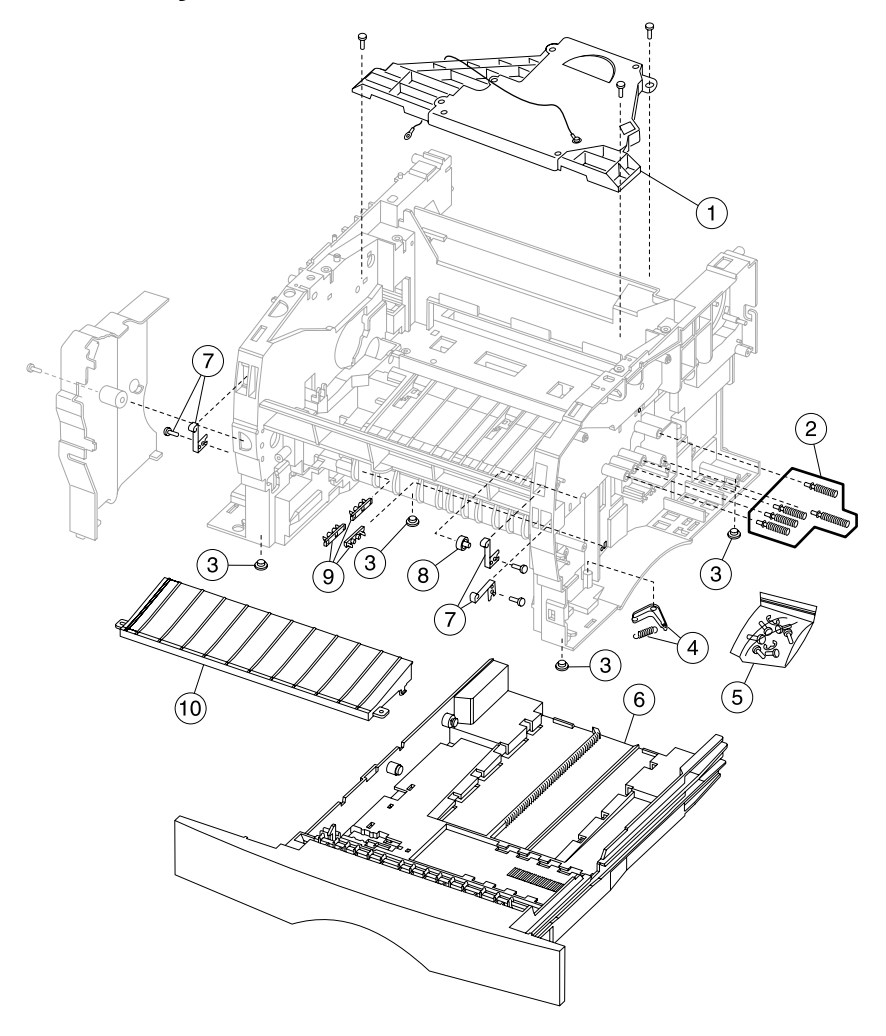

### Assembly 3: Frame

| Asm-<br>index | Part<br>numbers | Units | Description                             |
|---------------|-----------------|-------|-----------------------------------------|
| 3–1           | 56P2319         | 1     | Printhead assembly                      |
| 2             | 56P0629         | 1     | Cartridge contact assembly (includes 5) |
| 3             | 56P0662         | 1     | Base feet                               |
| 4             | 56P0661         | 1     | Tray damper                             |
| 5             | 56P0668         | 1     | Parts packet, screws and E-rings        |
| 6             | 56P2310         | 1     | Main tray assembly, 250                 |
| 7             | 56P0667         | 1     | Door latch (includes 3)                 |
| 8             | 56P0660         | 1     | Paper guide roller                      |
| 9             | 56P0672         | 1     | Tray body bracket (includes 4)          |
| 10            | 56P2351         | 1     | Entrance guide assembly with brush      |

## Assembly 4: Multipurpose feeder (MPF)

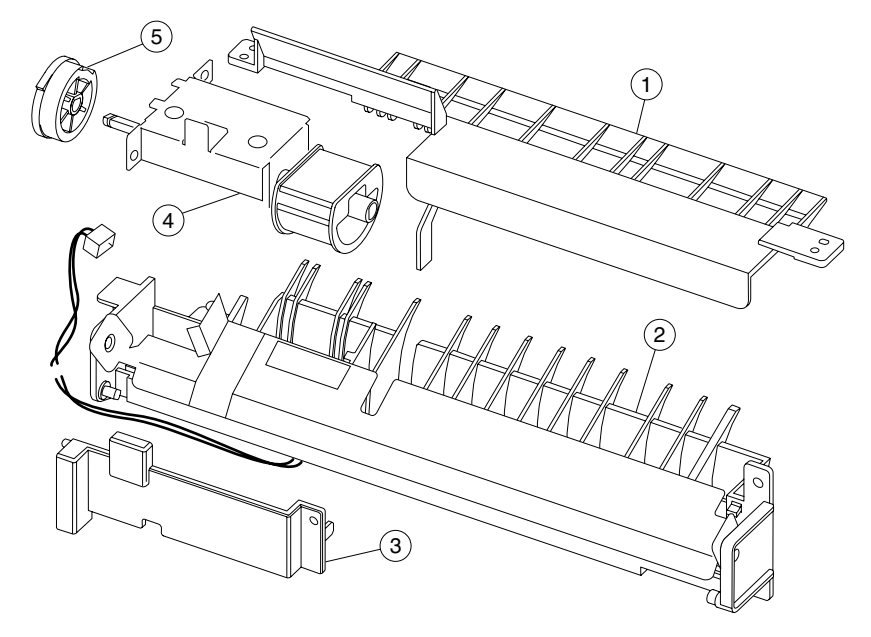

| Asm-<br>index | Part<br>numbers | Units | Description                                                              |
|---------------|-----------------|-------|--------------------------------------------------------------------------|
| 4–1           | 56P2312         | 1     | Upper MPF housing assembly                                               |
| 2             | 56P2311         | 1     | Lower MPF housing assembly                                               |
| 3             | 56P0615         | 1     | MPF paper feed cover cap                                                 |
| 4             | 56P2359         | 1     | MPF pick roll assembly                                                   |
| 5             | 56P2358         | 1     | MPF paper pick gear (order lubricant to use with this gear, P/N 99A0394) |

# Assembly 5: Fuser

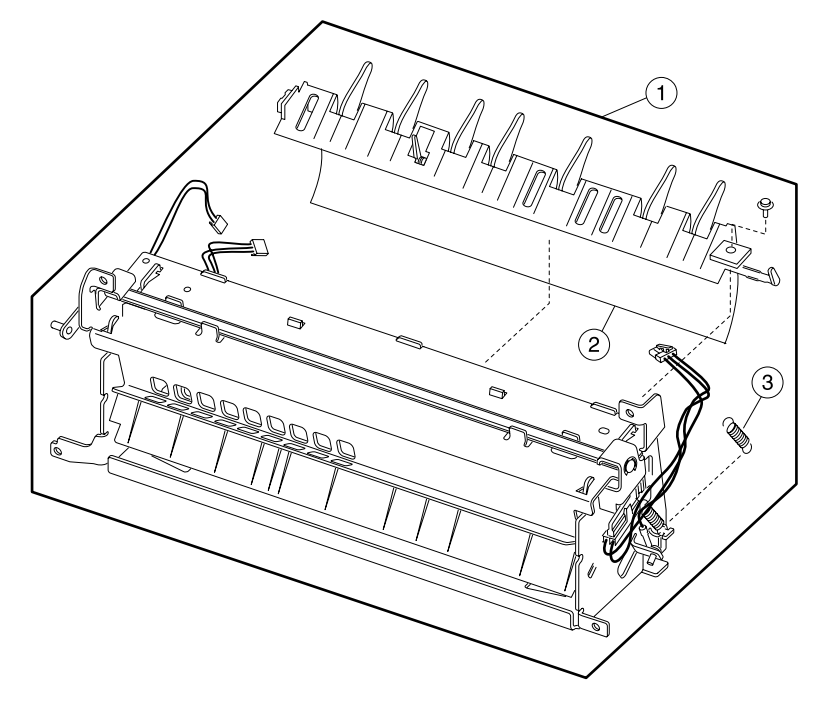

| Asm-<br>index | Part<br>numbers | Units | Description                     |
|---------------|-----------------|-------|---------------------------------|
| 5–1           | 56P2330         | 1     | Fuser assembly, 110 V           |
| 1             | 56P2331         | 1     | Fuser assembly, 220 V           |
| 1             | 56P2332         | 1     | Fuser assembly, 100 V           |
| 2             | 56P2355         | 1     | Fuser paper exit guide assembly |
| 3             | 56P0676         | 1     | Fuser exit spring               |

## Assembly 6: Charging

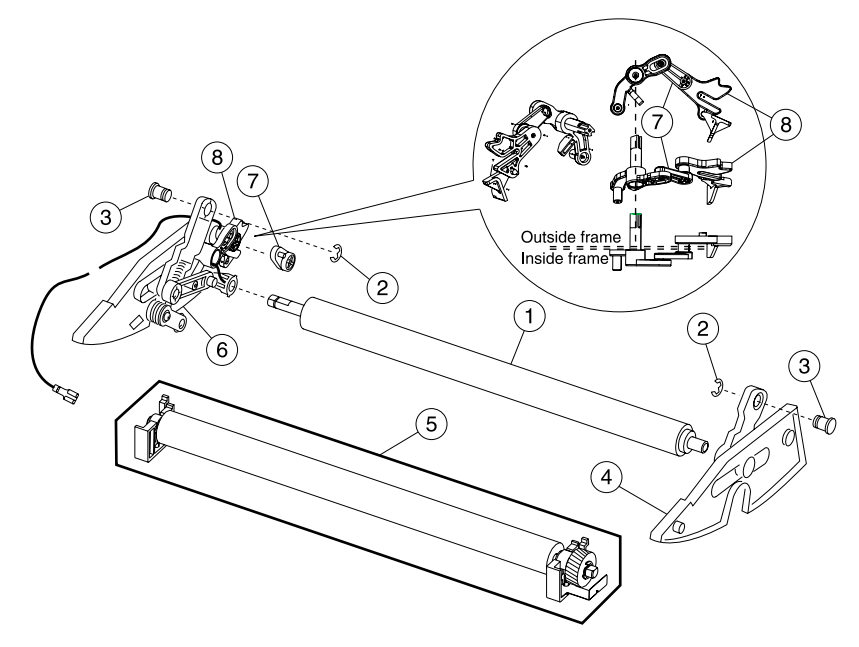

### Assembly 6: Charging

| Asm-<br>index | Part<br>numbers | Units | Description                                                                                                    |
|---------------|-----------------|-------|----------------------------------------------------------------------------------------------------|
| 6–1           | 56P0640         | 1     | Charge roll<br><b>Note</b> : Customer replaceable unit is a<br>different part number; order CRU P/N<br>56P2341 |
| 2             | 56P0668         | 1     | Parts packet, screws and E-rings                                                                               |
| 3             | 56P0669         | 1     | Pivot hinge (quantity 2)                                                                                       |
| 4             | 56P2328         | 1     | Right guide assembly                                                                                           |
| 5             | 56P2329         | 1     | Transfer roll assembly                                                                                         |
| 6             | 56P2340         | 1     | Left guide assembly                                                                                            |
| 7             | 56P2349         | 1     | Fuser lift (inner) link                                                                                        |
| 8             | 56P2348         | 1     | Fuser lift (outer) link assembly                                                                               |

## Assembly 7: Electronics and cables 1

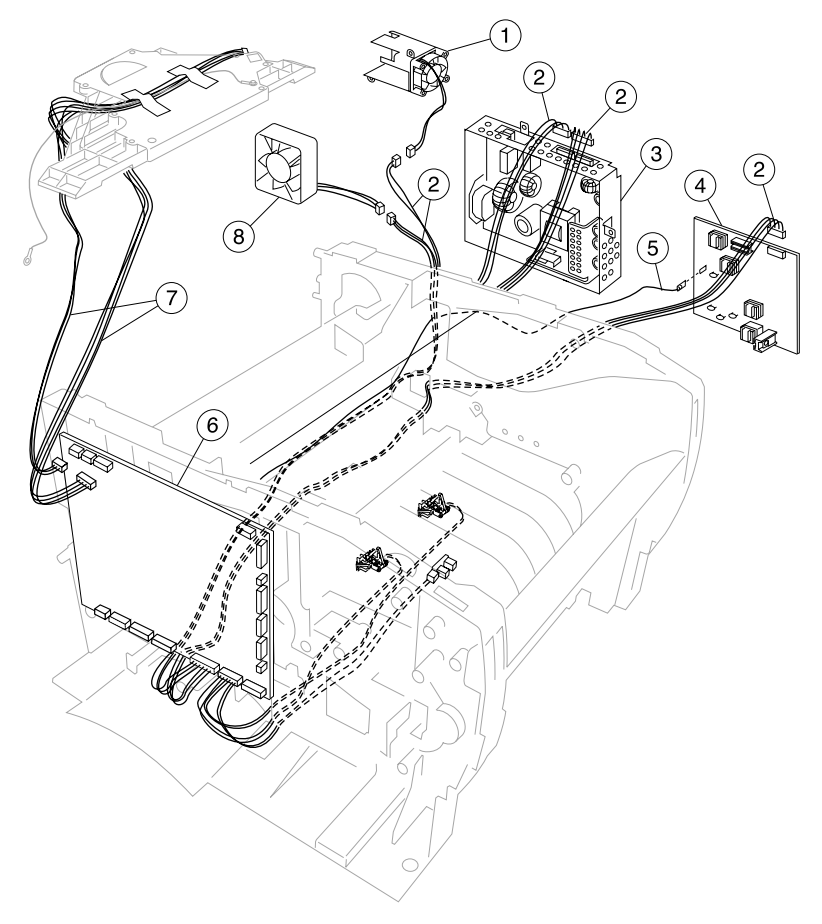

### Assembly 7: Electronics and cables 1

| Asm-<br>index | Part<br>numbers | Units | Description                                                                                |
|---------------|-----------------|-------|--------------------------------------------------------------------------------------------|
| 7–1           | 56P2357         | 1     | LVPS fan and housing assembly                                                              |
| 2             | 56P2335         | 1     | Main harness cable assembly, including<br>wiring to the following locations:               |
|               |                 |       | <ul> <li>LVPS fan/fuser fan</li> <li>HVPS</li> <li>Main fan</li> <li>LVPS power</li> </ul> |
|               |                 |       | LVPS control     Paper-input sensor/duplex                                                 |
| 3             | 56P2320         | 1     | Power supply, 110 V                                                                        |
| 3             | 56P2321         | 1     | Power supply, 220 V                                                                        |
| 3             | 56P2339         | 1     | Power supply, 100 V                                                                        |
| 4             | 56P2322         | 1     | High voltage power supply                                                                  |
| 5             | 56P2340         | 1     | Left guide assembly (only the end of the cable shown)                                      |
| 6             | 56P2369         | 1     | Controller card assembly, non-network (101, 111)                                           |
| 6             | 56P2370         | 1     | Controller card assembly, network (102)                                                    |
| 7             | 56P2318         | 1     | Printhead cable assembly                                                                   |
| 8             | 56P2323         | 1     | Fuser cooling fan                                                                          |

# Assembly 8: Electronics and cables 2

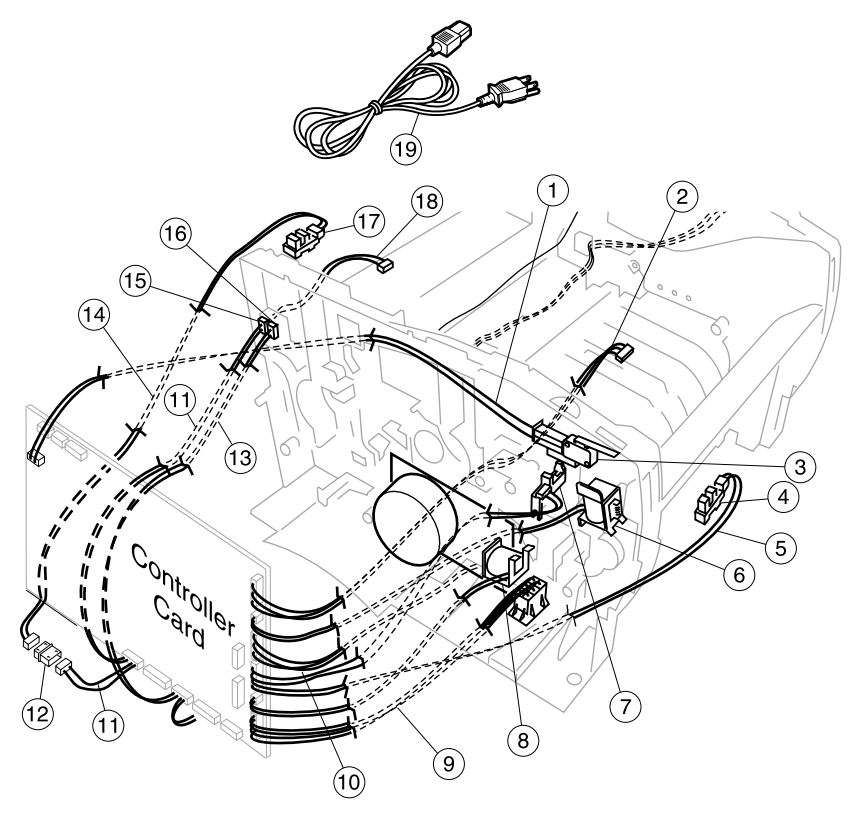

### Assembly 8: Electronics and cables 2

| Asm-<br>index | Part<br>numbers | Units | Description                                                    |
|---------------|-----------------|-------|----------------------------------------------------------------|
| 8–1           | 56P0624         | 1     | Cover switch cable assembly                                    |
| 2             | 56P2317         | 1     | Operator panel cable assembly                                  |
| 3             | 56P0625         | 1     | Interlock cover switch                                         |
| 4             | 56P0645         | 6     | Photo sensor, included with<br>P/N 56P2311 (lower MPF housing) |
| 5             |                 |       | Available only with P/N 56P2311                                |
| 6 and 8       | 56P2313         | 2     | Paper feed solenoid                                            |
| 7             | 56P0653         | 1     | Toner level sensor                                             |
| 9             | 56P2324         | 1     | Drawer cable assembly                                          |
| 10            | 56P2316         | 1     | Motor cable assembly                                           |
| 11            | 56P2336         | 1     | Output full and fuser exit cable assembly                      |
| 12            |                 |       | Double 3-pin connector, available only<br>with P/N 56P2336     |
| 13            | 56P2350         | 1     | Cartridge signature button switch (attached cable shown)       |
| 14            | 56P0682         | 1     | Output full sensor cable                                       |
| 15            | 56P0665         | 1     | 3–pin connector                                                |
| 16            | 56P0666         | 1     | 2-pin connector                                                |
| 17            | 56P0645         | 1     | Photo sensor                                                   |
| 18            | 56P0649         | 1     | Fuser exit cable assembly                                      |

Assembly 8 (cont.): Electronics and cables II

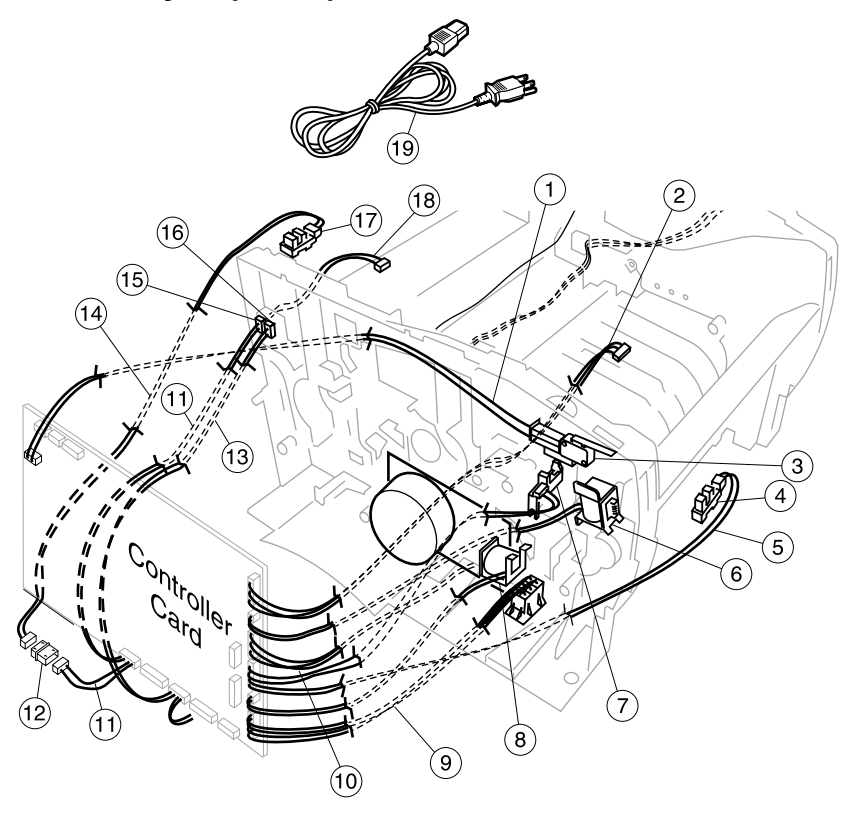

### Assembly 8 (cont.): Electronics and cables II

| Asm-<br>index | Part<br>numbers | Units | Description                                                                                                    |
|---------------|-----------------|-------|----------------------------------------------------------------------------------------------------|
| 8–19          | 70G0478         | 1     | Power cord, US, Bolivia, Canada,<br>Caribbean countries, Columbia, Costa<br>Rica, Dominican Republic, Ecuador,<br>El Salvador, Guatemala, Honduras,<br>Japan, Mexico, Nicaragua, Panama,<br>Peru, Puerto Rico, Saudi Arabia, Taiwan,<br>The Virgin Islands, Venezuela, AP–LV                                                                                                    |
| 19            | 1339528         | 1     | Power cord, Bahrein, Cyprus, Iraq,<br>Ireland, Kuwait, Oman, Qatar, UAE, UK,<br>Yemen (HV)                                                                                                    |
| 19            | 1339529         | 1     | Power cord, Austria, Belgium, Bosnia,<br>Bulgaria, Catalan, Croatia, Czech, Egypt,<br>Albania (Euro English and other East),<br>Finland, France, Germany, Greece,<br>Hungary, Iceland, Iran, Italy, Jordan,<br>Lebanon, Macedonia, Netherlands,<br>Norway, Paraguay, Poland, Portugal,<br>Romania, Russia and CIS, Slovak<br>countries, Slovenia, Spain, Sweden,<br>Syria, Turkey, Yugoslavia (Serbia and<br>Montenegro)(HV) |
| 19            | 1339530         | 1     | Power cord, Israel (HV)                                                                                                    |
| 19            | 1339531         | 1     | Power cord, Switzerland (HV)                                                                                                    |
| 19            | 1339532         | 1     | Power cord, Lybia, Pakistan,<br>South Africa (HV)                                                                                                    |
| 19            | 1339533         | 1     | Power cord, Chile, Uruguay (HV)                                                                                                    |
| 19            | 1339534         | 1     | Power cord, Denmark (HV)                                                                                                    |
| 19            | 43H5545         | 1     | Power cord, PR China (HV)                                                                                                    |
| 19            | 1339548         | 1     | Power cord, Brazil (LV)                                                                                                    |
| 19            | 11D0330         | 1     | Power cord, Argentina                                                                                                    |
| 19            | 1339520         | 1     | Power cord, U.S. (HV) RPQ                                                                                                    |

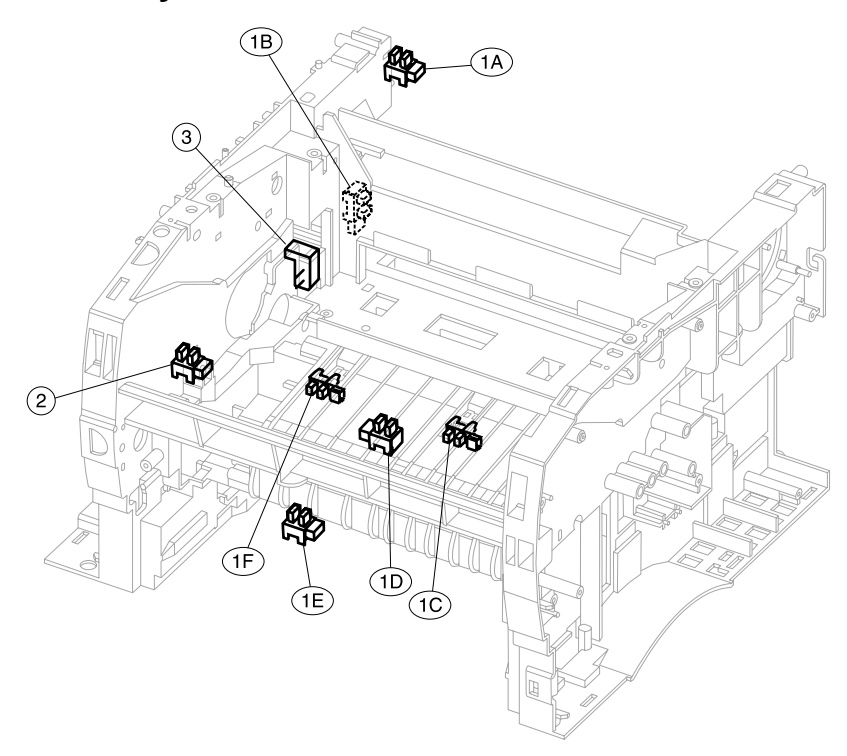

### Assembly 9: Sensors

### Assembly 9: Sensors

| Asm-<br>index | Part<br>numbers | Units | Description                       |
|---------------|-----------------|-------|-----------------------------------|
| 9–1           | 56P0645         | 1     | Photo sensor, locations found:    |
|               |                 |       | A—Paper path exit flag            |
|               |                 |       | B—Fuser exit sensor               |
|               |                 |       | C—Paper path below cartridge      |
|               |                 |       | D—Paper path duplex               |
|               |                 |       | E—Paper path MPF                  |
|               |                 |       | F—Paper path below cartridge      |
| 2             | 56P0653         | 1     | Toner level sensor                |
| 3             | 56P2350         | 1     | Cartridge signature button switch |

# Assembly 10: Options

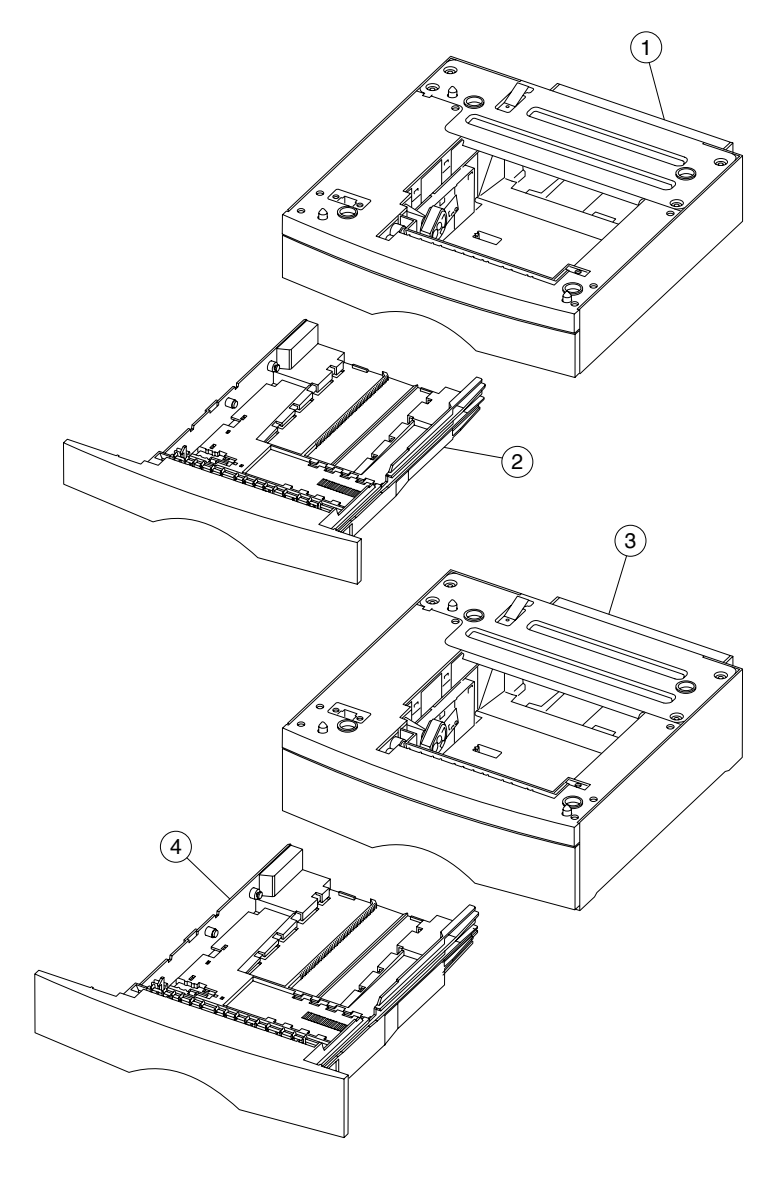

### Assembly 10: Options

| Asm-<br>index | Part<br>numbers | Units | Description                                      |
|---------------|-----------------|-------|--------------------------------------------------|
| 10–1          | 56P2346         | 1     | Drawer assembly, 250 T2 and base                 |
| 2             | 56P2344         | 1     | Tray assembly, 250–sheet T2                      |
| 3             | 56P2347         | 1     | Drawer assembly, 500 T3 and base                 |
| 4             | 56P2345         | 1     | Tray, assembly, 500–sheet T3                     |
| NS            | 56P0696         | 1     | 16MB SDRAM DIMM                                  |
| NS            | 56P0697         | 1     | 32MB SDRAM DIMM                                  |
| NS            | 56P0698         | 1     | 64MB SDRAM DIMM                                  |
| NS            | 56P0699         | 1     | 128MB SDRAM DIMM                                 |
| NS            | 56P2361         | 1     | 256MB PC100 kit DIMM                             |
| NS            | 56P1417         | 1     | 16MB flash card assembly                         |
| NS            | 56P1418         | 1     | 32MB flash card assembly                         |
| NS            | 56P1427         | 1     | Optra Forms™ 32 MB flash card asm.               |
| NS            | 56P1428         | 1     | Optra Forms 16 MB flash card assembly            |
| NS            | 56P3845         | 1     | Lexmark Forms card assembly                      |
| NS            | 56P3304         | 1     | ImageQuick <sup>™</sup> card assembly (T430)     |
| NS            | 56P3305         | 1     | PRESCRIBE card assembly                          |
| NS            | 56P3144         | 1     | PrintCryption card                               |
| NS            | 56P3317         | 1     | Bar code card                                    |
| NS            | 56P1429         | 1     | Simplified Chinese font card assembly            |
| NS            | 56P1430         | 1     | Traditional Chinese font card assembly           |
| NS            | 56P1438         | 1     | Japanese font card assembly                      |
| NS            | 56P2231         | 1     | Korean font card assembly                        |
| NS            | 12G9833         | 1     | MarkNet™ X2011e Ethernet 10/100<br>BaseTX        |
| NS            | 12G9832         | 1     | MarkNet X2012e Ethernet 10/100<br>BaseTX/10Base2 |
| NS            | 12G9831         | 1     | MarkNet X2031e Ethernet 10/100<br>BaseTX         |
| NS            | 12G9830         | 1     | MarkNet X2030t Token–Ring                        |
| NS            | 56P3837         | 1     | IPDS and SCS/TNe card assembly                   |
| NS            | 99A0545         | 1     | External serial adapter                          |
| NS            | 1329605         | 1     | High-speed bidi parallel cable (10 ft)           |
| NS            | 12A2405         | 1     | USB cable, 2 m                                   |
| NS            | 1038693         | 1     | Serial cable, 50 ft                              |

### Assembly 11: Miscellaneous

| Asm-<br>index | Part<br>numbers | Units | Description                                                                       |
|---------------|-----------------|-------|-----------------------------------------------------------------------------------|
| NS            | 7370971         | 1     | Field relocation kit                                                              |
| NS            | 56P2333         | 1     | 110 V maintenance kit                                                             |
| NS            | 56P2337         | 1     | 220 V maintenance kit                                                             |
| NS            | 56P2338         | 1     | 100 V maintenance kit                                                             |
| NS            | 56P2364         | 1     | Maintenance kit parts group, see<br>"Maintenance kit parts group" on<br>page 6-3. |
| NS            | 56P2341         | 1     | Customer replaceable (CRU) charge roll                                            |

### Index

#### Numerics

2-pin connector parts 7-15 removal 4-46
2xx paper jams 2-22–2-23
3-pin connector parts 7-15 removal 4-46
3x—9x attendance messages 2-16– 2-21
56P2370 Controller card assembly, network 7-13
9xx service errors 2-6–2-10
1565 Emul Error 2-23

### A

acronyms 1-11 adjustments lubrication 4-6 paper feed alignment 4-5 printhead assembly 4-2 reassembly 4-7 alignment paper feed 4-5 printhead 4-2

#### В

bottom pan removal **4-25** Button Test **3-6** 

#### С

cable, bad connections 2-34 cables 7-12, 7-14, 7-16 cartridge contact assembly parts catalog 7-7 removal 4-34 cartridge coupling assembly parts 7-5 removal 4-65 charge roll removal 4-38 tests 3-17

Config Menu Demo Mode 3-24 description 3-1 Download Emuls 3-24 Energy Conserve 3-25 entering 3-21 Env Prompts 3-26 Error Log, Print Log 3-26 Exit Config Menu 3-26 Factory Defaults 3-24 Maint Cnt Value 3-22 Panel Menus 3-23 Paper Prompts 3-26 PPDS Emulation 3-23 Prt Quality Pgs 3-23 Reduced Curl 3-26 Reset Maint Cnt 3-22 configuration ID 3-16 connectors controller card assembly 5-2 HVPS 5-8 LVPS 5-7 controller card card and cage removal 4-48 card removal 4-50 connections 5-2 disconnects 2-34 service check 2-38 cooling fan parts catalog 7-13 removal 4-82 service check 2-36 symptoms 2-3 covers locations 1-2 parts catalog 7-2 removals 4-8

#### D

data streams 1-5 defaults 3-15 Demo Mode 3-24 Diagnostics Mode

Base Sensor Test 3-14 description 3-1 Device Tests Flash Test 3-14 **Duplex Tests** Duplex Feed 1 3-11 Quick Test 3-9 Sensor Test 3-11 Top Margin 3-10 entering 3-2 EP Setup Charge Roll 3-17 EP Defaults 3-17 Fuser Temp 3-17 Gap Adjust 3-17 Print Contrast 3-17 Transfer 3-17 Error Log Clear Log 3-20 Display Log 3-18 Print Log 3-19 Exit Diagnostics 3-20 Hardware Tests Button Test 3-6 DRAM Test 3-7 LCD Test 3-6 Parallel Wrap 3-8 Input Tray Tests Feed Test 3-12 Sensor Test 3-12 Print Tests MP Feeder 3-5 Prt Quality Pgs 3-6 Tray 1 3-5 Tray 2 3-5 Tray 3 3-5 Printer Setup Configuration ID 3-16 Defaults 3-15 Edge to Edge 3-16 Page Count 3-16 Par S Strobe Adj 3-16 Perm Page Count 3-16 Registration 3-4 Download Emuls 3-24 DRAM Test 3-7 duplex assembly

parts catalog 7-5 tray removal 4-24 Duplex Feed 1 3-11 duplex input sensor, Sensor Test 3-11

#### Ε

Edge to Edge 3-16 Energy Conserve 3-25 Env Prompts 3-26 EP defaults 3-17 error codes 2-6 error log Clear Log 3-20 Display Log 3-18 Print Log 3-19 Print Log (configuration menu) 3-26 error messages disconnected cables 2-34 paper jams 2-22 service error codes 2-6 sub error codes 2-24 user attendance messages 2-11 ESD-sensitive parts 4-1 exit drive assembly lubrication 4-7 parts catalog 7-5 removal 4-59 exit drive motor parts catalog 7-5 removal 4-58

#### F

factory defaults 3-24 fan cooling 4-82 LVPS 4-76, 7-13 Feed Test 3-12 field relocation kit 7-22 flash memory options 7-21 specifications 1-5 test 3-14 Flash Test 3-14 fonts 1-6 fuser assembly parts catalog 7-9

I-2 Service Manual

```
removal 4-26
service check 2-40
Fuser Temp 3-17
```

#### G

Gap Adjust 3-17

### Η

high voltage power supply (HVPS) card removal 4-75 connectors 5-8 parts catalog 7-13 service check 2-40

### I

input sensor, removal 4-44

#### L

Laser notices iv-vii LCD Test 3-6 locations duct cover assembly 5-1 flags 5-1 front cover 5-1 MPF door 5-1 low voltage power supply (LVPS) card removal 4-77 connectors 5-7 fan removal 4-76 parts catalog 7-13 service check 2-39 lubrication drive assembly 4-6 exit drive assembly 4-6 exit gear drive assembly 4-7 MPF pick roll assembly 4-7 ratchet drive 4-6 ratchet drive assembly 4-6 rear cover assembly 4-7 lubrication specifications 6-1

#### Μ

main drive assembly lubrication 4-6 parts catalog 7-5 removal 4-55

main drive motor assembly parts catalog 7-5 removal 4-53 service check 2-42 maintenance handling ESD-sensitive parts 4-1 lubrication 4-6 maintenance kit 6-2 maintenance kit parts group 6-3 preventive 6-1 maintenance approach 1-1 maintenance kits 6-2 media input sources 1-9 options 1-8 output sources 1-10 paper sources 1-8 memory options 1-5 messages paper jam messages 2-22 service error codes 2-6 user attendance messages 2-11 models 1-1 MPF pick roll assembly lubrication 4-7 multipurpose feeder (MPF) door cover removal 4-8 housing assembly removal 4-70 input tray tests 3-5 locations 5-1 lower housing assembly removal 4-70 parts catalog 7-8 roller assembly removal 4-73 upper housing assembly removal 4-66

#### Ν

network controller card 7-13

#### 0

operator panel diagram 1-3 parts catalog 7-3 removal 4-22 service checks 2-43

#### 4048-1*xx*

operator panel cable 4-20, 7-15 options memory 1-5 paper sources 1-8 parts catalog 7-20 output tray full flags parts catalog 7-5 removal 4-18

#### Ρ

packaging 7-22 page count 3-16 Panel Menus 3-23 paper feed alignment 4-5 paper flag, MPF 4-66 paper handling options 1-7 paper jams 2-22, 3-27 Paper Prompts 3-26 parallel port service check 2-49 Parallel Wrap 3-8 parts catalog cables 7-16 charging 7-10 covers 7-2 electronics 7-16 electronics and cables | 7-12 electronics and cables II 7-14 frame 7-6 fuser 7-9 how to use 7-1 miscellaneous 7-22 multipurpose feeder (MPF) 7-8 options 7-20 paper feed 7-4 sensors 7-18 permanent page count 3-16 power cords 7-17 power-on reset (POR) 2-2 power-on self test (POST) 2-3 PPDS Emulation 3-23 Print Contrast 3-17 print quality 1-4, 2-56 black page 2-51 blank page 2-50, 2-58 does not print 2-60 faint images 2-57

heavy background 2-52 light or blurred characters 2-56 light print 2-54 Load Paper displays 2-60 media skews 2-59 multiple feeds 2-59 paper fails to feed 2-59 paper sticks 2-59 poor fusing 2-53 repeating marks 2-57 solid black areas 2-58 streaks 2-57 Toner Low does not display 2-58 Toner Low message 2-58 toner on back of page 2-55 toner smudges 2-57, 2-58 unexpected characters print 2-60 variation in image density 2-53 white or black lines or bands 2-54 white streaks 2-58 print quality pages 3-6 printer identification 1-2 printhead adjustment 4-2 parts catalog 7-7 removal 4-46 printhead cable, parts catalog 7-13 Prt Quality Pgs CONFIG MENU 3-23 Diagnostic Mode 3-6 diagnostics 2-56

#### Q

Quick Test **3-4** Quick Test (duplex) **3-9** 

#### R

ratchet drive assembly lubrication 4-6 parts 7-5 removal 4-60 rear cover assembly lubrication 4-7 removal 4-15 reassembly 4-7 reference feed assembly

parts 7-5 removal 4-62 registration 3-4 removals 2-pin connector 4-46 3-pin connector 4-46 bottom pan (non-duplex) 4-25 cartridge contact assembly 4-34 cartridge coupling assembly 4-65 cartridge signature button sensor 4-42 charge roll 4-38 controller card 4-50 controller card and cage 4-48 cooling fan 4-82 covers front 4-9 left side 4-14 MPF door cover 4-8 rear 4-15 rear exit door 4-17 right side 4-12 top cover assembly 4-11 door latch 4-36 duplex tray assembly 4-24 exit drive assembly 4-59 exit drive motor 4-58 fuser assembly 4-26 fuser exit sensor 4-33 fuser paper exit guide 4-29 HVPS card 4-75 left auide 4-40 lower (MPF) housing assembly 4-70 LVPS card 4-77 LVPS fan 4-76 main drive assembly 4-55 main drive motor assembly 4-53 MPF paper sensor 4-67 MPF pick roller assembly 4-73 operator panel assembly 4-22 operator panel cable 4-20 output tray full flags 4-18 paper detect bracket 4-44 paper guide roller 4-37 printhead 4-46 ratchet drive 4-60

reference feed assembly 4-62 right guide 4-39 transfer roll assembly 4-43 tray 1 D-roll shaft assembly 4-45 tray 1 feed D-roll 4-44 tray damper and spring 4-35 upper MPF housing assembly 4-66 resolution 1-4

#### S

safety information i-xvii safety inspection guide 6-1 scheduled maintenance 6-2 Sensor Test 3-11, 3-12 sensors cartridge signature button 4-42 duplex input sensor 3-11 exit sensor 3-14 fuser exit removal 4-33 input sensor 3-14 MPF paper sensor removal 4-67 narrow media sensor 3-14 paper detect (input) and bracket removal 4-44 paper sensor (MPF) removal 4-67 parts catalog 7-18 pass thru sensor 3-13 toner optical sensor 3-14 tray present sensor 3-13 upper front door sensor 3-14 serial number 1-2 service checks controller card 2-38 cooling fan 2-36 cover interlock switch 2-37 dead machine 2-39 fuser cold fuser 2-41 hot fuser 2-41 high voltage power supply (HVPS) 2-40 low voltage power supply (LVPS) 2-39 main motor 2-42

operator panel 2-43 paper feed 2-45 parallel port 2-49 print quality 2-50 transfer roll 2-44 service error codes 2-6 specifications connectivity 1-1 data streams 1-5 fonts 1-6 input sizes 1-9 lubrication 6-1 media 1-7 memory 1-5 models 1-1 operator panel 1-3 options 1-8 output sources 1-10 print area 1-6 resolution 1-4 standard trays 1-8 supplies 1-6 start 2-1 sub error codes 2-24 supplies 1-6 symptoms POST symptoms 2-3 printer symptoms 2-4

### Т

test pages duplex quick test 3-9 input source 3-5 input tray feed 3-12 print quality pages 3-23 Prt Quality Pgs 3-6 Quick Test 3-4 tests Device Tests 3-14 Duplex Tests 3-9 EP Setup 3-17 Hardware Tests 3-6 Input Tray Tests 3-12 Print Tests 3-5 Printer Setup 3-15 Quick Test page 3-4

Registration 3-4 tools 1-2 Top Margin 3-10 top margin 3-4 Transfer 3-17 transfer roll assembly parts catalog 7-11 removal 4-43 service check 2-44

#### U

upper MPF housing assembly removal **4-66** user attendance messages **2-11** 

#### W

wiring diagram, end of book

# Part number index

#### P/N Description

#### Page

| 1038693 Serial cable, 50 ft                             | 7-21   |
|---------------------------------------------------------|--------|
| 11D0330 Power cord                                      | 7-17   |
| 12A2405 USB cable, 2 m                                  | 7-21   |
| 12G9830 MarkNet X2030t Token-Ring                       | 7-21   |
| 12G9831 MarkNet X2031e Ethernet 10/100 BaseTX           | 7-21   |
| 12G9832 MarkNet X2012e Ethernet 10/100 BaseTX/10Base2   | 7-21   |
| 12G9833 MarkNet X2011e Ethernet 10/100 BaseTX           | 7-21   |
| 1329605 High-speed bidirectional parallel cable (10 ft) | 7-21   |
| 1339520 Power cord                                      | 7-17   |
| 1339528 Power cord                                      | 7-17   |
| 1339529 Power cord                                      | 7-17   |
| 1339530 Power cord                                      | 7-17   |
| 1339531 Power cord                                      | 7-17   |
| 1339532 Power cord                                      | 7-17   |
| 1339533 Power cord                                      | 7-17   |
| 1339534 Power cord                                      | 7-17   |
| 1339548 Power cord                                      | 7-17   |
| 43H5545 Power cord                                      | 7-17   |
| 56P0615 MPF paper feed cover cap                        | . 7-8  |
| 56P0624 Cover switch cable assembly                     | 7-15   |
| 56P0625 Interlock cover switch                          | 7-15   |
| 56P0629 Cartridge contact assembly                      | . 7-7  |
| 56P0634 Paper feed gear                                 | . 7-5  |
| 56P0638 Cartridge coupling                              | . 7-5  |
| 56P0639 Guide bracket                                   | . 7-5  |
| 56P0640 Charge roll6-2                                  | , 7-11 |
| 56P0645 Photo sensor                                    | , 7-19 |
| 56P0649 Fuser exit cable assembly                       | 7-15   |
| 56P0651 Duplex assembly (101, 102)                      | . 7-5  |
| 56P0653 Toner level sensor7-15                          | , 7-19 |
| 56P0655 Paper sensor bracket                            | . 7-5  |
| 56P0657 Paper feed assembly                             | . 7-5  |
| 56P0660 Paper guide roller                              | . 7-7  |
| 56P0661 Tray damper                                     | . 7-7  |
| 56P0662 Base feet                                       | . 7-7  |
| 56P0665 3–pin connector                                 | 7-15   |
| 56P0666 2-pin connector                                 | 7-15   |
| 56P0667 Door latch                                      | . 7-7  |
| 56P0668 Parts packet, screws and E-rings7-7             | , 7-11 |
|                                                         |        |

| 56P0669 | Pivot hinge                                      | 7-11          |
|---------|--------------------------------------------------|---------------|
| 56P0672 | Tray body bracket (includes 4)                   |               |
| 56P0676 | Fuser exit spring                                |               |
| 56P0682 | Output full sensor cable                         | 7-15          |
| 56P0696 | 16MB SDRAM DIMM                                  | 7-21          |
| 56P0697 | 32MB SDRAM DIMM                                  | 7-21          |
| 56P0698 | 64MB SDRAM DIMM                                  | 7-21          |
| 56P0699 | 128MB SDRAM DIMM                                 | 7-21          |
| 56P1417 | 16MB flash card assembly                         | 7-21          |
| 56P1418 | 32MB flash card assembly                         | 7-21          |
| 56P1427 | Optra Forms 32 MB flash card assembly            | 7-21          |
| 56P1428 | Optra Forms 16 MB flash card assembly            | 7-21          |
| 56P1429 | Simplified Chinese font card assembly            | 7-21          |
| 56P1430 | Traditional Chinese font card assembly           | 7-21          |
| 56P1438 | Japanese font card assembly                      | 7-21          |
| 56P2231 | Korean font card assembly                        | 7-21          |
| 56P2300 | Left cover assembly                              |               |
| 56P2301 | Rear exit door assembly                          |               |
| 56P2302 | Rear cover assembly                              | 4-7. 6-2. 7-3 |
| 56P2303 | MPF door cover assembly                          |               |
| 56P2304 | Stack control flags (output trav full flags)     |               |
| 56P2305 | Front cover assembly                             |               |
| 56P2306 | Top cover assembly                               |               |
| 56P2307 | Right cover assembly                             |               |
| 56P2308 | Backup feed roller assembly (top front and rear) |               |
| 56P2309 | Reference feed CBM                               |               |
| 56P2310 | Main trav assembly. 250                          |               |
| 56P2311 | Lower MPF housing assembly                       | 6-2. 7-8      |
| 56P2312 | Upper MPF housing assembly                       |               |
| 56P2313 | Paper feed solenoid                              |               |
| 56P2316 | Motor cable assembly                             |               |
| 56P2317 | Operator panel cable assembly                    |               |
| 56P2318 | Printhead cable assembly                         |               |
| 56P2319 | Printhead assembly                               |               |
| 56P2320 | Power supply, 110 V                              |               |
| 56P2321 | Power supply, 220 V                              |               |
| 56P2322 | High voltage power supply                        |               |
| 56P2323 | Fuser cooling fan                                |               |
| 56P2324 | Drawer cable assembly                            | 7-15          |
| 56P2325 | Main drive motor assembly                        | 7-5           |
| 56P2326 | Drive assembly                                   | 4-6.7-5       |
| 56P2327 | Exit gear drive assembly                         | 4-7 7-5       |
| 56P2328 | Right guide assembly                             | 7-11          |
| 56P2329 | Transfer roll assembly                           |               |
|         |                                                  |               |

| 56P2330 | Fuser assembly, 110 V                     | 6-2, 7-9   |
|---------|-------------------------------------------|------------|
| 56P2331 | Fuser assembly, 220 V                     | 6-2, 7-9   |
| 56P2332 | Fuser assembly, 100 V                     | 6-2, 7-9   |
| 56P2333 | 110 V maintenance kit                     | 6-2, 7-22  |
| 56P2334 | Paper feed/drive bushing                  | 7-5        |
| 56P2335 | Main harness cable assembly               | 7-13       |
| 56P2336 | Output full and fuser exit cable assembly | 7-15       |
| 56P2337 | 220 V maintenance kit                     | 6-2, 7-22  |
| 56P2338 | 100 V maintenance kit                     | 6-2, 7-22  |
| 56P2339 | Power supply, 100 V                       | 7-13       |
| 56P2340 | Left guide assembly                       | 7-11, 7-13 |
| 56P2341 | Customer replaceable (CRU) charge roll    | 7-11, 7-22 |
| 56P2342 | Language overlay group                    | 7-3        |
| 56P2343 | Clear bezel with logo                     | 7-3        |
| 56P2344 | Tray assembly, 250-sheet T2               | 7-21       |
| 56P2345 | Tray, assembly, 500-sheet T3              | 7-21       |
| 56P2346 | Drawer assembly, 250 T2 and base          | 7-21       |
| 56P2347 | Drawer assembly, 500 T3 and base          | 7-21       |
| 56P2348 | Fuser lift (outer) link assembly          | 7-11       |
| 56P2349 | Fuser lift (inner) link                   | 7-11       |
| 56P2350 | Cartridge signature button switch         | 7-15, 7-19 |
| 56P2351 | Entrance guide assembly with brush        | 7-7        |
| 56P2352 | Paper feed roll                           | 6-2, 7-5   |
| 56P2353 | Operator panel assembly                   | 7-3        |
| 56P2354 | Operator panel cable cover                | 7-3        |
| 56P2355 | Fuser paper exit guide assembly           | 7-9        |
| 56P2356 | Operator panel assembly (Japan)           | 7-3        |
| 56P2357 | LVPS fan and housing assembly             | 7-13       |
| 56P2358 | MPF paper pick gear                       | 7-8        |
| 56P2359 | MPF pick roll assembly                    | 4-7, 7-8   |
| 56P2360 | Exit drive motor                          | 7-5        |
| 56P2361 | 256MB PC100 kit DIMM                      | 7-21       |
| 56P2363 | Ratchet drive                             | 4-6, 7-5   |
| 56P2364 | Maintenance kit parts group               | 6-2, 7-22  |
| 56P2365 | Paper guide bracket                       | 7-5        |
| 56P2369 | Controller card assembly, non-network     | 7-13       |
| 56P3144 | PrintCryption card                        | 7-21       |
| 56P3304 | ImageQuick card assembly                  | 7-21       |
| 56P3305 | PRESCRIBE card assembly                   | 7-21       |
| 56P3317 | Bar code card                             | 7-21       |
| 56P3837 | IPDS and SCS/TNe card assembly            | 7-21       |
| 56P3845 | Forms Merger card assembly                | 7-21       |
| 70G0478 | Power cord                                | 7-17       |
| 7370971 | Field relocation kit                      | 7-22       |

| 99A0394 Lubricant, Nyogel 744 . |  |
|---------------------------------|--|
| 99A0462 Lubricant, IBM 23       |  |
| 99A0545 External serial adapter |  |

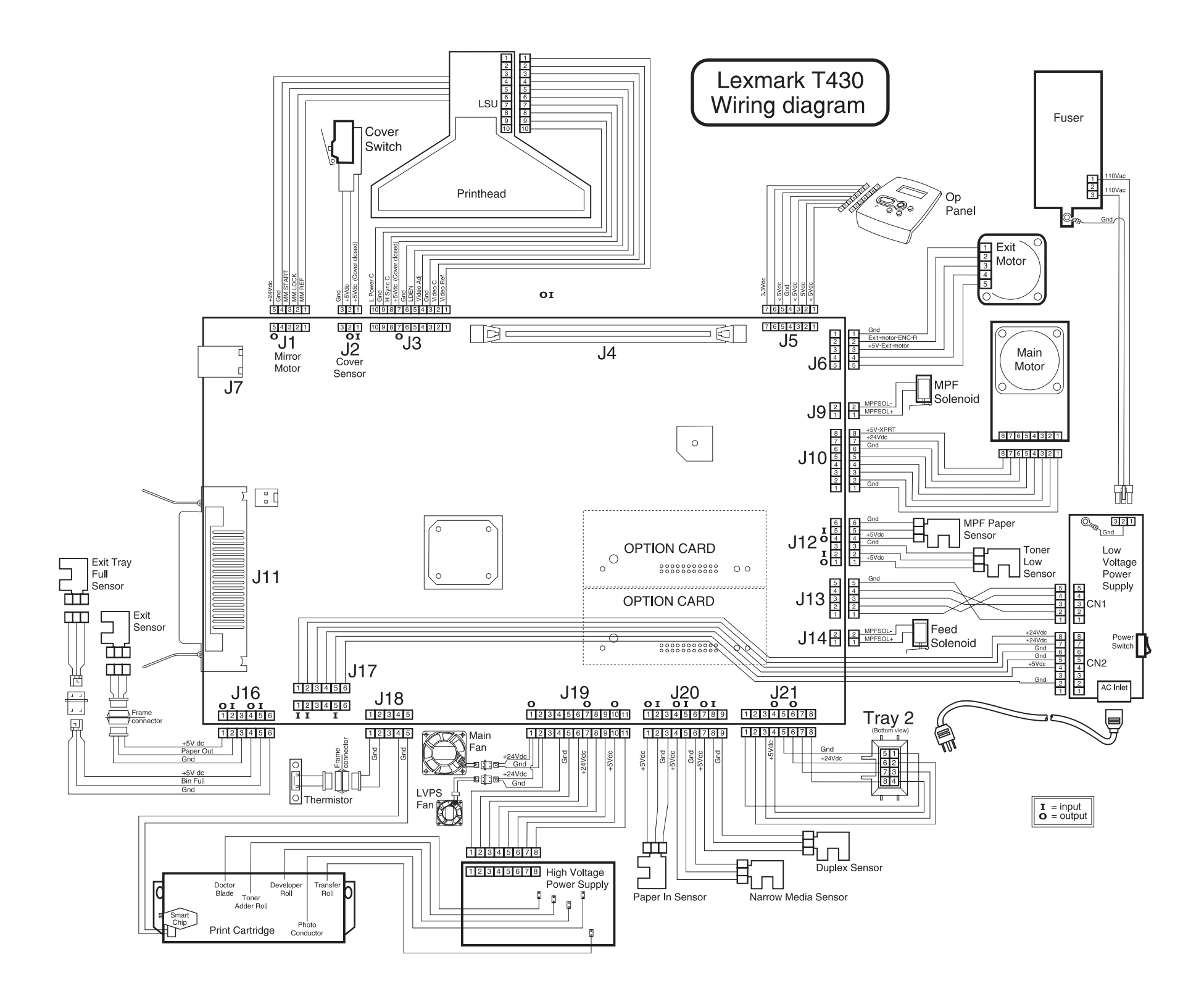